#### Prefácio

Obrigado por adquirir um veículo Nissan.

As instruções de operação para os seguintes sistemas estão contidas neste manual.

- Funções exclusivas do EV
- Áudio
- Telefone Hands-Free
- Apple® CarPlay
- Android<sup>®</sup> Auto
- Reconhecimento de voz

#### NOTA:

- Devido a possibilidade de mudanças de especificação e de equipamentos opcionais, algumas das seções deste manual poderão não ser aplicáveis ao seu veículo.
- Todo o conteúdo contido neste manual está baseado em informações, especificações e ilustrações existentes na data de sua publicação. A Nissan se reserva o direito de fazer modificações em especificações ou design a qualquer momento sem prévio aviso.
- Quando o veículo for vendido, este manual deverá acompanhá-lo. O próximo usuário do sistema poderá precisar deste manual.

# Índice

# 0 Introdução

| Como utilizar este manual 0-2 |  |
|-------------------------------|--|
| Nota de segurança 0-3         |  |
| Informação sobre              |  |
| regulamentação0-4             |  |
| Marcas registradas 0-4        |  |
|                               |  |

IT Visão geral do sistema IT (se equipado)

Características do sistema .. IT-2

# 1 Inicialização

# 2 Funções Exclusivas do EV

| Menu de informações do    |
|---------------------------|
| EV na tela 2-2            |
| Exibição de informação    |
| sobre autonomia estimada  |
| e estações de recarga 2-3 |
| Exibição de informação    |
| sobre a utilização de     |
| energia 2-6               |
| Ajustes das funções       |
| exclusivas do EV 2-7      |

## 3 Sistema de áudio

| Precauções quanto a        |
|----------------------------|
| operação de áudio 3-2      |
| Nomes e funções das teclas |
| de controle de áudio 3-7   |
| Operações do sistema de    |
| áudio 3-8                  |
| Ajustes de áudio 3-25      |
| Cuidados com dispositivo   |
| de memória USB 3-26        |

4 Telefone Hands-Free

Sistema de telefone Hands-free Bluetooth<sup>®</sup>...... 4-2

| 5 Informação                |
|-----------------------------|
| Menu de informações 5-2     |
| NissanConnect EV            |
| (se equipado) 5-4           |
| Apple <sup>®</sup> CarPlay  |
| (se equipado)               |
| Android <sup>®</sup> Auto   |
| (se equipado) 5-8           |
| Siri <sup>®</sup> Eyes Free |
| (se equipado) 5-12          |
| 6 Beconhecimento de voz     |
|                             |
| (se equipado)               |

Reconhecimento de voz ..... 6-2

7 Guia do diagnóstico de falhas

| Unidade do sistema7-2       |
|-----------------------------|
| Funções exclusivas do EV    |
| (se equipado)7-3            |
| Sistema de áudio7-6         |
| Sistema de telefone         |
| Hands-free Bluetooth® 7-13  |
| Apple <sup>®</sup> CarPlay  |
| (se equipado) 7-17          |
| Android <sup>®</sup> Auto   |
| (se equipado) 7-18          |
| Siri <sup>®</sup> Eyes Free |
| (se equipado) 7-19          |
| Reconhecimento de voz       |
| (se equipado) 7-20          |
|                             |

# 0 Introdução

| Como utilizar este manual                  | 0-2 |
|--------------------------------------------|-----|
| Para uma operação segura                   | 0-2 |
| Símbolos de referência                     | 0-2 |
| Ilustrações da tela                        | 0-2 |
| Nota de segurança                          | 0-3 |
| Informação sobre regulamentação            | 0-4 |
| Número de aprovação do rádio e informações | 0-4 |
| Marcas registradas                         | 0-4 |
| Licenças                                   | 0-5 |
| Licenças do software                       | 0-5 |
|                                            |     |

# COMO UTILIZAR ESTE MANUAL

Este manual utiliza termos, símbolos e ícones especiais que são organizados por função.

Consulte os itens a seguir para entender como utilizar este manual adequadamente.

### PARA UMA OPERAÇÃO SEGURA

## 

Indica a presença de riscos que podem causar ferimentos graves ou mesmo a morte. Siga corretamente estes procedimentos para evitar ou reduzir os riscos de acidentes.

# ATENÇÃO

Indica a presença de riscos que podem causar ferimentos de gravidade leve ou moderada, ou danos ao seu veículo. Siga corretamente estes procedimentos para evitar ou reduzir o risco de acidentes.

# INOTA:

Indicam itens que ajudam você a entender e maximizar o desempenho do seu veículo. Se ignorados, podem levar a uma falha ou um desempenho deficiente.

## SÍMBOLOS DE REFERÊNCIA

INFO:

Indica a informação necessária para o uso eficiente do seu veículo ou acessórios.

Página de referência:

Indica o título e a página que deve ser consultada.

< >:

Indica uma tecla no painel de controle e no volante de direção.

[]:

Indica um ícone/item exibido na tela.

## ILUSTRAÇÕES DA TELA

- As ilustrações neste manual são representantes de vários modelos e podem não ser idênticas em relação ao design e especificações de seu veículo.
- Ícones e itens de menu exibidos na tela podem ser abreviados ou omitidos das ilustrações da tela quando conveniente. Os ícones do menu e os omitidos estão descritos por linhas tracejadas como ilustrados.

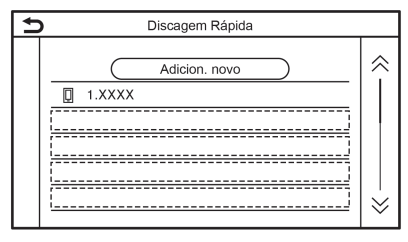

# NOTA DE SEGURANÇA

Este sistema foi projetado primeiramente para ajudá-lo a ter uma condução agradável, e executar outras funções descritas neste manual. Entretanto, você, o motorista, deve utilizar o sistema adequadamente e com segurança. Informações relativas as condições da estrada, sinalizações do trânsito e a disponibilidade de serviços podem nem sempre estar atualizadas. O sistema não substitui uma condução correta, adequada e segura.

Antes de utilizar o sistema, leia as informações de segurança a seguir. Sempre utilize o sistema como descrito neste manual.

## \land CUIDADO

- Tenha extrema cautela em todos os momentos e atenção total durante a condução do veículo. Se o sistema não responder imediatamente, seja paciente e mantenha sua visão na via. Uma condução desatenta pode causar acidentes resultando em ferimentos graves ou fatais.
- Não confie apenas na orientação do navegador. Sempre certifique-se de que todas as manobras podem ser feitas legalmente e de modo seguro para evitar acidentes.

- Não desmonte ou modifique este sistema. Se você o fizer, acarretará na perda da garantia e risco de acidente, incêndio ou choque elétrico.
- Se você notar qualquer material estranho no sistema de hardware ou líquido derramado, ou notar fumaça ou um cheiro vindo a partir do mesmo, interrompa a utilização do sistema imediatamente e contate sua concessionária Nissan o mais rápido possível. Caso as condições descritas acima sejam ignoradas poderá resultar em acidentes, incêndio ou choque elétrico.

## ATENÇÃO

- Temperaturas extremas [abaixo de -20°C (-4°F) e acima de 70°C (158°F)] podem afetar o desempenho do sistema.
- A tela do display pode ser danificada caso se choque com um objeto rígido ou pontiagudo. Caso a tela seja quebrada, não a toque. Isto poderá causar ferimentos.

# INOTA:

Não mantenha o sistema ativado com a luz indicadora "READY" apagada. Fazer isto poderá descarregar a bateria do veículo (bateria 12V). Ao utilizar o sistema, sempre certifique-se de que a luz indicadora "READY" esteja acesa.

Modelos com NissanConnect EV:

As funções do NissanConnect EV podem não estar disponíveis em algumas regiões. A conclusão do registro do NissanConnect EV é necessária para utilizar as funções relacionadas com o NissanConnect EV.

## INFORMAÇÃO SOBRE REGULAMENTAÇÃO

## NÚMERO DE APROVAÇÃO DO RÁDIO E INFORMAÇÕES

Este equipamento opera em caráter secundário, isto é, não tem direito a proteção contra interferência prejudicial, mesmo de estações do mesmo tipo, e não pode causar interferência a sistemas operando em caráter primário.

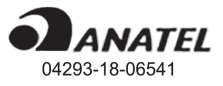

## MARCAS REGISTRADAS

Made for ∉iPhone | iPod

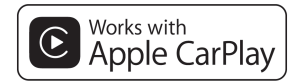

Apple<sup>®</sup>, iPhone<sup>®</sup>, iPod<sup>®</sup>, e iPod touch<sup>®</sup> são marcas registradas da Apple Inc., registradas nos E.U.A. e em outros países. A Apple<sup>®</sup> Car-Play é uma marca registrada da Apple Inc. A utilização do logotipo Apple<sup>®</sup> CarPlay significa que a interface do usuário do veículo atende os padrões de desempenho da Apple<sup>®</sup>. A Apple<sup>®</sup> não é responsável pela operação deste veículo ou pela sua obediência aos padrões e regras de segurança. Note que a utilização deste produto com o iPhone<sup>®</sup> ou iPod<sup>®</sup> poderá afetar o desempenho da sua rede sem fio.

# Bluetooth<sup>®</sup>

Bluetooth $^{\otimes}$ é uma marca registrada pela Bluetooth SIG, Inc. e licenciada pela Robert Bosch GmbH..

#### App Store

Apple<sup>®</sup> e o logotipo da Apple<sup>®</sup> são marcas registradas da Apple Inc., registradas nos E.U.A. e em outros países. A App Store<sup>®</sup> é um serviço de propriedade da Apple Inc.

#### Siri®

A Siri<sup>®</sup> é uma marca comercial da Apple Inc., registrada nos E.U.A. e em outros países.

#### Google Play™

Google™, Google Play™ são marcas registradas do Google Inc.

#### Google™

Google™ é uma marca registrada do Google Inc.

# LICENÇAS

## LICENÇAS DO SOFTWARE

Licenças de Software de Código Aberto http://oss.bosch-cm.com/nissan.html

# 0. Introdução

ANOTAÇÕES

# IT Visão geral do sistema IT (se equipado)

| Características do sistema | IT-2 |
|----------------------------|------|
| Funções exclusivas do EV   | IT-2 |

## CARACTERÍSTICAS DO SISTEMA

As funções exclusivas do EV são mencionadas aqui.

## FUNÇÕES EXCLUSIVAS DO EV

O EV também oferece suporte específico para a condução do Veículo Elétrico (EV).

O menu de funções específicas do EV poderá ser acessado no Menu de informações do EV na tela.

#### "Menu de informações do EV na tela" (pág 2-2)

## ATENÇÃO

As informações sobre as estações de recarga poderão não ser detalhadas em todas as áreas e poderão não indicar as localizações atuais das estações de recarga.

Para informações atualizadas sobre as estações de recarga, como horário de funcionamento e equipamento de recarga, a Nissan recomenda que você confirme diretamente as informações por conta própria. Além disso, sempre verifique a quantidade de carga remanescente na bateria de Li-íon e determine um cronograma de condução adequado.

#### Exibição da autonomia

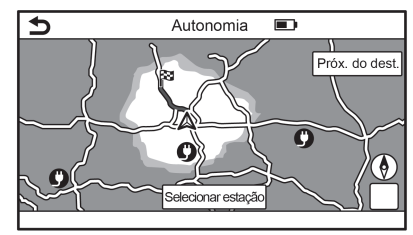

Toque em [Autonomia] no menu de informações do EV.

#### "Menu de informações do EV na tela" (pág 2-2)

Você poderá visualizar a área compreendida pela autonomia estimada do veículo com base na localização atual, conforme a quantidade de carga remanescente na bateria de Li-íon. Quando houver alguma rota definida, a autonomia com base na rota definida ou ponto de interesse também poderá ser exibido.

# Exibindo a autonomia estimada" (pág 2-3)

As estações de recarga dentro da área de autonomia estimada também poderão ser exibidas. Você poderá definir uma estação de recarga como um destino ou ponto de interesse.

"Definindo uma estação de recarga como destino" (pág 2-5)

#### Informação da estação de recarga

🚺 NOTA:

As estações de recarga que forem localizadas por meio desta função podem não ser necessariamente equipadas com dispositivos que possam ser usados para recarregar o EV. Certifique-se de confirmar esta disponibilidade com antecedência antes de definir uma estação de recarga como destino.

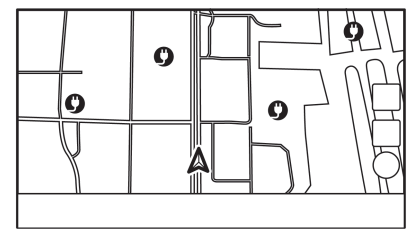

Poderão ser exibidos ícones no mapa para as estações de recarga.

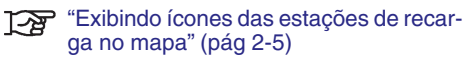

# Exibição de informação sobre a utilização de energia

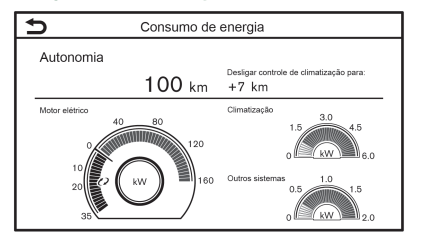

É exibida a autonomia estimada e o consumo de energia de vários sistemas. Além disso, é exibida a diferença na autonomia estimada para controle de climatização ligado e desligado.

"Visualizando a informação sobre utilização de energia" (pág 2-6)

ANOTAÇÕES

# 1 Inicialização

| Teclas de controle e tela sensível ao toque   | 1-2  |
|-----------------------------------------------|------|
| Painel de controle                            | 1-2  |
| Tela de cristal líquido                       | 1-3  |
| Interruptores do volante de direção           | 1-4  |
| Entrada USB (Universal Serial Bus) e          |      |
| entrada AUX (auxiliar)                        | 1-5  |
| Iniciando o sistema                           | 1-6  |
| Tela de início (se equipado)                  | 1-6  |
| Operação básica                               | 1-6  |
| Selecionando o menu pela barra de execução    | 1-6  |
| Exibição do menu de informações do EV na tela |      |
| (se equipado)                                 | 1-7  |
| Operações da tela sensível ao toque           | 1-7  |
| Operações da tela principal                   | 1-8  |
| Ajustando as configurações                    | 1-9  |
| Como inserir letras e números                 | 1-9  |
| Como visualizar e operar a tela HOME MENU     | 1-10 |
| Funções desabilitadas durante a condução      |      |
| (se equipado)                                 | 1-11 |
|                                               |      |

| Ajustes do sistema                 | 1-12 |
|------------------------------------|------|
| Menu de ajustes                    | 1-12 |
| Ajustes das conexões               | 1-14 |
| Ajustes de volume/som e bipes      | 1-18 |
| Ajustes do relógio                 | 1-18 |
| Ajustes do display                 | 1-20 |
| Ajuste de idioma                   | 1-20 |
| Ajustes das unidades (se equipado) | 1-20 |
| Ajuste dos tipos de teclado        | 1-21 |
| Definições de fábrica              | 1-21 |
|                                    |      |

## 1. Inicialização

## TECLAS DE CONTROLE E TELA SENSÍVEL AO TOQUE

## PAINEL DE CONTROLE

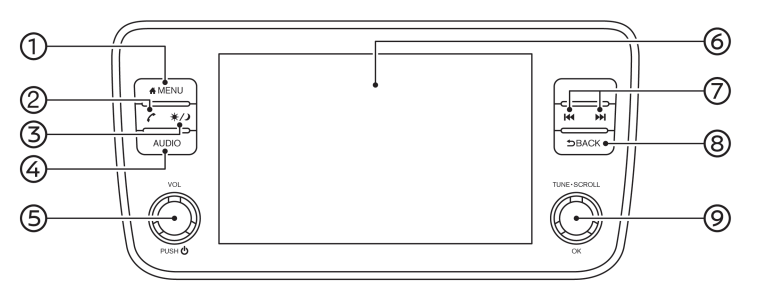

#### ① **<MENU>**:

Pressione para exibir a tela HOME MENU.

"Como visualizar e operar a tela HOME MENU" (pág 1-10)

② <**~**>:

Pressione para exibir a tela do telefone.

"4. Telefone Hands-Free"

③ <☀⁄♪>:

Pressione para alternar entre tela diurna (clara) e noturna (escura) e altere o nível do brilho da tela. Mantenha pressionada para desativar a tela. Pressione novamente a tecla para reativar.

④ **<AUDIO>:** 

Pressione para exibir a tela de áudio. Ao pressionar esta tecla enquanto a tela de áudio está sendo exibida, uma tela para selecionar um modo de áudio será exibida.

"Selecionar a fonte de áudio" (pág 3-8)

⑤ <VOL/①>:

Pressione para ligar e desligar o sistema de áudio. Gire para ajustar o volume.

6 Tela sensível ao toque:

Diversos menus de informações e operações são exibidos na tela de cristal líquido. Toque nos ícones da tela para operá-los.

"Operações da tela sensível ao toque" (pág 1-7)

#### ⑦ <|◀◀>/<▶▶|>:

Na operação de áudio, é possível selecionar e retroceder/avanço rápido nas faixas do mesmo modo em que a sintonização das rádios é feita.

"Operações do sistema de áudio" (pág 3-8)

#### ⑧ **<BACK>**:

Dependendo da tela, pressione para exibir a tela anterior.

Pressione e mantenha pressionada para sair da sessão de reconhecimento de voz (se equipado).

"6. Reconhecimento de voz"

#### 9 <TUNE·SCROLL/OK>

Quando uma tela do menu é exibida, gire o botão para selecionar itens da tela.

Pressione para confirmar o item selecionado ou o ajuste.

Este botão também pode ser utilizado para operações de áudio.

"Operações do sistema de áudio" (pág 3-8)

# INFO:

Dependendo das condições, itens do menu podem não ser selecionados girando o botão **<TUNE·SCROLL/OK>.** 

## TELA DE CRISTAL LÍQUIDO

O display desta unidade é uma tela de cristal líquido e deve ser manuseada com cuidado.

## 

Nunca desmonte o display. Algumas peças são alimentadas por uma tensão extremamente alta. Tocá-las pode ocasionar ferimentos graves.

# Características da tela de cristal líquido

- A tela ficará relativamente escurecida ou o movimento de imagens poderá apresentar lentidão caso a temperatura do veículo esteja excepcionalmente baixa. Estas condições são normais. A tela irá funcionar normalmente quando o interior do veículo estiver aquecido.
- Alguns pixels da tela são mais escuros ou claros do que outros. Esta condição é normal em telas de cristal líquido, e não é uma falha.
- Poderá restar uma sombra da imagem exibida anteriormente na tela. Essa queima da tela é inerente às telas e não é um defeito.
- A tela pode ficar distorcida caso haja fortes campos magnéticos.

 Dependendo da condição, o brilho pode ser ajustado automaticamente para evitar que haja queima na tela.

#### Manutenção da tela

Para limpar a tela do display, utilize um pano seco e macio. Caso seja necessária uma limpeza adicional, utilize uma pequena quantidade de detergente neutro com um pano macio. Nunca borrife água ou detergente na tela. Umedeça o pano primeiro, e em seguida limpe a tela.

# ATENÇÃO

- Limpe a tela do display com o interruptor de ignição na posição OFF. Se a tela do display for limpa quando o interruptor de ignição estiver na posição ON, ou quando a luz indicadora READY estiver acesa, operações involuntárias podem ocorrer.
- Para limpar a tela do display, nunca utilize um pano áspero, álcool, benzina, thinner ou qualquer tipo de solvente ou papel toalha com produtos de limpeza químicos. Isto irá arranhar ou deteriorar o painel.
- Não derrame nenhum líquido, como por exemplo água, perfume para carros, no display. O contato com o líquido irá ocasionar falha no sistema.

### INTERRUPTORES DO VOLANTE **DE DIRECÃO**

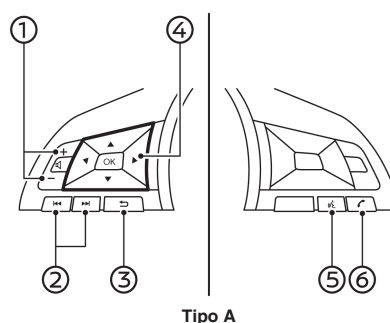

1 (4) 2 3 (5) 6 Tipo B

#### <⊄l>: 1

Pressione a tecla + ou - para ajustar o volume.

#### (2)<|44>/<>>>>:

Este interruptor pode ser utilizado para

controle de áudio.

"Ser "Operações do sistema de áudio" (pág 3-8)

3 <**>**> (Back):

> Pressione para voltar para a tela anterior enguanto opera o Sistema de Reconhecimento de Voz (se equipado).

> Pressione e mantenha pressionado para finalizar uma sessão de reconhecimento de voz.

#### (6. Reconhecimento de voz"

#### ④ <**▲**>/<**▼**>/<**●**>/<**OK**>:

Pressione  $< > / < \forall >$  para selecionar o comando de voz enquanto opera o Sistema de Reconhecimento de Voz (se equipado). Pressione <OK> para confirmar o item selecionado.

Pressione << >/< >> para voltar para a tela anterior ou para acessar a próxima tela enquanto opera o Sistema de Reconhecimento de Voz (se equipado).

### "6. Reconhecimento de voz"

(5) < 1/2 > (TALK):

> Pressione para utilizar o Sistema de Reconhecimento de Voz (se equipado). Pressione e mantenha pressionado para finalizar a sessão de reconhecimento de voz. "Realizando Comando de Voz" (pág 6-2)

> Quando o Apple<sup>®</sup> CarPlay (se equipado) ou o Android® Auto (se equipado) estiver

ativo, pressione e mantenha pressionado este botão para iniciar a sessão de controle de voz Siri® (se equipado) ou Fale com o Google.

#### "Operação do Siri®" (pág 5-6) "Service de Fale com o Google" (pág 5-10)

Se o iPhone® está conectado ao sistema Bluetooth® do veículo, o Siri® Eyes Free (se equipado) pode ser ativado pressionando e mantendo pressionado o interruptor sem a necessidade de ativar o Apple® CarPlay (se equipado).

## "Siri<sup>®</sup> Eyes Free" (pág 5-12)

#### (7) <**(**>:

Pressione para atender uma chamada recebida ou desligar uma chamada ativa.

4. Telefone Hands-Free"

Quando não houver chamada ou ligação ativa, pressione este botão para exibir a tela do telefone.

"Tela do telefone" (pág 4-3)

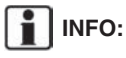

Os interruptores no volante de direção são principalmente para o controle do display de informações do veículo e pode não operar a tela sensível ao toque dependendo das condições. Para mais detalhes sobre o display de informações do veículo, consulte o Manual do Proprietário do LEAF.

### ENTRADA USB (Universal Serial Bus) E ENTRADA AUX (auxiliar)

## 

Não conecte/desconecte ou opere o dispositivo USB enquanto estiver dirigindo. Isso pode ser uma distração. Ao se distrair você poderá perder o controle do seu veículo e causar um acidente ou ferimentos graves.

# ATENÇÃO

- Não force o dispositivo USB na entrada da conexão USB. Inserir o dispositivo USB inclinado ou com o lado superior para baixo pode danificar a entrada. Certifique-se de que o dispositivo USB esteja conectado corretamente na entrada USB.
- Não segure a tampa da porta USB (se equipado) ao retirar o dispositivo USB. Isto poderá danificar a entrada e a tampa.
- Não deixe o cabo USB em um lugar onde ele possa ser puxado involuntariamente. Se o cabo for puxado a entrada poderá ser danificada.

O veículo está equipado com uma entrada USB e uma entrada AUX. Quando um dispositivo de armazenamento compatível está conectado na entrada de conexão, os arquivos de áudio compatíveis no dispositivo de armazenamento podem ser reproduzidos através do sistema de áudio do veículo.

A entrada USB e a entrada AUX estão localizadas na parte inferior do painel de instrumentos.

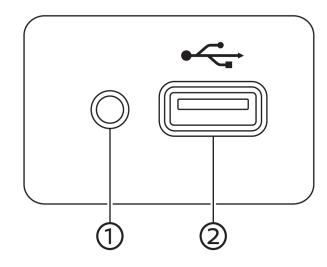

#### ① Entrada AUX (Auxiliar):

Conecte um dispositivo de áudio que aceite um conector TRS de 3,5 mm (1/8 pol.) (como por exemplo um leitor de MP3 etc.) para executar música.

#### 2 Entrada USB:

Conecte um dispositivo compatível para executar a mídia, como por exemplo um iPod<sup>®</sup> ou um dispositivo de memória USB.

Conecte um iPhone® ou um celular Android® para utilizar o Apple® CarPlay (se

equipado) ou o Android<sup>®</sup> Auto (se equipado).

# INFO:

- Consulte as informações do fabricante do dispositivo USB e AUX com relação ao uso adequado e os cuidados que o proprietário deve ter com o dispositivo.
- Os cabos fabricados pela Apple Inc. devem ser utilizados para conectar dispositivos eletrônicos comercializados pela Apple Inc.

# INICIANDO O SISTEMA

O sistema opera apenas quando o interruptor de ignição está na posição ACC ou ON.

## TELA DE INÍCIO (se equipado)

A tela de início é exibida quando o interruptor de ignição está na posição ACC ou ON.

Após a exibição de uma tela de inicialização animada, uma tela de mensagem será exibida. Toque em [OK] após efetuar a leitura e concordar com os termos exibidos na mensagem na tela. Se não concordar com a mensagem, algumas das funções do sistema serão desabilitadas.

# INOTA:

Não mantenha o sistema ativado com o sistema EV desativado. Fazer isto poderá descarregar a bateria do veículo (bateria 12V). Ao utilizar o sistema, sempre mantenha o sistema EV em funcionamento.

# OPERAÇÃO BÁSICA

O sistema pode ser operado tanto através do painel sensível ao toque, quanto através dos interruptores no painel de controle e no volante de direção.

Este manual descreve principalmente a operação do painel sensível ao toque.

#### SELECIONANDO O MENU PELA BARRA DE EXECUÇÃO

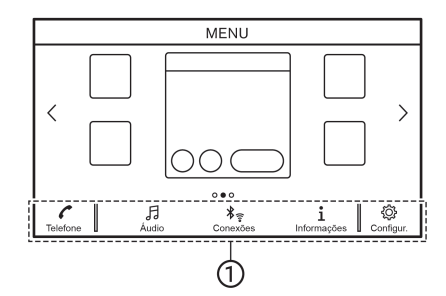

Diversas funções do sistema podem ser acessadas tocando os itens na Barra de Execução ① que é exibida na maioria das telas do menu principal. (A Barra de Execução não é exibida em algumas telas como por exemplo na tela do teclado, etc.)

Toque no item da Barra de Execução para exibir as telas correspondentes.

Os itens na Barra de Execução diferem de acordo com a tecla pressionada no painel de controle.

Os seguintes menus estão disponíveis na Barra de Execução.

#### Ao pressionar <MENU>:

Serão exibidos atalhos para diversas funções.

Os itens exibidos poderão variar dependendo dos modelos e especificações.

• [Telefone]\*

"Telefone celular" (pág 4-4)

- [Informações]
  Image: Wenu de informações" (pág 5-2)
- [Áudio]
  1.55 "One

"Operações do sistema de áudio" (pág 3-8)

• [MENU]

Ao tocar em [MENU] na Barra de Execução a página central exibirá a tela HOME MENU.

[Conexões]

"Ajustes das conexões" (pág 1-14)

• [Configur.]

"Ajustes do sistema" (pág 1-12)

\*: [Telefone] será substituído por [CarPlay] quando o Apple<sup>®</sup> CarPlay (se equipado) for ativado, e será substituído por [🏠] quando o Android<sup>®</sup> Auto (se equipado) for ativado.

#### Ao pressionar <ÁUDIO>:

São exibidos atalhos para diversas funções do sistema de áudio.

"Selecionar a fonte de áudio" (pág 3-8)

#### EXIBIÇÃO DO MENU DE INFORMAÇÕES DO EV NA TELA (se equipado)

| Consumo de energia       |                                                                                  |
|--------------------------|----------------------------------------------------------------------------------|
| Estações de carga        | ]                                                                                |
| Ajustes Zero<br>Emission | ]                                                                                |
| Autonomia                | ]                                                                                |
|                          | Consumo de energia<br>Estações de carga<br>Ajustes Zero<br>Emission<br>Autonomia |

Toque em [Informações] na Barra de Execução e toque em [Informação VE] para exibir a tela do menu onde se encontram diversas funções ajustáveis úteis para o Veículo Elétrico (EV). Selecione o menu desejado e toque em um item a ser ajustado.

"Menu de informações do EV na tela" (pág 2-2)

## OPERAÇÕES DA TELA SENSÍVEL AO TOQUE

O sistema pode ser controlado principalmente pela tela sensível ao toque.

As seguintes operações são exemplos da operação da tela sensível ao toque.

• Tocar

| 5 | Telet                        | fone                |
|---|------------------------------|---------------------|
|   | 🖈 Discagem rápida            | Mensagem de Texto   |
|   | 🖉 Lista Telefón. 💦           | <b>¥</b> ∵ Conexões |
|   | 🔮 Histór. cham.              | Jan june            |
|   | 🗱 Discar número              | 3 /                 |
| _ |                              | È                   |
| Þ | Lista tel                    | efônica             |
| ( | Cassy<br>Chad<br>Curry House |                     |

Toque o ícone da tela para exibir as telas correspondentes.

 $\otimes$ 

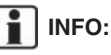

ż

Alguns itens operam de maneira diferente dependendo do tempo que foram tocados ou mantendo pressionados por alguns segundos.

#### Deslizar

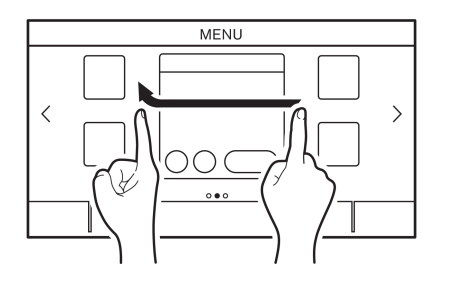

Ao deslizar horizontalmente sobre a tela, as próximas páginas da tela do menu serão exibidas.

Algumas telas contendo lista podem ser roladas ao deslizar na tela verticalmente.

## OPERAÇÕES DA TELA PRINCIPAL

As seguintes operações geralmente estão disponíveis em diversas telas.

Exibir tela anterior

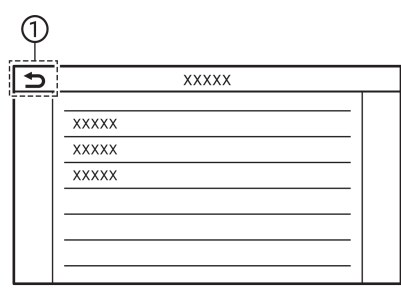

- Toque em [>], para retornar para a tela exibida anteriormente.
- Rolagem horizontal

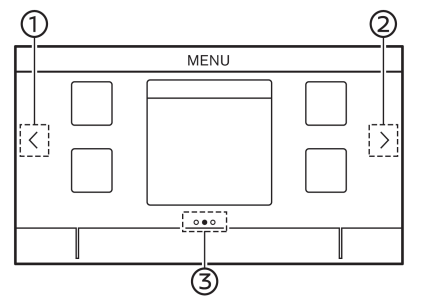

① Toque em [<] para rolar para a página anterior.

- ② Toque em [>] para rolar para a página posterior.
- ③ Indica a posição da página atual.
- Rolagem vertical

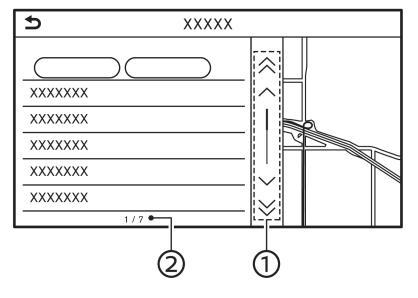

#### Exemplo

Toque em [  $\land$  ] ou [  $\checkmark$  ] (se equipado) para rolar a mensagem ou selecionar um item de cada vez.

② Indica o número total de itens na lista e o número de entrada do item selecionado.

# INFO:

Dependendo das telas, é possível rolar as páginas verticalmente ou horizontalmente ao deslizar sobre a tela sensível ao toque. Rolar lista selecionando alfabeto

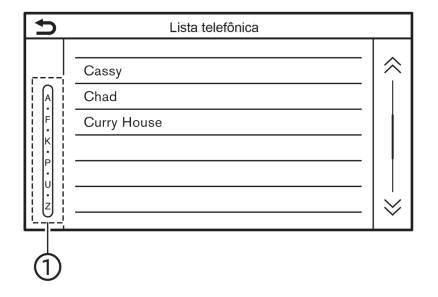

 Toque uma letra dentro da lista alfabética. A lista alfabética detalhada será exibida. Toque para rolar os itens listados para a lista que se inicia com a letra selecionada.

## AJUSTANDO AS CONFIGURAÇÕES

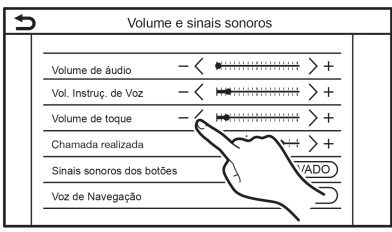

Toque as chaves de ajuste, como por exemplo [-]/[+], etc., para ajustar cada item. Cada vez que uma chave for selecionada, o indicador se moverá ao longo da barra.

Para itens com o indicador [ON], selecione o item do menu para ligar/desligar a configuração. A luz indicadora se acenderá quando a configuração for ativada.

## COMO INSERIR LETRAS E NÚMEROS

As operações básicas para inserir letras e números são explicadas aqui.

As telas de adição de caracteres e números variam dependendo das condições.

# Tela de adição de caracteres (se equipado)

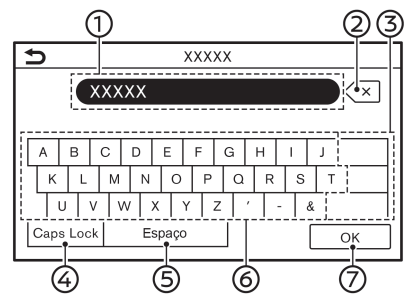

- ① Caracteres inseridos são exibidos.
- Toque para apagar o último caractere inserido.

Toque e mantenha selecionado para excluir todos os caracteres inseridos.

- ③ Toque para alterar o tipo de teclado.
- ④ Toque para alternar entre caractere de caixa alta e baixa.
- 5 Toque para inserir um espaço.
- 6 Toque para inserir um caractere.
- Toque para confirmar o que foi inserido.

#### Tela de inserção alfanumérica

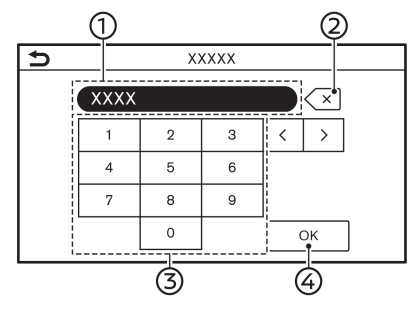

- 1 Números inseridos são exibidos.
- 2 Toque para apagar o último número inserido.

Toque e mantenha selecionado para excluir todos os números inseridos.

- ③ Toque para inserir um número.
- ④ Toque para confirmar o que foi inserido.

## COMO VISUALIZAR E OPERAR A TELA HOME MENU

Toque **<MENU>** na unidade para exibir a tela HOME MENU.

A tela HOME MENU consiste em 3 páginas, as quais podem exibir atalhos e widgets preferidos.

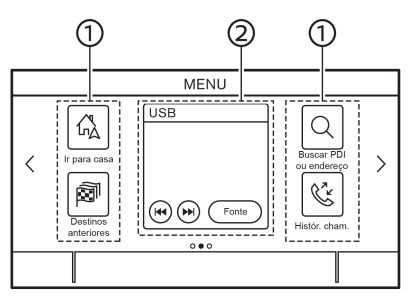

Exemplo

1 Ícones de atalho:

Ícones para itens do menu utilizados frequentemente podem ser posicionados nas telas do HOME MENU como atalhos.

Widget:

Informações úteis das funções dos menus primários podem ser exibidas como widgets. Dependendo dos conteúdos do widget, chaves podem estar disponíveis para a operação da função.

## Personalizando a tela HOME MENU

A tela HOME MENU pode ser personalizada selecionando quais atalhos e widgets serão exibidos e aonde serão posicionados na tela.

#### Selecionando um atalho ou widget:

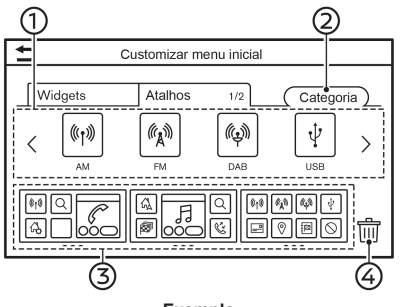

#### Exemplo

- 1. Toque em [Configur.] na Barra de Execução.
- 2. Toque em [Customizar menu inicial].
- 3. Toque em [Atalhos] ou [Widgets].
- 4. Arraste o ícone de atalho ou o widget ① para cada layout de página ③.

Caso um atalho ou widget diferente já estiver localizado no layout da página ③, uma mensagem será exibida. Toque em [Sim] para substituir o atalho/widget. O layout da página ③ pode ser alterado arrastando os ícones.

As categorias dos atalhos podem ser alteradas selecionando [Categoria] 2.

O atalho ou widget atual pode ser excluído arrastando-o até o ícone [m] ④ para criar um espaço vazio.

# INFO:

Toque em [m] ④, e em seguida uma mensagem aparecerá. Enquanto a mensagem for exibida, toque em qualquer ícone no layout da página ③ e em seguida em [Deletar] para excluir o ícone selecionado. Para excluir todos os ícones, selecione [Selecionar todos] e em seguida [Deletar].

#### Categorias disponíveis de atalho/widget:

#### Categorias disponíveis de atalho:

- [Áudio]
- [Telefone]
- [Configur.]
- [Informações]
- [Reconhecimento de voz]

#### Categorias disponíveis de widgets:

- [Telefone]
- [Áudio]
- [Relógio]

# INFO:

- Os itens disponíveis podem variar dependendo dos modelos e especificações. Os itens exibidos na tela podem não funcionar dependendo de várias condições.
- A tela do HOME MENU pode exibir até 8 atalhos em uma página.
- Alguns widgets, como por exemplo [Áudio], [Relógio] ou etc., podem ser selecionados para utilizar atalhos do tamanho de duas posições e atalhos do tamanho de quatro posições. Todos os outros widgets necessitam de tamanho de quatro posições para serem exibidos.

### FUNÇÕES DESABILITADAS DURANTE A CONDUÇÃO (se equipado)

Para garantir uma condução segura, algumas funções não podem ser operadas durante a condução.

As funções da tela que não estão disponíveis durante a condução serão "acinzentadas" ou silenciadas. Em alguns casos, certos textos não serão exibidos na tela.

Para utilizar estas funções, primeiramente estacione o veículo em um local seguro e em seguida opere o sistema.

# AJUSTES DO SISTEMA

Os ajustes do sistema podem ser alterados de acordo com a preferência do usuário.

## MENU DE AJUSTES

Toque em [Configur.] na Barra de Execução e selecione um item que deseja ajustar.

A disponibilidade de itens com ajuste poderá variar conforme o modelo e especificações.

#### Itens disponíveis para ajuste

| Itens de ajuste             | Resultado                                                                                                    |
|-----------------------------|----------------------------------------------------------------------------------------------------|
| [Conexões]                  | Exibe a tela do Bluetooth <sup>®</sup> , Wi-Fi (se equipado) e tela de configuração do USB e de aplicativos. |
| [Telefone]                  | Exibe a tela de ajustes de mensagem de texto e Telefone.                                                     |
| [Som]                       | Exibe a tela de ajustes de áudio.                                                                            |
| [Volume e sinais sonoros]   | Exibe a tela de ajuste do volume.                                                                            |
| [Relógio]                   | Exibe a tela de ajuste do relógio.                                                                           |
| [Customizar menu inicial]   | Exibe a tela de ajuste do HOME MENU.                                                                         |
| [Fontes áudio customizadas] | Exibe a tela editável para os menus de fonte de áudio na Barra de Execução.                                  |
| [NissanConnect EV]          | Exibe a tela de ajustes do NissanConnect EV.                                                                 |
| [Voz do sistema]            | Exibe a tela de ajustes de voz do sistema.                                                                   |

| Itens de ajuste          |                                             | Resultado                                                                                                    |
|--------------------------|---------------------------------------------|----------------------------------------------------------------------------------------------------|
| [Câmera]                 |                                             | Exibe a tela de ajustes da câmera.<br>Consulte o Manual do Proprietário LEAF para detalhes do sistema de monitoramento.                                                                                                    |
| [Mais configurações]     | [Tela]                                      | Exibe a tela de ajustes do display.<br>🎦 "Ajustes do display" (pág 1-20)                                                                                                    |
|                          | [ldioma]                                    | Exibe a tela de ajustes do idioma.<br>🎲 "Ajustes de idioma" (página 1-20)                                                                                                    |
|                          | [Unidades]                                  | Exibe a tela de ajustes das unidades.<br>237 "Ajustes das unidades" (pág 1-20)                                                                                                    |
|                          | [Tipo de teclado]                           | O tipo do teclado pode ser selecionado.<br>☞ "Ajustes dos tipos de teclado" (pág 1-21)                                                                                                    |
|                          | [Restaurar todas as config.<br>de fábrica.] | Restaura todos os ajustes para o padrão de fábrica.<br>"Definições de Fábrica" (pág. 1-21)                                                                                                    |
| [Atualização do Sistema] | [Informação sobre versão]                   | Exibe a tela de informações da versão.                                                                                                    |
|                          | [Atualização do Software]                   | O sistema do software pode ser atualizado.                                                                                                    |
| [Apps]                   | Lista de dispositivos                       | Exibe os dispositivos do Apple <sup>®</sup> CarPlay e Android <sup>®</sup> Auto conectados recentemente.<br><sup>*</sup> Ajustes do Apple <sup>®</sup> CarPlay" (pág 5-7)<br><sup>*</sup> Ajustes do Android <sup>®</sup> Auto" (pág 5-11) |

# INFO:

Os menus de atualização do sistema do software (se equipado) pode ser acessado também em [Informações do Sistema] na tela de informações.

"Menu de informações" (pág 5-2)

## AJUSTES DAS CONEXÕES

Os ajustes nas configurações e visualização das informações do Bluetooth®, Wi-Fi (se equipado), USB e aplicativos estão disponíveis na tela de ajuste das Conexões.

#### Ajuste do Bluetooth®

O veículo está equipado com o Sistema de Telefone Hands-Free Bluetooth® e suporte para dispositivos de áudio Bluetooth®. Caso possua algum telefone celular com o Bluetooth® habilitado ou um dispositivo Bluetooth® de áudio, é possível definir uma conexão sem fio entre o telefone celular e o módulo do celular no veículo ou um dispositivo de áudio Bluetooth® e o módulo de áudio do veículo. Com a tecnologia sem fio Bluetooth® você pode fazer ou receber uma chamada de telefone com o telefone guardado e ouvir o áudio pelo Bluetooth®.

(pág 3-20) "Áudio por Bluetooth®" (pág 3-20)

Sistema de Telefone Hands-free Blue-TT T tooth<sup>®</sup> (pág. 4-2)

#### Conectando um telefone celular/ dispositivo de áudio:

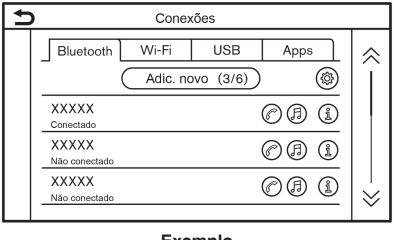

#### Exemplo

Para utilizar o dispositivo Bluetooth® com o sistema do veículo pela primeira vez, a operação da conexão será exigida.

- 1. Toque em [Configur.] na Barra de Execução.
- Toque em [Conexões]. 2.
- З. Toque em [Bluetooth] e toque em [Adic. novo]. Uma mensagem é exibida.
- 4. Toque em [Sim] para conectar um telefone celular. Toque em [Não] para conectar um dispositivo de áudio e opere como quiado pelo sistema. (As operações podem ser diferentes dependendo do dispositivo.)

# NOTA:

Alguns telefones celulares ou outros dispositivos podem causar interferência ou zumbido nos alto-falantes do sistema de áudio. Guardar o dispositivo em um local diferente poderá reduzir ou eliminar o ruído.

# INFO:

- O telefone emparelhado será adicionado na lista da tela de conexão Bluetooth<sup>®</sup>.
- Selecionar o nome de outro dispositivo da lista irá alternar o dispositivo conectado.
- Tocar em [@] permitirá que o dispositivo seja conectado através de Bluetooth® e utilizar o Sistema de Telefone Hands-free.
- Você pode registrar um telefone Hands--free favorito. A opcão [@] pelo nome do dispositivo do telefone como um favorito será marcada com "\*".

#### "Ajuste do Bluetooth<sup>®</sup>" (pág 1-14)

- Tocar em [3] permitirá que o dispositivo seja conectado através de Bluetooth® e utilizar o Áudio Bluetooth<sup>®</sup>.
- Você pode registrar um telefone Áudio Bluetooth<sup>®</sup> favorito. A opção [3] pelo nome do dispositivo do áudio como um favorito será marcada com "\*".

"Ajuste do Bluetooth<sup>®</sup>" (pág 1-15)

- Tocar em [(1)] exibirá a informação do dis-٠ positivo Bluetooth®.
- Tocar em [1] (se equipado) para utilizar a ancoragem Bluetooth®.

# 1. Inicialização

- Até seis dispositivos Bluetooth<sup>®</sup> podem ser registrados. Se os seis dispositivos já estiverem conectados, um dos dispositivos deve ser excluído antes de conectar outro dispositivo.
- O procedimento de emparelhamento do telefone celular varia conforme cada modelo de telefone celular. Consulte o Manual do Proprietário do telefone celular para mais detalhes.
- Consulte uma concessionária autorizada Nissan para informações relacionadas à conexão do dispositivo Bluetooth<sup>®</sup> ao seu veículo.

#### Ajustes do Bluetooth®:

Os ajustes do Bluetooth® podem ser alterados de acordo com as suas preferências.

- 1. Toque em [Configur.] na Barra de Execução.
- 2. Toque em [Conexões].
- 3. Toque em [Bluetooth].
- 4. Toque em [@].

#### Itens disponíveis para ajuste

| Itens de ajuste             | Ação                                                                                                    |
|-----------------------------|----------------------------------------------------------------------------------------------------|
| [Bluetooth]                 | Liga e desliga a conexão<br>Bluetooth®.                                                                                                    |
| [Multi-empare-<br>Ihamento] | Até dois dispositivos<br>Bluetooth <sup>®</sup> podem ser<br>conectados no sistema do<br>veículo simultaneamente.                                                                                                    |
| [Telefone<br>Favorito]      | Um dispositivo Bluetooth®<br>pode ser registrado como<br>telefone Hands-free<br>favorito. Se o telefone<br>Hands-free estiver<br>dentro do alcance com<br>o Bluetooth® ligado, o<br>dispositivo registrado<br>como favorito será<br>automaticamente<br>conectado ao sistema do<br>veículo com prioridade na<br>ativação do sistema.                 |
| [Áudio Favorito]            | Um dispositivo Bluetoo-<br>th® pode ser registrado<br>como dispositivo de áudio<br>favorito. Se o dispositivo<br>de áudio Bluetooth® estiver<br>dentro do alcance com o<br>Bluetooth® ligado, o dispo-<br>sitivo registrado como favo-<br>rito será automaticamente<br>conectado ao sistema do<br>veículo com prioridade na<br>ativação do sistema. |

| [Nome do dis-<br>positivo] | O nome do dispositivo pode ser alterado. |
|----------------------------|------------------------------------------|
| [PIN]                      | O código PIN pode ser alterado.          |

INFO:

Com [Nome do dispositivo], o nome do dispositivo exibido na tela pode ser alterado e renomeado do nome ajustado como padrão para o nome preferido (como por exemplo "Meu Nissan").

# Excluindo um telefone celular/dispositivo de áudio:

Telefones emparelhados podem ser excluídos da lista.

- 1. Toque em [Configur.] na Barra de Execução.
- 2. Toque em [Conexões].
- 3. Toque em [Bluetooth].
- 4. Toque em [] para excluir o nome do telefone celular desejado.
- 5. Toque em [Deletar]. Toque em [Sim] quando uma mensagem for exibida.

## 1. Inicialização

### Ajuste do Wi-Fi (se equipado)

Uma conexão do Wi-Fi pode ser feita utilizando uma rede Wi-Fi disponível próxima ao veículo ou a função "tethering" de um celular, etc. A conectividade Wi-Fi é útil para atualização do software do sistema (se equipado), ou para utilização de serviços online, como por exemplo Pesquisas On-line (se equipado).

#### "Atualização do software do sistema" (pág 5-3)

#### Conectando a uma rede Wi-Fi:

| 5 |                         | Cone  | <ões |             |               |
|---|-------------------------|-------|------|-------------|---------------|
|   | Bluetooth               | Wi-Fi | USB  | Apps        | - 🗼           |
|   | Wi-Fi  XXXXX  Conectado |       |      | ®)<br>1 ? 1 | )<br>         |
|   | XXXXX<br>Não conectado  |       |      | l 🗟 👔       |               |
|   | XXXXX<br>Não conectado  |       |      | P 🗟 (1      | $\frac{1}{2}$ |

#### Exemplo

Para utilizar uma conexão Wi-Fi pela primeira vez, o procedimento de conexão a seguir precisa ser efetuado.

- 1. Toque em [Configur.] na Barra de Execução.
- 2. Toque em [Conexões].
- 3. Toque em [Wi-Fi].
- 4. Toque o nome do dispositivo que deseja conectar.

# Indica que uma senha foi definida.

- Indica a força do sinal Wi-Fi que o dispositivo está recebendo.
- 5. Insira a senha da rede e selecione [OK]. O dispositivo será conectado.

Se um dispositivo listado estiver em um estado capaz de criar uma conexão Wi-Fi, selecione o nome do dispositivo na lista para iniciar a conexão.

## INFO:

- Insira a senha corretamente, incluindo letras maiúsculas.
- Tocar em [(i)] exibirá informações da rede. Ao ativar [Conectar Autom.], automaticamente a rede será conectada quando estiver disponível.
- Toque em [Acesso Veíc.] (se equipado) e ligue o indicador para ativar a comunicação Wi-Fi. Permite que dispositivos como celulares se conectem a uma rede Wi-Fi.
- Ao habilitar a funcionalidade de roteamento via Wi-Fi do celular pode gerar cobranças adicionais de dados da sua operadora de celular. Consulte o contrato de sua operadora de telefonia a respeito da taxação.
- O sistema só poderá se conectar com redes de segurança WPA2 (não conecta com redes WEP, WPA1).

 As redes Wi-Fi que exigem navegadores não podem ser acessadas através destas unidades.

#### Ajustes do Wi-Fi:

Os ajustes do Wi-Fi podem ser alterados de acordo com as suas preferências.

- 1. Toque em [Configur.] na Barra de Execução.
- 2. Toque em [Conexões].
- 3. Toque em [Wi-Fi].
- 4. Toque em [@].
- 5. Toque em um item preferido.

#### Itens disponíveis para ajuste

A disponibilidade de itens com ajuste poderá variar conforme o modelo e especificações.

| Itens de ajuste          | Ação                                            |
|--------------------------|-------------------------------------------------|
| [Wi-Fi]                  | Liga e desliga a conexão<br>Wi-Fi.              |
| [Acesso Veíc.]           | Liga e desliga o ponto de<br>acesso no veículo. |
| [Nome de rede<br>(SSID)] | Exibe o nome da rede<br>Wi-Fi.                  |
| [Senha]                  | Exibe a senha da rede<br>Wi-Fi.                 |

#### Excluindo a rede Wi-Fi:

A rede Wi-Fi armazenada pode ser excluída da lista.

- 1. Toque em [Configur.] na Barra de Execução.
- 2. Toque em [Conexões].
- 3. Toque em [Wi-Fi].
- 4. Toque em [(i)] nome do dispositivo que deseja conectar.
- 5. Toque em [Deletar]. Toque em [Sim] quando uma mensagem for exibida.

# Exibindo informações sobre o dispositivo USB

É possível visualizar as informações do dispositivo USB conectado.

"Dispositivo de armazenamento USB" (pág. 3-14)

| Ð | )         | Cor   | nexões |      |  |
|---|-----------|-------|--------|------|--|
|   | Bluetooth | Wi-Fi | USB    | Apps |  |
|   | XXXXX     |       | -      |      |  |
|   | XXXXX     |       |        |      |  |
|   |           |       |        |      |  |
|   |           |       |        |      |  |
|   |           |       |        |      |  |
|   |           |       |        |      |  |

Exemplo

4. Toque o nome do dispositivo que deseja

verificar. O nome e o tipo do dispositivo

Toque em [Conexões].

Toque em [USB].

são exibidos.

1.

2.

3.

Toque em [Configur.] na Barra de Execução.

## Ajustes dos aplicativos

Uma lista de dispositivos que foram conectados recentemente para o Apple® CarPlay (se equipado) ou Android® Auto (se equipado) é exibida e os ajustes de cada dispositivo podem ser alteradas.

| Ð | )         | Cor   | iexões |          |  |
|---|-----------|-------|--------|----------|--|
|   | Bluetooth | Wi-Fi | USB    | Apps     |  |
|   | XXXXX     |       | •      | <u> </u> |  |
|   | XXXXX     |       |        | i        |  |
|   | XXXXX     |       |        | i        |  |
|   | XXXXX     |       |        | ů        |  |
|   | XXXXX     |       |        | i        |  |
|   | XXXXX     |       |        | ů        |  |

#### Exemplo

Os ajustes dos aplicativos podem ser alterados de acordo com as suas preferências.

- 1. Toque em [Configur.] na Barra de Execução.
- 2. Toque em [Conexões].
- 3. Toque em [Apps].
- 4. Toque em [()] pelo nome do dispositivo que deseja alterar o ajuste.
- 5. Toque em um item preferido.

# INFO:

Os itens exibidos podem variar dependendo dos aplicativos.

"Ajustes do Apple<sup>®</sup> CarPlay" (pág 5-7)

"Ajustes do Android<sup>®</sup> Auto" (pág 5-11)

#### AJUSTES DE VOLUME/SOM E **BIPES**

O volume de diversas funções incluindo áudio, telefone, voz do guia do navegador (se equipado), e sinais sonoros do sistema podem ser ajustados.

- 1. Toque em [Configur.] na Barra de Execução.
- 2. Toque em [Volume e sinais sonoros].

A disponibilidade de itens com ajuste poderá variar conforme o modelo e especificações.

#### Itens disponíveis para ajuste

| Itens de ajuste                | Ação                                                                 |
|--------------------------------|----------------------------------------------------------------------|
| [Volume de áudio]              | Ajuste o nível do volume do sistema de áudio.                        |
| [Volume instr. de<br>voz]      | Ajusta o nível do volume<br>da voz do guia do<br>navegador.          |
| [Toque]                        | Ajusta o nível do volume do toque das chamadas recebidas.            |
| [Chamada feita]                | Ajuste o nível do volume das chamadas feitas.                        |
| [Sinais sonoros<br>dos botões] | Liga/desliga o sinal<br>sonoro e o alarme de<br>operações inválidas. |
| [Voz de<br>Navegação]          | Liga/desliga o som da<br>voz do guia.                                |

## AJUSTES DO RELÓGIO

Os ajustes do relógio do sistema podem ser alterados.

- 1. Toque em [Configur.] na Barra de Execução.
- 2. Toque em [Relógio].

A disponibilidade de itens com ajuste poderá variar conforme o modelo e especificações.

#### Itens disponíveis para ajuste

| Item de definição 1             | Item de definição 2 | Ação                                                                                                    |  |
|---------------------------------|---------------------|----------------------------------------------------------------------------------------------------|--|
| [Relógio exibido na tela]       |                     | Liga/desliga o display do relógio. Quando este item estiver ativado, o display do relógio será exibido.                                                                                                    |  |
| [Modo do relógio]               | [Automático]        | Ajusta o horário do relógio automaticamente utilizando o Sistema Global de Navegação por Satélite (GNSS).                                                                                                    |  |
|                                 | [Fuso horário]      | Ajusta o horário do relógio de acordo com o fuso horário selecionado.                                                                                                    |  |
|                                 | [Manual]            | Reflete os ajustes [Ajustar o relógio manualmente].                                                                                                    |  |
| [Formato do relógio]            | [12H]               | O relógio pode ser ajustado para 12 ou 24 horas.                                                                                                    |  |
|                                 | [24H]               |                                                                                                    |  |
| [Formato da data]               |                     | O formato do display do dia, mês e ano pode ser selecionado.                                                                                                    |  |
| [Diferença (hora)]              |                     | Ajuste o valor da diferença do horário (hora/minutos). [Modo do relógio] deve ser ajustado em<br>[Diferença (min)] [Automático] ou [Fuso horário] para habilitar esta opção.                                              |  |
| [Horário de verão]              |                     | Liga/desliga o ajuste do horário de verão. Esta opção é habilitada apenas quando [Modo do relógio] estiver definido em [Fuso horário].                                                                                    |  |
| [Fuso horário]                  |                     | Selecione um fuso horário apropriado da lista. [Modo do relógio] deve estar definido em<br>[Fuso horário] para habilitar esta opção.                                                                                      |  |
| [Ajustar o relógio manualmente] |                     | Define o relógio manualmente. Toque em [+] ou [-] para ajustar as horas, minutos, dia, mês<br>e ano, para mais ou para menos. Quando [Formato do relógio] estiver definido para [12H],<br>[AM]/[PM] pode ser selecionado. |  |

## INFO:

- Ao acionar a opção [Relógio exibido na tela], as telas de ajustes do relógio podem ser exibidas tocando no relógio no canto superior direito da tela.
- O ajuste do relógio do display de informações do veículo também mudará quando o ajuste do relógio exibido na tela sensível ao toque for alterado.

## AJUSTES DO DISPLAY

Os ajustes do display podem ser ajustados.

- 1. Toque em [Configur.] na Barra de Execução.
- 2. Toque em [Mais configurações].
- 3. Toque em [Tela].
- 4. Toque no item preferido para ajustar.

#### Itens disponíveis para ajuste

| Itens de ajuste  | Ação                                                                                                    |
|------------------|----------------------------------------------------------------------------------------------------|
| [Tela]           | Desliga a tela. Pressionar e<br>manter pressionado <*/2><br>irá também desligar a tela.<br>Pressione <*/2> para ligar<br>novamente. |
| [Brilho]         | Ajusta o brilho do display.                                                                                                    |
| [Contraste]      | Ajusta o contraste do display.                                                                                                    |
| [Nível de preto] | Ajuste o nível preto do<br>display.                                                                                                 |

#### AJUSTE DE IDIOMA

Altera o idioma utilizado pelo sistema.

- 1. Toque em [Configur.] na Barra de Execução.
- 2. Toque em [Mais configurações].
- 3. Toque em [Idioma].

Seleciona o idioma preferido.

O ajuste de idioma é aplicado no display da tela sensível ao toque, anúncios por voz e Sistema de Reconhecimento de Voz (se equipado).

## INFO:

- Se o idioma selecionado também for suportado pelo display de informações do veículo, uma mensagem de confirmação perguntará se deseja alterar o idioma do display de informações do veículo. Selecione [Sim] para aplicar o ajuste de idioma no display de informações do veículo também.
- Não altere a posição do interruptor de ignição enquanto ajusta o idioma.

# AJUSTES DAS UNIDADES (se equipado)

Altera as unidades utilizadas pelo sistema.

- 1. Toque em [Configur.] na Barra de Execução.
- 2. Toque em [Mais configurações].
- 3. Toque em [Unidades].

A disponibilidade de itens com ajuste poderá variar conforme o modelo e especificações.

| Itens de ajuste | Ação                                 |
|-----------------|--------------------------------------|
| [Distância]     | Seleciona a unidade de<br>distância. |
| [Temperatura]   | Seleciona a unidade de temperatura.  |

# INFO:

- Não altere a posição do interruptor de ignição enquanto muda as unidades de distância ou temperatura.
- Dependendo dos modelos, os ajustes das unidades do display de informações do veículo e o display da tela sensível ao toque podem estar interligados, e a mudança de um dos ajustes irá interferir no outro.

## AJUSTE DOS TIPOS DE TECLADO

O layout do teclado das telas de entrada de caracteres pode ser selecionado.

- 1. Toque em [Configur.] na Barra de Execução.
- 2. Toque em [Mais configurações].
- Toque em [Tipo de teclado]. Os tipos do teclado se alternam entre [ABC] e [QWERTY].

## DEFINIÇÕES DE FÁBRICA

Restaura todos os ajustes para o padrão de fábrica.

- 1. Toque em [Configur.] na Barra de Execução.
- 2. Toque em [Mais configurações].
- 3. Toque em [Restaurar todas as config. de fábrica.].
- Uma mensagem de confirmação é exibida. Toque em [Sim] para definir os ajustes para o padrão.

# 1. Inicialização

ANOTAÇÕES
# 2 Funções Exclusivas do EV

| Menu de informações do EV na tela                                                                       | 2-2 |
|----------------------------------------------------------------------------------------------------|-----|
| Exibição de informação sobre autonomia estimada e                                                       |     |
| estações de recarga                                                                                     | 2-3 |
| Exibindo a autonomia estimada                                                                           | 2-3 |
| Exibindo ícones das estações de recarga no mapa                                                         | 2-5 |
| Exibição de informação sobre a utilização de energia<br>Visualizando a informação sobre a utilização de | 2-6 |
| energia                                                                                                 | 2-6 |
| Ajustes das funções exclusivas do EV                                                                    | 2-7 |
| Guia de informações da bateria Li-íon (se equipado)                                                     | 2-9 |

## MENU DE INFORMAÇÕES DO EV NA TELA

Toque em [Informações] na Barra de Execução e toque em [Informação VE] para exibir o menu que inclui informações de funções úteis para o Veículo Elétrico (EV).

| Itens de ajuste         | Ação                                                                                                    |
|-------------------------|----------------------------------------------------------------------------------------------------|
| [Consumo de energia]    | As informações sobre utilização de energia são exibidas na tela.                                                                        |
| [Estações de carga]     | As informações sobre estações de recarga são exibidas.                                                                                  |
| [Ajustes Zero Emission] | Vários ajustes específicos do EV podem ser feitos por este menu.                                                                        |
| [Autonomia]             | A área de autonomia estimada, incluindo a posição atual, é exibida<br>na tela do mapa.<br>237 "Exibindo a autonomia estimada" (pág 2-3) |

## EXIBIÇÃO DE INFORMAÇÃO SOBRE AUTONOMIA ESTIMADA E ESTAÇÕES DE RECARGA

A autonomia estimada e informações sobre a estação de recarga são exibidas na tela do mapa.

## **ATENÇÃO**

As informações sobre as estações de recarga poderão não ser detalhadas em todas as áreas e poderão não indicar as localizações atuais das estações de recarga. Para informações atualizadas sobre as estações de recarga, como horário de funcionamento e equipamento de recarga, a Nissan recomenda que você confirme diretamente as informações por conta própria. Além disso, sempre verifique a quantidade de carga remanescente na bateria Li-íon e determine um cronograma de condução adequado.

### EXIBINDO A AUTONOMIA ESTIMADA

A autonomia estimada incluindo a posição atual ou o destino é exibida na tela do mapa conforme a condição de carga do veículo. Nesta tela poderá ser definido um destino ou destino intermediário.

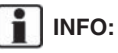

O mapa da autonomia estimada exibe a área que poderá ser percorrida pelo veículo com base na autonomia estimada na tela de informações do veículo. Hábitos de condução, tipo de trajeto (ladeiras, etc.), e condições de trânsito (congestionamentos, etc.) irão afetar a autonomia disponível no momento.

Para exibir a autonomia estimada, execute o seguinte procedimento.

- 1. Pressione <MENU>.
- 2. Toque em [Informações] na Barra de Execução e toque em [Informação VE].
- 3. Toque em [Autonomia].
  - "Menu de informações do EV na tela" (pág 2-2)

# INFO:

A autonomia estimada aumentará ou diminuirá quando o ar condicionado, o aquecedor interno ou o aquecedor da bateria Li-íon (se equipado) for ligado ou desligado, ou a alavanca seletora do veículo estiver entre a posição D (Drive) e ECO, ou quando qualquer outro acessório estiver ligado ou desligado com base na condução.

#### Como visualizar a tela de autonomia

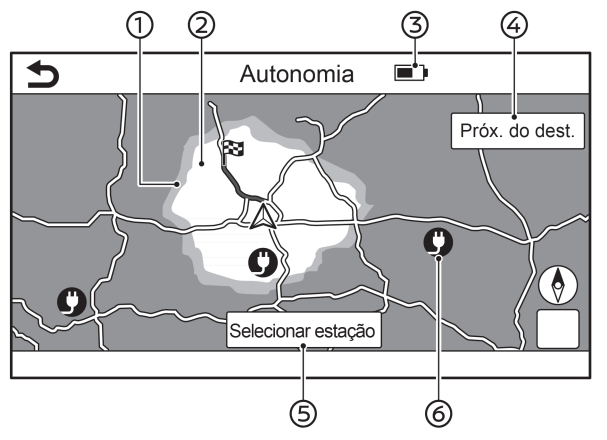

① Autonomia (cinza):

A autonomia estendida estimada é exibida quando o sistema de controle de climatização está desligado.

- 2 Autonomia (cinza claro):
  A autonomia estimada baseada na condição de carga atual é exibida.
- ③ Indicador da bateria Li-íon: Exibe a quantidade de carga remanescente na bateria Li-íon.
- ④ [Próx. do dest.]/[Destino intermediário]: [Próx. do dest.] é exibido quando apenas uma localização é definida como um destino.

[Destino intermediário] é exibido quando um destino e um destino intermediário são definidos.

Tocar em [Próx. do dest.] mostrará uma autonomia estimada a partir do destino, levando em consideração a quantidade estimada de carga de bateria Li-íon restante no destino.

Tocar em [Destino intermediário] mostrará uma autonomia estimada a partir do destino intermediário mais próximo, levando em consideração a quantidade estimada de carga de bateria Li-íon restante no ponto de interesse. Toque em [**)**] para retornar à tela com uma autonomia estimada a partir da posição atual do veículo.

(5) [Selecionar estação]:

Quando tocadas, as estações de recarga encontradas dentro da autonomia estimada são exibidas e podem ser definidas como destino/ponto de interesse.

6 Ícones das estações de recarga:

💙 : Estação de recarga normal

📑 : Estação de recarga rápida

## INFO:

- A autonomia estimada é exibida em cinza ou cinza claro, calculando a distância da posição atual ou do destino/parada. A área exibida em cinza escuro indica que a área não pode ser alcançada com a quantidade restante de carga da bateria Li-íon.
- Note que as autonomias exibidas são valores estimados e deverão ser utilizados apenas como referência.

# Definindo uma estação de recarga como destino

Enquanto a autonomia estimada é exibida na tela do mapa, o ponto onde o ponteiro é posicionado movendo o mapa pode ser definido como destino.

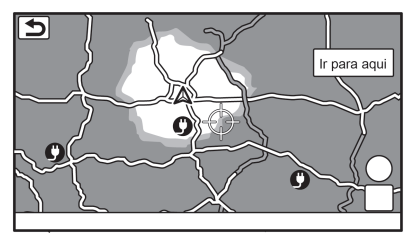

- 1. Role o mapa, posicione o ponteiro sobre a localização preferida, e toque em [Ir para aqui].
- 2. Quando uma mensagem for exibida perguntando se deseja definir a localização como um destino, toque em [Sim].
- 3. O sistema define a localização selecionada como destino e começa a calcular uma rota.

## INFO:

 Você também pode procurar uma estação de recarga tocando em [Selecionar estação] na tela de autonomia.

#### "Como visualizar a tela de autonomia" (pág 2-4)

 Este procedimento só permite definir um destino ou destino intermediário na tela de autonomia. O sistema não define automaticamente uma estação de recarga desejada como um destino ou destino intermediário. Ao definir uma estação de recarga exibida no mapa como um destino, movendo o mapa, amplie o mapa e defina um ponto como um destino com a maior precisão possível. Se o destino não for definido com precisão, o sistema poderá fornecer orientação para uma localização que não seja uma estação de recarga.

#### EXIBINDO ÍCONES DAS ESTAÇÕES DE RECARGA NO MAPA

Os ícones da estação de recarga, bem como os outros ícones dos pontos de referência, podem ser exibidos no mapa.

## INFO:

Posicionar o ponteiro sobre os ícones da estação de recarga exibirá as informações em uma janela pop-up.

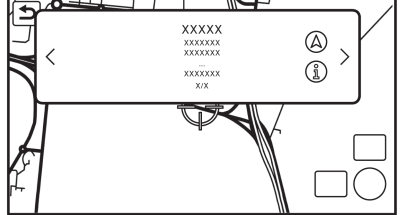

- Quando [ ] é exibido na janela pop-

-up, o destino pode ser definido tocando sobre ele. Tocar em [(i)] exibirá a tela de informações do lugar. Na tela de informações do lugar, toque em [Ligar] para ligar para o local selecionado, se a tecla estiver disponível. Toque em [Ir para aqui] para definir a localização selecionada como o destino.

- Toque em [<] ou [>] para rolar para a página posterior ou anterior.
- Ao alterar a configuração de [Filtro para ícones de mapa], os ícones da estação de recarga a serem exibidos no mapa podem ser filtrados pela disponibilidade.

"Ajustes das Funções Exclusivas do EV" (pág 2-7)

- Os ícones do mapa não aparecem se o mapa estiver reduzido acima de um determinado nível.
- As configurações dos ícones da estação de recarga registradas na Lista de Endereços não podem ser alteradas com este procedimento.

# Confirmando a disponibilidade da estação de recarga (para modelos com NissanConnect EV)

A disponibilidade de estações de recarga pode ser exibida em ícones codificados por cores, conectando-se ao Data Center Nissan. Execute o procedimento a seguir para ativar a configuração.

- 1. Pressione <MENU>.
- Toque em [Informações] na Barra de Execução.
- 3. Toque em [Informação VE].
- 4. Toque em [Ajustes Zero Emission].
- 5. Toque em [Estações de carga disponíveis] para a ativar a configuração.

| Ícones | Tipo da estação<br>de recarga         | Disponibili-<br>dade              |
|--------|---------------------------------------|-----------------------------------|
| Ç      | Ícone da estação<br>de recarga normal | Verde: Total ou parcialmente dis- |
| ٦ť     | Ícone da estação<br>de recarga rápida | Vermelho: Cheio                   |
|        | Ícone da estação<br>de recarga normal | Fechado ou fora<br>de operação    |
|        | Ícone da estação<br>de recarga rápida |                                   |
|        | Ícone da estação<br>de recarga normal | Sem informa-<br>ções              |
|        | Ícone da estação<br>de recarga rápida |                                   |

## EXIBIÇÃO DE INFORMAÇÃO SOBRE A UTILIZAÇÃO DE ENERGIA

A informação sobre a utilização de energia é exibida.

#### VISUALIZANDO A INFORMAÇÃO SOBRE A UTILIZAÇÃO DE ENERGIA

Para exibir a autonomia estimada e o consumo de energia de vários sistemas, execute o seguinte procedimento.

- 1. Pressione <MENU>.
- 2. Toque em [Informações] na Barra de Execução e toque em [Informação VE].
- 3. Toque em [Consumo de energia].

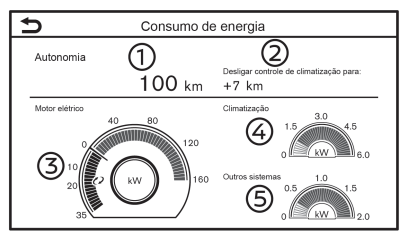

① Autonomia:

A distância de condução possível baseada na condição de carga atual é exibida.

2 Variação na distância:

Quando o sistema de controle de climatização está ligado, é exibida a distância adicional em que o veículo pode ser conduzido se desligar o sistema de controle de climatização.

Quando o sistema de controle de climatização está desligado, é exibida a distância reduzida em que o veículo pode ser conduzido se ligar o sistema de controle de climatização.

③ Motor Elétrico:

É exibida a utilização de energia pelo motor e a energia obtida por regeneração.

(4) Controle Climático:

É exibida a utilização de energia pelo sistema de controle climático.

⑤ Outros Sistemas:

É exibida a utilização de energia por outros equipamentos (faróis, limpador do para-brisa, etc.).

# INFO:

Dependendo da velocidade do veículo e da condição da bateria Li-íon (carga remanescente na bateria, temperatura, etc.), o valor no campo Motor Elétrico exibido nesta tela poderá ser inferior ao valor exibido no display de informações do veículo.

## AJUSTES DAS FUNÇÕES EXCLUSIVAS DO EV

As funções exclusivas do EV podem ser alteradas.

Uma assinatura ativa do NissanConnect EV (se equipado) é necessária para verificar remotamente o estado do carregamento e da bateria Li-íon, para utilizar o carregamento remoto, a ativação remota do aquecimento e resfriamento e para receber e-mails/mensagens de texto.

1. Toque em [Ajustes Zero Emission] no menu de informações do EV.

"Menu de informações do EV na tela" (pág 2-2)

2. Toque no item que você desejar ajustar.

A disponibilidade de itens com ajuste poderá variar conforme o modelo e especificações.

| Itens de ajuste                      |                                           | Ação                                                                                                    |  |
|--------------------------------------|-------------------------------------------|----------------------------------------------------------------------------------------------------|--|
| [Avisos bateria e eletri-<br>cidade] | [Mostrar todos os avisos]                 | Exibe todos os alertas da bateria na tela sensível ao toque.                                                                                                    |  |
|                                      | [Bateria fraca]                           | Exibe a mensagem de Carga Baixa da Bateria na tela sensível ao toque para alertar ao motorista que a carga da bateria Li-íon está baixa.<br>Derror "Bateria com Carga Baixa" (pág 2-9)                                                                        |  |
|                                      | [Destino fora de alcance]                 | Exibe uma mensagem na tela sensível ao toque para alertar ao motorista que a recarga<br>da bateria Li-íon deverá ser feita em breve. A mensagem será exibida quando o destino<br>definido no sistema de navegação estiver fora da área de autonomia estimada. |  |
|                                      | [Fora do raio de alcance dispo-<br>nível] | Exibe uma mensagem na tela sensível ao toque para alertar ao motorista que a recarga<br>da bateria Li-íon deverá ser feita em breve. A mensagem será exibida quando não<br>houver mais do que duas estações de recarga dentro da área de autonomia estimada.  |  |
| [Notificações de email]              |                                           | Envia uma notificação para um endereço de e-mail especificado. Esta notificação inclui o estado do conector de recarga e o término da recarga.                                                                                                    |  |
| [Mostrar estac. de carga no mapa]    |                                           | Exibindo Ícones das Estações de Recarga no Mapa.<br>🎦 "Exibindo ícones das estações de recarga no mapa" (pág 2-5)                                                                                                    |  |
| [Filtro para ícones de mapa]         | [Estações de carga fechadas]              | Quando este item está ativado, as estações de recarga que estão fora do horário comercial são exibidas e mostradas como ícones.                                                                                                    |  |

| Itens de ajuste                           | Ação                                                                                                    |
|-------------------------------------------|----------------------------------------------------------------------------------------------------|
| [Salvar automaticam. novas est. de carga] | Se as informações da estação de recarga que você usou não estiverem armazenadas<br>no sistema, a localização será registrada automaticamente na Lista de Endereços.<br>Desative essa configuração se não desejar que a localização da recarga seja<br>armazenada automaticamente.<br>Você poderá escolher estações de recarga que serão registradas automaticamente pelo<br>tipo. Selecione entre [Rápida] e [Padrão]. |
| [Estações de carga disponíveis]           | Exibe a disponibilidade atual das estações de recarga em ícones conectando-se ao Data<br>Center Nissan.<br>Confirmando a disponibilidade da estação de recarga (para modelos com Nis-<br>sanConnect EV)" (pág 2-5)                                                                                                    |
| [Estações de carga favoritas]             | As estações de recarga podem ser armazenadas na Lista de Endereços e reutilizadas para definir destinos.                                                                                                    |

## GUIA DE INFORMAÇÕES DA BATERIA LI-ÍON (se equipado)

As informações que notificam o motorista sobre o estado da bateria Li-íon podem ser exibidas na tela sensível ao toque.

Para informações detalhadas sobre as luzes de advertência/indicadoras, consulte o Manual do Proprietário do LEAF.

### Bateria com Carga Baixa

Quando a luz de advertência de carga baixa da bateria **F** e a luz de advertência principal (amarela) **A** se acenderem no painel de instrumentos, o sistema exibe uma mensagem na tela sensível ao toque para informar o motorista que a carga da bateria Li-íon está baixa.

- 1. A notificação é exibida na parte superior da tela. Toque em [Mostrar] para exibir a informação detalhada na tela.
- O sistema exibirá uma mensagem na tela alertando que a carga da bateria está baixa. Verificar a mensagem exibida na tela. Toque em [Sim] para pesquisar estações de recarga dentro da autonomia estimada.
- 3. Toque em [>] ou pressione <MAP> para retornar à tela da localização atual no mapa.

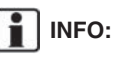

A exibição da mensagem de Bateria com Carga Baixa poderá ser desligada.

"Ajustes das Funções Exclusivas do EV" (pág 2-7)

 Quando a carga da bateria Li-íon está baixa, o sistema obtém automaticamente a informação sobre estações de recarga.

#### Destino fora da faixa de autonomia

Se a autonomia restante for menor que a distância até o destino inserido ao definir a rota, o sistema exibirá uma mensagem na tela sensível ao toque que recomenda recarregar a bateria Li-íon.

- 1. A notificação é exibida na parte superior da tela. Toque em [Mostrar] para exibir a informação detalhada na tela.
- O sistema exibirá na tela uma mensagem recomendando a recarga da bateria Liíon. Verifique a mensagem exibida na tela sensível ao toque.

Toque em [Sim] para pesquisar estações de recarga dentro da autonomia estimada.

3. Toque em [**)**] ou pressione **<MAP>** para retornar à tela da localização atual no mapa.

# INFO:

 A configuração de exibição do Destino Fora da Faixa de Autonomia pode ser desativada.

#### "Ajustes das Funções Exclusivas do EV" (pág 2-7)

 Quando a rota é alterada para evitar um congestionamento ou a possível distância de condução indicada no display de informações do veículo é alterada, é exibido o destino fora da faixa de autonomia novamente.

# Alerta de ausência de estações de recarga

Quando não são encontradas mais de duas estações de recarga dentro da autonomia estimada, o sistema exibe uma mensagem na tela sensível ao toque recomendando recarregar a bateria.

- 1. A notificação é exibida na parte superior da tela. Toque em [Mostrar] para exibir a informação detalhada na tela.
- 2. O sistema exibirá na tela uma mensagem recomendando a recarga da bateria. Verificar a mensagem exibida na tela.

Toque em [Sim] para pesquisar estações de recarga dentro da autonomia estimada.

## 2. Funções Exclusivas do EV

3. Toque em [**b**] para retornar à tela anterior.

## INFO:

 A configuração de exibição do Alerta de Destino Fora da Faixa de Autonomia pode ser desativada.

"Ajustes das Funções Exclusivas do EV" (pág 2-7)

 A mensagem de orientação pode ser exibida novamente quando a autonomia estimada exibida no display de informações do veículo tiver sido alterada de acordo com a mudança no ajuste da temperatura no aquecedor interno/ar condicionado, etc.

# 3 Sistema de áudio

| Precauções quanto à operação de áudio 3-2                  |
|------------------------------------------------------------|
| Rádio                                                      |
| Entrada de conexão USB (universal serial bus) 3-3          |
| Arquivos de áudio compactado (MP3/WMA/AAC) 3-4             |
| Áudio por Bluetooth <sup>®</sup> 3-6                       |
| Nomes e funções das teclas de controle de áudio 3-7        |
| Botões principais do áudio 3-7                             |
| Interruptor de controle de áudio no volante de direção 3-7 |
| Operações do sistema de áudio 3-8                          |
| Operação básica do sistema de áudio 3-8                    |
| Rádio 3-10                                                 |
| Dispositivo de armazenamento USB 3-14                      |
| iPod® player                                               |
| Áudio por Bluetooth <sup>®</sup> 3-20                      |
| Dispositivos auxiliares (AUX)                              |
| Áudio do celular (se equipado) 3-24                        |
| Ajustes de áudio 3-25                                      |
| Cuidados com o dispositivo de memória USB 3-26             |
| Ajustes do áudio com a barra de ajuste de áudio 3-26       |

## PRECAUÇÕES QUANTO À OPERAÇÃO DE ÁUDIO

## **ATENÇÃO**

- Opere o sistema de áudio apenas quando o sistema do EV estiver em funcionamento. Operar o sistema de áudio por períodos prolongados, com o sistema do EV desligado poderá descarregar a bateria do veículo (bateria de 12V).
- Não permita que o sistema fique úmido. A umidade excessiva procedente de líquidos derramados pode causar falha no sistema.

#### RÁDIO

Coloque o interruptor da ignição na posição ACC ou ON antes de ligar o rádio. Caso você deseje ouvir o rádio com o sistema do EV desligado, coloque o interruptor da ignição na posição ACC.

A recepção de rádio é afetada pela intensidade do sinal da estação, a distância da transmissora, construções, pontes, montanhas e outras influências externas. Mudanças intermitentes na qualidade da recepção são normalmente causadas por estas influências externas.

Utilizar um telefone celular próximo ou dentro do veículo poderá causar interferência na qualidade da recepção de rádio.

#### Recepção do rádio

O seu sistema de rádio é equipado com circuitos eletrônicos modernos para melhorar a recepção de rádio. Estes circuitos são projetados para ampliar o alcance de recepção e aprimorar a qualidade desta recepção.

No entanto, existem algumas características tanto dos sinais de rádio FM quanto de AM, que podem afetar a qualidade da recepção de rádio em um veículo em movimento, mesmo quando o melhor equipamento é usado. Estas características são completamente normais de acontecer em uma determinada área de recepção, e não significam que há defeito no seu sistema de rádio.

As condições de recepção irão variar constantemente estando o veículo em movimento. Construções, condições geográficas, distância da estação transmissora e interferência de outros veículos afetam negativamente a recepção ideal. Descritos abaixo estão alguns dos fatores que afetam a sua recepção de rádio.

Alguns telefones celulares ou outros dispositivos podem causar interferência ou zumbido nos alto-falantes do sistema de áudio. Guardar o dispositivo em um local diferente poderá reduzir ou eliminar o ruído.

#### Recepção de rádio FM

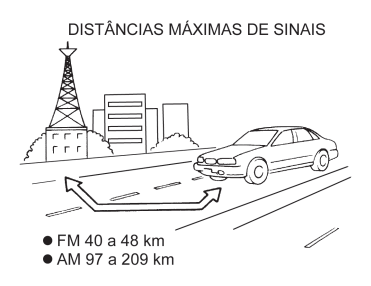

Alcance: O alcance do FM é normalmente limitado em 40 a 48 km (25 a 30 milhas), sendo que na transmissão de FM mono (um canal) o alcance é ligeiramente maior do que para FM estéreo. Influências externas podem às vezes interferir com a recepção de FM mesmo que a estação esteja dentro de 40 km (25 milhas). A intensidade do sinal de FM é diretamente relacionada à distância entre o transmissor e o receptor. O sinais de FM seguem um caminho linear, apresentando as mesmas características do raio de luz. Por exemplo, eles poderão ser refletidos por objetos.

Enfraquecimento e desvio: Conforme o seu veículo se distancia da estação transmissora, os sinais tendem a se enfraquecer e/ou desviar.

Estática e flutuação: Durante a interferência no sinal devido a construções, grandes elevações ou devido à posição da antena, geralmente em conjunto com o aumento da distância da estação transmissora, poderá ser ouvido efeitos resultantes de estática e flutuação. Isto poderá ser reduzido pela diminuição no ajuste dos sons agudos para reduzir a resposta dos agudos.

Recepção múltipla: Devido às características de reflexão dos sinais de FM, os sinais diretos e os sinais refletidos poderão alcançar o receptor ao mesmo tempo. Estes sinais podem anular um ao outro, resultando no efeito de flutuação ou falta de som.

#### Recepção de rádio AM

Os sinais de AM, devido à sua baixa frequência, podem contornar objetos e se projetar pelo solo. Além disso, os sinais poderão ser refletidos pela ionosfera e retornarem ao solo. Devido a estas características, os sinais de AM também são sujeitos a interferências no seu caminho do transmissor ao receptor.

Enfraquecimento: Ocorre quando o veículo está trafegando por túneis ou em áreas com muitos prédios altos. Esse fenômeno também pode ocorrer durante vários segundos, durante turbulência ionosférica, mesmo em áreas onde não exista obstáculos.

Estática: Causados por tempestades, linhas de transmissão de energia, painéis elétricos e até mesmo por semáforos.

# Difusão de Áudio Digital (DAB) (se equipado)

Os padrões suportados por este sistema são o DAB e o DAB+.

#### ENTRADA DE CONEXÃO USB (Universal Serial Bus)

### 🗘 CUIDADO

Não conecte/desconecte ou opere o dispositivo USB enquanto estiver dirigindo. Isso pode ser uma distração. Ao se distrair você poderá perder o controle do seu veículo e causar um acidente ou ferimentos graves.

## ATENÇÃO

- Não force o dispositivo USB na entrada da conexão USB. Inserir o dispositivo USB inclinado ou com o lado superior para baixo pode danificar a entrada. Certifique-se de que o dispositivo USB esteja conectado corretamente na entrada USB.
- Não segure a tampa da porta USB (se equipado) ao retirar o dispositivo USB. Isto poderá danificar a entrada e a tampa.
- Não deixe o cabo USB em um lugar onde ele possa ser puxado involuntariamente. Se o cabo for puxado a entrada poderá ser danificada.

O veículo não vem equipado com um dispositivo USB. O dispositivo USB deverá ser adquirido separadamente se necessário. Este sistema não pode ser utilizado para formatar os dispositivos USB. Para formatar um dispositivo USB, utilize um computador.

Este sistema tem suporte para vários dispositivos de memória USB, discos rígidos USB e reprodutores de iPod<sup>®</sup>. Alguns dispositivos USB podem não ser suportados por este sistema.

- Dispositivos USB particionados podem não ser reproduzidos corretamente.
- Alguns caracteres utilizados em outros idiomas (chinês, japonês, etc.) podem não aparecer corretamente na tela. É recomendado utilizar os caracteres no idioma inglês nos dispositivos USB.

#### Notas gerais para a utilização da USB:

Consulte as informações do fabricante com relação ao uso adequado e os cuidados que o proprietário deve ter com o dispositivo.

#### Notas para a utilização do iPod®:

iPod<sup>®</sup> é uma marca registrada da Apple Inc., registrada nos U.S.A. e em outros países.

- Conectar o iPod<sup>®</sup> de forma incorreta pode causar uma marca de verificação a ser exibida acendendo e apagando (piscando). Sempre certifique-se que o iPod<sup>®</sup> esteja conectado corretamente.
- As pastas de músicas podem não ser reproduzidas na mesma ordem que aparecem no iPod<sup>®</sup>.

#### ARQUIVOS DE ÁUDIO COMPACTADO (MP3/WMA/AAC)

#### Explicação dos termos

- MP3 MP3 é uma abreviação para "Moving Pictures Experts Group Audio Layer 3". MP3 é o mais conhecido formato de arquivo compactado de áudio digital. Este formato permite qualidade de som "semelhante ao CD", mas com uma fração do tamanho de arquivos de áudio normais. A conversão para MP3 de uma faixa de áudio pode reduzir o tamanho do arquivo para uma relação de aproximadamente 10:1 (Amostragem: 44.1 kHz, Taxa de bits: 128 kbps) sem perdas perceptíveis na qualidade. A compactação reduz certas partes do som que são imperceptíveis para a maioria das pessoas.
- WMA Windows Media Audio (WMA) é um formato de áudio compactado criado pela Microsoft como uma alternativa para o MP3. O codec WMA oferece maior compressão do arquivo do que o codec MP3, permitindo maior armazenamento de áudios digitais no mesmo tamanho de espaço comparado com o MP3 com o mesmo nível de qualidade.
- Taxa de Bits Taxa de Bit denota a quantidade de bits por segundo utilizada por um arquivo digital de música. O tamanho

e qualidade de um arquivo digital de áudio compactado são determinados pela taxa de bit utilizada ao codificar o arquivo.

- Frequência de amostragem Frequência de amostragem é a taxa na qual as amostras de um sinal são convertidas de analógico para digital (conversão A/D) por segundo.
- Múltiplas sessões Múltiplas sessões é um dos métodos para gravação de dados em mídia. A gravação de dados uma vez em mídia é chamado de sessão simples, e a gravação mais do que uma vez é chamado de múltiplas sessões.
- ID3/WMA Tag O ID3/WMA tag é a parte do arquivo codificado em MP3 ou WMA que contêm informações sobre o arquivo digital de música como título da música, artista, taxa de bits, duração de tempo da faixa, etc. A informação ID3 tag é exibida na linha de título da Música/Artista na tela.
- AAC Codificação Avançada de Áudio (AAC) é um formato de áudio compactado.
   O AAC oferece uma maior taxa de compactação que o MP3 e possibilita a criação e armazenamento de arquivos de música com a mesma qualidade do MP3.

#### Ordem de reprodução

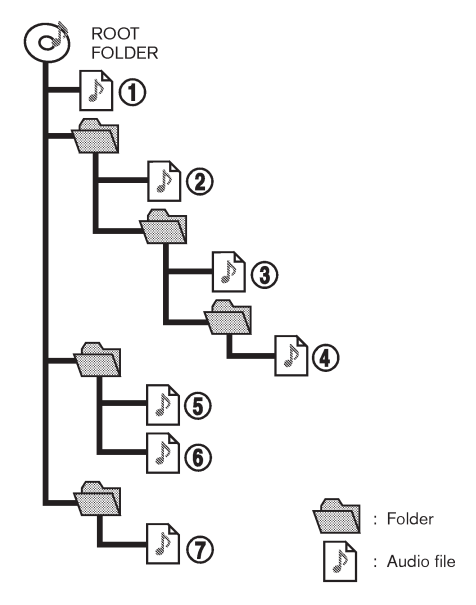

- Os nomes das pastas que não contêm arquivos de áudio compactado não são mostrados na tela.
- A ordem de reprodução é a ordem na qual os arquivos foram gravados pelo software de gravação, portanto os arquivos podem não reproduzir na ordem desejada.
- A ordem de reprodução dos arquivos de áudio compactado é conforme a ilustração.

#### Tabela de especificações da USB

| Mídia suportada                                                           | USB2.0                                                                                            |
|---------------------------------------------------------------------------|---------------------------------------------------------------------------------------------------|
| Sistemas de arquivos suportados                                           | FAT16, FAT32                                                                                      |
| Níveis de pasta                                                           | Níveis de pasta: 8, Arquivos por pasta: 255, Pastas: 512 (incluindo a pasta raiz), Arquivos: 8000 |
| Tag de informações (Título da música, nome do<br>Artista e Nome do Álbum) | ID3 tag VER1.0, VER1.1, VER2.2, VER2.3, VER2.4 (apenas MP3)                                       |
|                                                                           | WMA tag (apenas WMA)                                                                              |
|                                                                           | AAC tag (apenas AAC)                                                                              |

| Formato                                    |       | Frequência de amostragem               | Taxa de bits suportada |             |
|--------------------------------------------|-------|----------------------------------------|------------------------|-------------|
| MP3 *1                                     | MPEG1 | Camada-3                               | 32; 44,1; 48 kHz       | 32-320 kbps |
|                                            | MPEG2 |                                        | 16; 22,05; 24 kHz      | 8-160 kbps  |
| WMA *2                                     |       | 8; 11,025; 16; 22,05; 32; 44,1; 48 kHz | 12-192 kbps            |             |
| AAC (MPEG4) *3 (Apenas com extensão "m4a") |       | 11,025; 16; 22,05; 32; 44,1; 48 kHz    | 8-320 kbps             |             |
| FLAC                                       |       | 8-192 kHz                              | 128 kbps - 12.288 Mbps |             |
| WAV                                        |       | 8-192 kHz                              | 128 kbps - 12.288 Mbps |             |

\*1 MPEG2.5 não é suportado.

\*2 WMA7, WMA8, WMA9, WMA9.1, WMA9.2 são suportados. (WMA9 Professional, Lossless, Voice não são suportados.)

\*3 São suportados apenas arquivos AAC codificados pelo iTunes. HE-AAC (Alta Eficiência) não é suportado.

## **ÁUDIO POR BLUETOOTH®**

- Alguns dispositivos de áudio por Bluetooth<sup>®</sup> podem não ser reconhecidos pelo sistema de áudio do veículo.
- É necessário configurar uma conexão sem fio entre um dispositivo de áudio por Bluetooth<sup>®</sup> compatível e o módulo de Bluetooth<sup>®</sup> do veículo antes de utilizar o áudio por Bluetooth<sup>®</sup>.
- A reprodução de áudio por Bluetooth<sup>®</sup> poderá ser interrompida quando:
  - receber uma chamada com o telefone hands-free.
  - estiver verificando a conexão do telefone hands-free.
  - estiver conectando o telefone hands--free ou dispositivo de áudio.
  - estiver carregando a agenda do telefonia celular conectado.
- Não coloque o dispositivo de áudio por Bluetooth<sup>®</sup> em uma área rodeada por metais ou longe do módulo Bluetooth<sup>®</sup> para evitar a perda da qualidade do som e falha na conexão sem fio.
- Enquanto um dispositivo de áudio estiver conectado através da conexão sem fio Bluetooth<sup>®</sup>, a energia da bateria do dispositivo poderá descarregar mais rápido do que o habitual.

- Este sistema suporta o Bluetooth<sup>®</sup> com Perfil de Distribuição Avançada do Áudio (A2DP) e Perfil de Controle Remoto de Áudio/Vídeo (AVRCP).
- As funções de rede LAN sem fio (Wi-Fi) e Bluetooth<sup>®</sup> compartilham a mesma banda de frequência (2.4 GHz). A utilização de funções por Bluetooth<sup>®</sup> e pela rede LAN sem fio simultaneamente poderá causar atrasos na comunicação ou falhas de conexão, e causar ruídos anormais. É recomendável desligar a sua conexão LAN sem fio (Wi-Fi) ao utilizar as funções por Bluetooth<sup>®</sup>.

## NOMES E FUNÇÕES DAS TECLAS DE CONTROLE DE ÁUDIO

BOTÕES PRINCIPAIS DO ÁUDIO

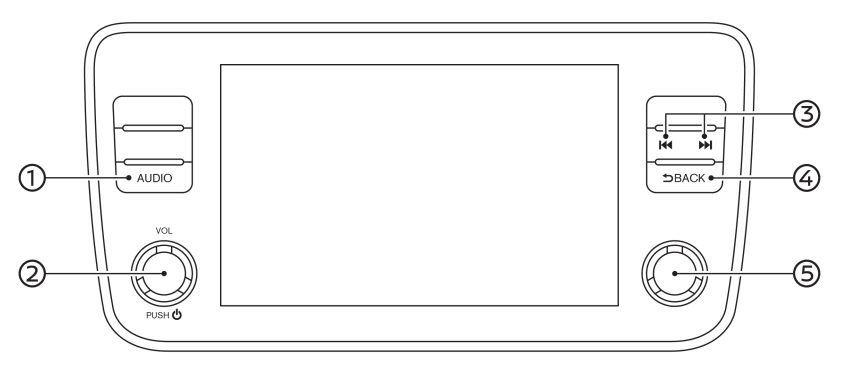

#### ① <AUDIO>:

Pressione para exibir a tela de áudio.

Pressione novamente para exibir a tela de menu da fonte de áudio.

"Selecionar a fonte de áudio" (pág 3-8)

② **<VOL/**Ů>:

Pressione para ligar/desligar o sistema de áudio.

O sistema de áudio também pode ser ligado se o botão for girado com o sistema desligado.

Gire para ajustar o volume.

③ <|44>/<▶>>:

Pressione para selecionar e retroceder/ avançar rapidamente as faixas e sintonizar as estações de rádio.

④ **<BACK>:** 

Dependendo da tela, pressione para exibir a tela anterior.

(5) <TUNE·SCROLL/OK> (se equipado): Gire para sintonizar manualmente AM/FM/ DAB (se equipado) ou para pular as faixas.

Pressione para selecionar o item destacado quando uma tela do menu é exibida. Quando este botão é pressionado e nenhum item está destacado na tela, os ajustes de áudio podem ser alterados.

"Ajustes do áudio com a barra de ajuste de áudio" (pág 3-26)

#### INTERRUPTOR DE CONTROLE DE ÁUDIO NO VOLANTE DE DIREÇÃO

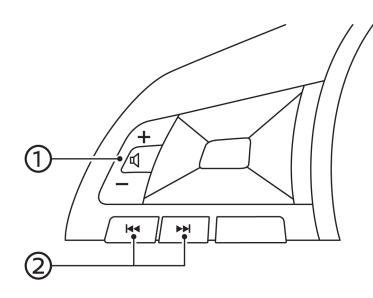

- (1) <ば> (Controle do volume):
  Pressione o lado + ou do interruptor para ajustar o volume.
- (2) <|44>/<>>l>:

Utilize os interruptores para a operação do áudio.

"Operações do sistema de áudio" (pág 3-8)

## INFO:

Os interruptores no volante de direção são principalmente para o controle do display de informações do veículo e pode não operar a tela sensível ao toque dependendo das condições.

## OPERAÇÕES DO SISTEMA DE ÁUDIO

OPERAÇÃO BÁSICA DO SISTEMA DE ÁUDIO

# Ligando e desligando o sistema de áudio

O interruptor de ignição deve estar na posição ACC ou ON para ligar o sistema de áudio. Pressione **<VOL/**( $\square$ )> ou **<AUDIO**> para ligar na última fonte de áudio que foi reproduzida antes de o sistema ser desligado. Para desligar o sistema de áudio, pressione **<VOL**/ $\square$ > novamente.

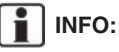

O sistema de áudio também pode ser ligado se o botão **<VOL/**也> for girado com o sistema desligado.

#### Selecionar a fonte de áudio

#### Selecionar pela tela do menu da fonte:

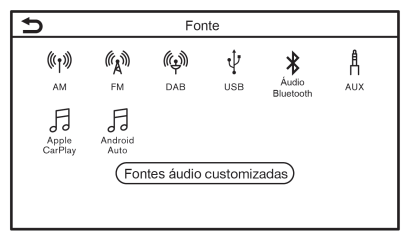

#### Exemplo

- 1. Pressione **<AUDIO>** quando a tela de áudio é exibida.
- 2. Selecione uma fonte de áudio que deseja reproduzir.

## INFO:

- Tocar em [Fonte] no canto esquerdo superior da tela de áudio também exibirá a tela de menu da fonte de áudio.
- Dependendo do modelo, a fonte de áudio também pode ser alterada operando o display de informações do veículo. Consulte o Manual de Proprietário do LEAF para os detalhes do display de informações do veículo.

#### Selecionar pela Barra de Execução:

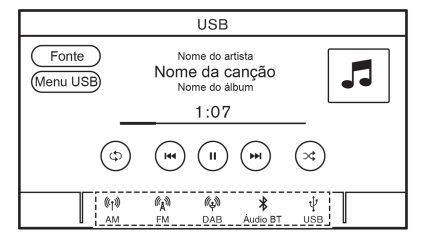

Exemplo

Os ícones da fonte são exibidos na Barra de Execução. Toque no ícone para selecionar a fonte de áudio que deseja reproduzir.

#### Customizar a Barra de Execução:

Os ícones da fonte exibidos na Barra de Execução podem ser customizados.

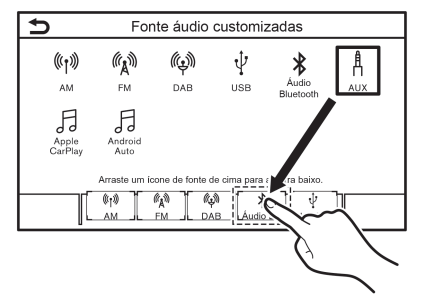

#### Exemplo

1. Pressione **<AUDIO>** ou toque em [Fonte], enquanto a tela de áudio é exibida.

- 2. Toque em [Fontes áudio customizadas].
- 3. Arraste o ícone da fonte preferida na Barra de Execução.
- 4. Pressione **<BACK>** ou toque em [**)** para confirmar a configuração.

## INFO:

[Fontes áudio customizadas] pode ser acessado em [Configur.] na Barra de Execução. 327 "Ajustes do sistema" (pág 1-12)

## 3. Sistema de áudio

## RÁDIO

#### Como visualizar a tela do rádio

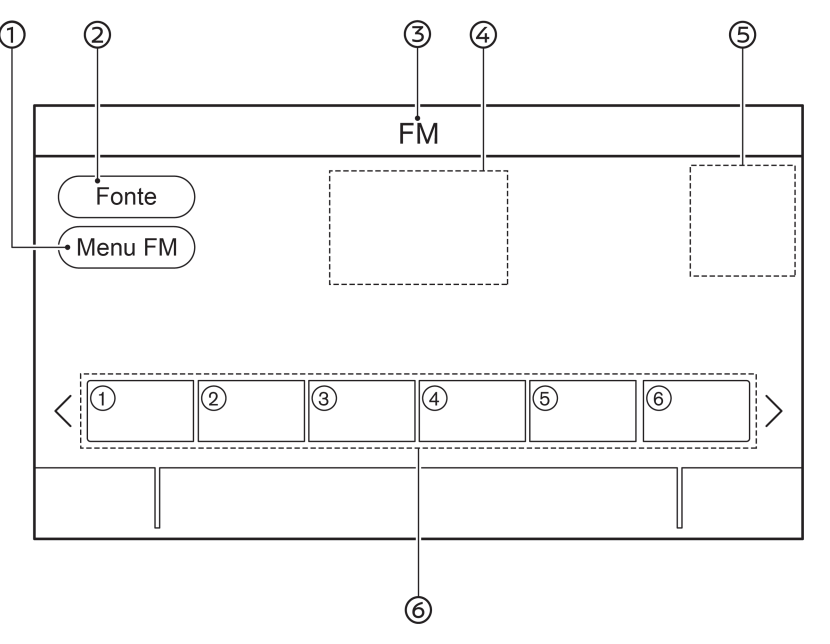

① [Menu AM]/[Menu FM]/[Menu DAB] (se equipado):

2 [Fonte]:

Toque para exibir a tela de menu da fonte. Selecionar a fonte de áudio" (pág 3-8)

- ③ Indicador da fonte de áudio: Indica a fonte de áudio selecionada recentemente.
- ④ Exibição de informações sobre a recepção: A informação de recepção disponível recentemente como frequência, nome da estação, etc., é exibida.
- ⑤ Indicador de direção (se equipado): Quando uma rota de navegação é definida, a direção e a distância para a próxima curva são exibidas.
- 6 Lista predefinida:

Para ouvir uma estação predefinida, toque na estação correspondente a partir da lista predefinida. Se exibido, toque em [<]ou[>] para rolar a lista predefinida.

Toque e segure uma das teclas na lista predefinida para armazenar a estação de reprodução recentemente para o local da tecla.

"Predefinição" (pág 3-12)

# INFO:

Quando a configuração da TA (Informações de Trânsito) (se equipado) estiver ativada, o indicador TA será exibido.

"Menu do Rádio" (pág 3-13)

# Operação do rádio (modelos com função de sintonização rápida)

#### Ativação do rádio e seleção da banda:

Para ouvir o rádio, ligue o sistema de áudio e selecione a banda de rádio preferida.

"Selecionar a fonte de áudio" (pág 3-8)

## INFO:

Quando o sinal da transmissão estéreo for fraco, o rádio mudará automaticamente para a recepção Mono.

#### Sintonização:

Faça a sintonia manual das estações com as operações seguintes.

- Painel de controle
  - Gire o botão <TUNE·SCROLL/OK>\*
- \*: se equipado

#### Sintonização por busca:

Buscar acima/abaixo para sintonizar a estação próxima/anterior com as operações seguintes.

- Painel de controle
  - Pressione <I44>/<>>I>
- Interruptores no volante de direção
  - Pressione e segure <I44>/<>>I>

#### Sintonização rápida:

Sintonize as estações rapidamente com a seguinte operação.

Painel de controle

— Pressione e segure <I◄◀>/<►>I>

#### Predefinição:

Até seis estações para AM e 12 para FM poderão ser memorizadas na lista predefinida.

- 1. Selecione a banda de rádio (AM ou FM).
- 2. Sintonize a estação que você deseja memorizar.
- 3. Toque e segure um dos números da lista predefinida.

Selecione estações predefinidas com as operações seguintes.

- Interruptores no volante de direção
   Pressione <I44>/<>>I>
- Tela sensível ao toque
  - Toque brevemente em uma estação na lista predefinida na tela de rádio

# Operação do rádio (modelos sem função de sintonização rápida)

#### Ativação do rádio e seleção da banda:

Para ouvir o rádio, ligue o sistema de áudio e selecione a banda de rádio preferida.

"Selecionar a fonte de áudio" (pág 3-8)

## INFO:

Quando o sinal da transmissão estéreo for fraco, o rádio mudará automaticamente para a recepção Mono.

#### Sintonização:

#### AM/FM

Faça a sintonia manual das estações com as operações seguintes.

- Painel de controle
  - Pressione <I<<>/<>I<</p>
  - Gire o botão <TUNE·SCROLL/OK>\*

\*: se equipado

#### DAB\*

Faça a sintonia para a sua estação preferida com as seguintes operações.

- Painel de controle
  - Pressione <I◄◄>/<▶I>
  - Gire o botão <TUNE·SCROLL/OK>\*
- \*: se equipado

#### Sintonização por busca:

#### AM/FM

Buscar acima/abaixo para sintonizar a estação próxima/anterior com as operações seguintes.

- Painel de controle
  - Pressione e segure <I44>/<>I>
- Interruptores no volante de direção
  - Pressione e segure <I<<>>/<>>I>

## 3. Sistema de áudio

#### DAB\*

Buscar acima/abaixo para sintonizar a estação próxima com as operações seguintes.

- Painel de controle
  - Pressione e segure <I44>/<>>I>
- Interruptores no volante de direção
  - Pressione e segure <I44>/<>>I>
- \*: se equipado

#### Predefinição:

Até seis estações para AM e 12 para FM e DAB (se equipado) poderão ser registradas na lista predefinida.

- 1. Selecione a banda de rádio (AM, FM ou DAB).
- 2. Sintonize a estação que você deseja memorizar.
- Toque e segure um dos números da lista predefinida.

Selecione estações predefinidas com as operações seguintes.

- Interruptores no volante de direção
  - Pressione <I44>/<►I>
- Tela sensível ao toque
  - Toque brevemente em uma estação na lista predefinida na tela de rádio

#### Menu do Rádio

Toque em [Menu FM], [Menu AM], e [Menu DAB] (se equipado) em cada tela do rádio para exibir a tela do menu correspondente.

Os itens disponíveis do menu podem variar dependendo dos modelos e especificações.

#### [Menu FM]:

| [TA]              | Quando este item é ativado, o TA recebido (Informações de Trânsito) interromperá a fonte de áudio que estiver sendo reproduzida. |
|-------------------|----------------------------------------------------------------------------------------------------|
| [REG]             | Quando este item é ativado, o sistema mudará para os programas de rádio regionais quando detectados.                             |
| [Atualizar]       | Toque para atualizar a lista de estações exibidas no lado direito da tela do menu FM.                                            |
| Lista de Estações | Exibe a lista de estações no lado direito da tela do menu FM.                                                                    |

#### [Menu AM]:

| [TA]              | Quando este item é ativado, o TA recebido (Informações de Trânsito) interromperá a fonte de áudio que estiver sendo reproduzida. |
|-------------------|----------------------------------------------------------------------------------------------------|
| [Atualizar]       | Toque para atualizar a lista de estações exibidas no lado direito da tela do menu AM.                                            |
| Lista de Estações | Exibe a lista de estações no lado direito da tela do menu AM.                                                                    |

#### [Menu DAB] (se equipado):

| [TA]              | Quando este item é ativado, o TA recebido (Informações de Trânsito) interromperá a fonte de áudio que estiver sendo reproduzida. |
|-------------------|----------------------------------------------------------------------------------------------------|
| [Radiotexto]      | Toque para exibir a informação de texto do rádio.                                                                                |
| [Atualizar]       | Toque para atualizar a lista de estações exibidas no lado direito da tela do menu DAB.                                           |
| [DAB-FM]          | Quando este item está ligado, o sistema busca e sintoniza as estações FM quando a recepção DAB estiver ruim.                     |
| Lista de Estações | Exibe a lista de estações no lado direito da tela do menu DAB.                                                                   |

## 3. Sistema de áudio

#### DISPOSITIVO DE ARMAZENAMENTO USB

Conectar o dispositivo de memória USB

#### ▲ CUIDADO

Não conecte/desconecte ou opere o dispositivo USB enquanto estiver dirigindo. Isso pode ser uma distração. Ao se distrair você poderá perder o controle do seu veículo e causar um acidente ou ferimentos graves.

## ATENÇÃO

- Não force o dispositivo USB na entrada da conexão USB. Inserir o dispositivo USB inclinado ou com o lado superior para baixo pode danificar a entrada. Certifique-se de que o dispositivo USB esteja conectado corretamente na entrada USB.
- Não segure a tampa da porta USB (se equipado) ao retirar o dispositivo USB. Isto poderá danificar a entrada e a tampa.
- Não deixe o cabo USB em um lugar onde ele possa ser puxado involuntariamente. Se o cabo for puxado a entrada poderá ser danificada.

Consulte as informações do fabricante com relação ao uso adequado e os cuidados que o proprietário deve ter com o dispositivo.

Quando dispositivos de armazenamento compatíveis estão conectados na entrada, os arquivos de áudio compatíveis nos dispositivos de armazenamento podem ser reproduzidos através do sistema de áudio do veículo.

Para a localização da entrada USB:

"Entrada USB (Universal Serial Bus) e entrada AUX (auxiliar)" (pág 1-5)

## 3. Sistema de áudio

#### Como visualizar a tela USB

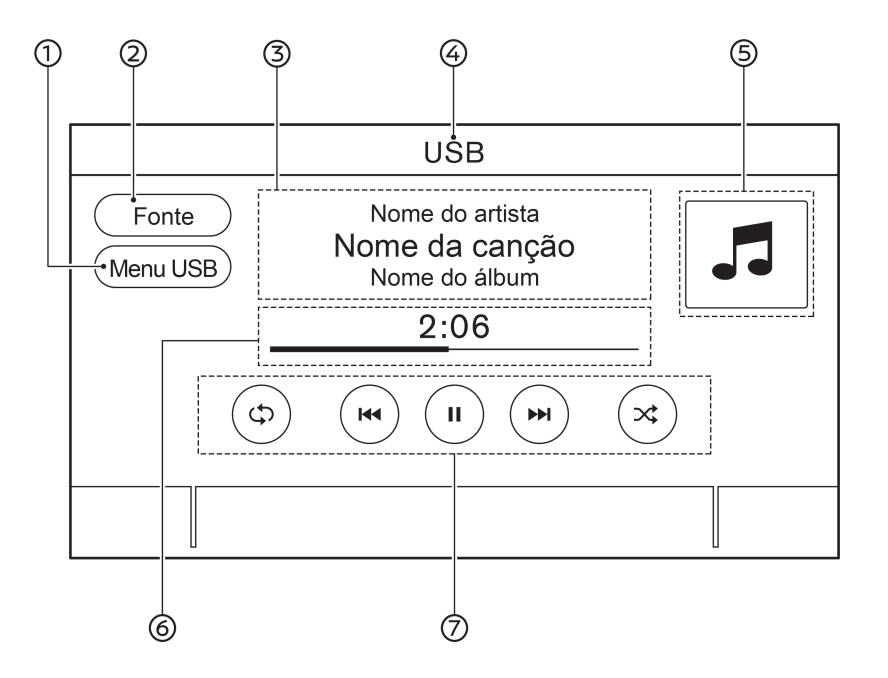

① [Menu USB]:

Toque para selecionar a tela do menu USB.

#### "Menu USB" (pág 3-17)

② [Fonte]:

Toque para exibir a tela de menu da fonte. Selecionar a fonte de áudio" (pág 3-8)

③ Informação da faixa:

A informação da faixa como nome da música, nome do artista e o nome do álbum são exibidos.

- ④ Indicador do nome do dispositivo: Indica o nome do dispositivo USB em reprodução atualmente.
- ⑤ Capa do álbum/indicador de direção (se equipado):

A imagem da capa de um álbum é exibida quando disponível se a configuração estiver ativada.

"Menu USB" (pág 3-17)

- Tempo de reprodução e barra de progresso:
  O tempo de reprodução da faixa é exibido.
  A barra indica o progresso na reprodução de uma faixa.
- ⑦ Teclas de operação do USB:

Toque para controlar as funções de reprodução do USB.

| [حې]  | Cada vez que [cɔ] é tocado, o<br>modo de repetição muda.<br>Alterar o modo de reprodu-<br>ção" (pág 3-16)                                                |
|-------|----------------------------------------------------------------------------------------------------|
| [ ◀◀] | Toque para voltar ao início da faixa<br>atual. Toque novamente para se-<br>lecionar a faixa anterior. Toque e se-<br>gure para retroceder a faixa atual. |
| [▶]   | Toque para reproduzir a faixa.                                                                                                    |
| [  ]  | Toque para pausar a faixa.                                                                                                    |
| [►►I] | Toque para selecionar a próxima<br>faixa. Toque e segure para avançar<br>rapidamente a faixa.                                                            |
| [X]   | Cada vez que [☎] é tocado, o<br>modo aleatório muda.<br>I I Alterar o modo de reprodu-<br>ção" (pág 3-16)                                                |

INFO:

Quando a configuração da TA (Informações de Trânsito) (se equipado) está ativada, o indicador TA será exibido.

#### Operação do dispositivo de armazenamento USB

#### Ativação e reprodução:

Conectar o dispositivo de memória USB na entrada iniciará a reprodução do dispositivo de memória USB.

O dispositivo da memória USB também pode ser reproduzido selecionando a fonte na tela do menu da fonte de áudio.

"Selecionar a fonte de áudio" (pág 3-8)

Para pausar a reprodução do dispositivo da memória USB, toque em []]. Para retomar a reprodução, toque em []].

#### Selecionar o método de busca:

Uma lista de método de busca é exibida no menu USB.

(pág 3-17) "Menu USB" (pág 3-17)

#### Pular as faixas:

Pule as faixas com as seguintes operações.

- Painel de controle •
  - Pressione < < >>
  - Gire o botão <TUNE·SCROLL/OK>\*
- Interruptores no volante de direção ٠
  - Pressione < < >>
- Tela sensível ao toque ٠
  - Toque em [I◄◀]/[►►I] \*: se equipado

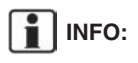

Dependendo da condição, pular para a faixa anterior pode ser necessário pressionar o botão ou tocar na tecla duas vezes. Pressionar o botão ou tocar na tecla uma vez pode reiniciar uma vez a faixa atual do início.

#### Retroceder/avanco rápido:

Retroceda ou avance rapidamente a faixa com as seguintes operações.

- Painel de controle
  - Pressione e segure </44>/<>>>>
- Interruptores no volante de direção •
  - Pressione e segure
- Tela sensível ao toque

#### Alterar o modo de reprodução:

#### Modo de repetição

Toque em [co] na tela USB para alterar o modo de repetição. Os seguintes modos estão disponíveis.

Nenhum texto é exibido: Repetição desligada

[Todas]: Repetir todos

[Pasta]: Repetir pasta/subpasta

[Faixa]: Repetir faixa

#### Modo aleatório

Toque em [☎] na tela para alterar o modo aleatório como a seguir.

Nenhum texto é exibido: Aleatório desligado

[Aleatór.]: Reprodução aleatória

#### Menu USB

Toque em [Menu USB] na tela USB para exibir a tela do menu USB.

Os itens disponíveis do menu podem variar dependendo dos modelos e especificações.

| [TA]                     | Quando este item é ativado,<br>o TA recebido (Informações<br>de Trânsito) interromperá a<br>fonte de áudio que estiver<br>sendo reproduzida.                                                             |
|--------------------------|----------------------------------------------------------------------------------------------------|
| [A tocar]                | Toque para exibir a tela de<br>menu USB.                                                                                                    |
| [Lista de pas-<br>tas] * | Toque para exibir a lista de<br>pastas. Toque em um item<br>na lista para selecionar a<br>pasta. A lista de subpastas<br>ou de faixas será exibida.<br>Selecionar uma subpasta<br>ou uma faixa da lista. |
| [Capa do<br>Álbum]       | Toque para ligar/desligar o<br>display da capa de álbum<br>na tela USB.                                                                                                    |

| [Listas de<br>reprodução] | Toque para exibir a lista<br>de acordo com o item |
|---------------------------|---------------------------------------------------|
| [Artistas]                | selecionado.                                      |
| [Álbuns]                  |                                                   |
| [Músicas]                 |                                                   |
| [Gêneros]                 |                                                   |
| [Compositores]            |                                                   |
|                           |                                                   |

\*: Exibido apenas quando disponível.

#### iPod® PLAYER

#### Conectando o iPod®

## 

Não conecte/desconecte ou opere o dispositivo USB enquanto estiver dirigindo. Isso pode ser uma distração. Ao se distrair você poderá perder o controle do seu veículo e causar um acidente ou ferimentos graves.

## ATENÇÃO

- Não force o dispositivo USB na entrada da conexão USB. Inserir o dispositivo USB inclinado ou com o lado superior para baixo pode danificar a entrada. Certifique-se de que o dispositivo USB esteja conectado corretamente na entrada USB.
- Não segure a tampa da porta USB (se equipado) ao retirar o dispositivo USB. Isto poderá danificar a entrada e a tampa.
- Não deixe o cabo USB em um lugar onde ele possa ser puxado involuntariamente. Se o cabo for puxado a entrada poderá ser danificada.

Conecte o iPod® na entrada de conexão USB.

"Entrada USB (Universal Serial Bus) e entrada AUX (auxiliar)" (pág 1-5)

A bateria do iPod<sup>®</sup> será carregada enquanto o dispositivo estiver conectado no veículo se o iPod<sup>®</sup> suportar o carregamento via conexão USB.

Dependendo do dispositivo e da versão do firmware do iPod<sup>®</sup>, o display no iPod<sup>®</sup> mostra a tela Nissan ou Acessório Conectado quando a conexão estiver completa. Quando estiver conectado no veículo, a biblioteca de música do iPod<sup>®</sup> só pode ser operada pelos controles de áudio do veículo.

## 3. Sistema de áudio

iPod<sup>®</sup> é uma marca registrada da Apple Inc., registrada nos U.S.A. e em outros países.

Como visualizar a tela iPod®

#### Compatibilidade:

Feito para

- iPod<sup>®</sup> touch (6ª geração)
- iPod® nano (7ª geração)
- iPhone® 7 Plus
- iPhone® 7
- iPhone® SE
- iPhone® 6s Plus
- iPhone® 6s
- iPhone® 6 Plus
- iPhone® 6

## INFO:

- Certifique-se de que o firmware do iPod<sup>®</sup> esteja atualizado.
- O conector Lightning funciona com o iPhone<sup>®</sup> (6 a 7 Plus), iPod<sup>®</sup> touch (6<sup>ª</sup> geração), e o iPod<sup>®</sup> nano (7<sup>ª</sup> geração).

O USB funciona com o iPhone<sup>®</sup> (6 a 7 Plus), iPod<sup>®</sup> touch (6ª geração), e o iPod<sup>®</sup> nano (7ª geração).

 Consulte as informações do fabricante com relação ao uso adequado e os cuidados que o proprietário deve ter com o dispositivo.

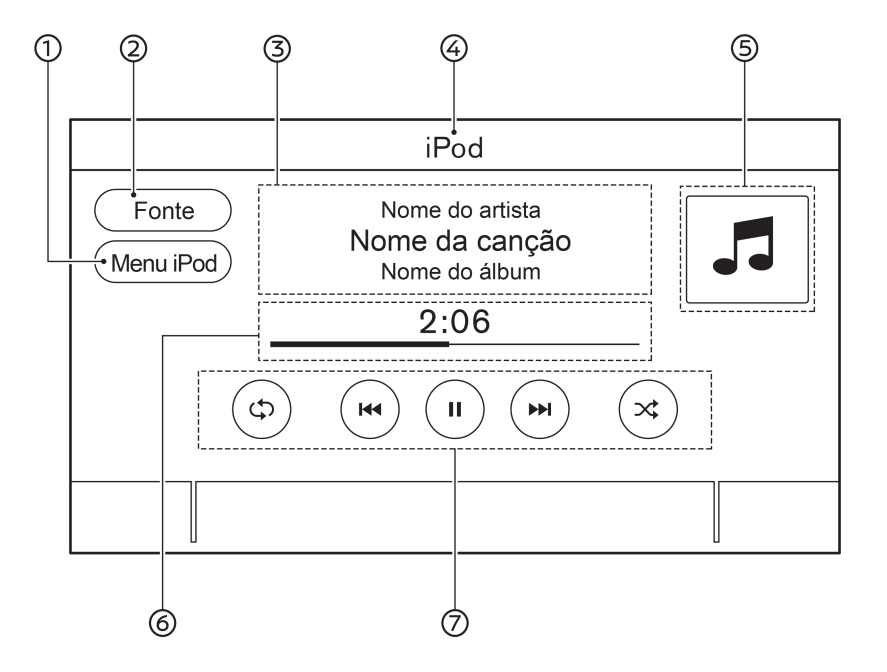

#### ① [Menu iPod]:

Toque para exibir a tela do menu iPod<sup>®</sup>. Thenu iPod<sup>®</sup>" (pág 3-20)

#### ② [Fonte]:

Toque para exibir a tela de menu da fonte. Selecionar a fonte de áudio" (pág 3-8)

③ Informação da faixa:

A informação da faixa como nome da música, nome do artista e o nome do álbum são exibidos.

- ④ Indicador do nome do dispositivo: Indica o nome do iPod<sup>®</sup> em reprodução atualmente.
- 5 Capa do álbum/indicador de direção (se equipado):

A imagem da capa de um álbum é exibida quando disponível se a configuração estiver ativada.

## Menu iPod®" (pág 3-20)

- (6) Tempo de reprodução e barra de progresso:
  O tempo de reprodução da faixa é exibido.
  A barra de progresso indica o progresso na reprodução da faixa atual.
- Teclas de operação do iPod<sup>®</sup>: Toque para controlar as funções de reprodução do iPod<sup>®</sup>.

| [ح¢]  | Cada vez que [ᢏɔ] é tocado, o<br>modo de repetição muda.<br>Alterar o modo de reprodu-<br>ção" (pág 3-16)                                                |
|-------|----------------------------------------------------------------------------------------------------|
| [ ◀◀] | Toque para voltar ao início da faixa<br>atual. Toque novamente para se-<br>lecionar a faixa anterior. Toque e se-<br>gure para retroceder a faixa atual. |
| [▶]   | Toque para reproduzir a faixa.                                                                                                    |
| [11]  | Toque para pausar a faixa.                                                                                                    |
| [►►I] | Toque para selecionar a próxima<br>faixa. Toque e segure para avançar<br>rapidamente a faixa.                                                            |
| [*]   | Cada vez que [ズ] é tocado, o<br>modo aleatório muda.<br>Alterar o modo de reprodu-<br>ção" (pág 3-16)                                                    |
|       |                                                                                                    |

## INFO:

Quando a configuração da TA (Informações de Trânsito) (se equipado) está ativada, o indicador TA será exibido.

Menu iPod®" (pág 3-20)

## Operação do iPod® player

Dependendo do dispositivo conectado, algumas funções não são utilizadas.

#### Ativação e reprodução:

Conecte um iPod® no veículo via cabo USB para ativar o modo iPod®.

O iPod<sup>®</sup> também pode ser reproduzido selecionando a fonte na tela do menu da fonte de áudio.

"Selecionar a fonte de áudio" (pág 3-8)

#### Selecionar o método de busca:

Uma lista de método de busca é exibida no menu iPod®.

"Menu iPod®" (pág 3-20)

#### Pular as faixas:

Pule as faixas com as seguintes operações.

- Painel de controle
  - Pressione <|44>/<>>>>
  - Gire o botão <TUNE·SCROLL/OK>\*
- Interruptores no volante de direção
  - Pressione < < < >>
- Tela sensível ao toque
  - Toque em [I◄◀]/[►►I]

\*: se equipado

# INFO:

Dependendo da condição, pular para a faixa anterior pode ser necessário pressionar o botão ou tocar na tecla duas vezes. Pressionar o botão ou tocar na tecla uma vez pode reiniciar uma vez a faixa atual do início.

#### Retroceder/avanco rápido:

Retroceda ou avance rapidamente a faixa com as seguintes operações.

- Painel de controle •
  - Pressione e segure <|<>>/<>>>>
- Interruptores no volante de direção •
  - Pressione e segure </44>/<>>>>
- Tela sensível ao toque •
  - Toque e segure [||||]/[||||]

#### Alterar o modo de reprodução:

#### Modo de repetição

Toque em [c5] na tela iPod<sup>®</sup> para alterar o modo de repetição. Os seguintes modos estão disponíveis.

Nenhum texto é exibido: Repetição desligada

[Todas]: Repetir todos

[Faixa]: Repetir faixa

#### Modo aleatório

Toque em [∞] na tela para alterar o modo aleatório como a seguir.

Nenhum texto é exibido: Aleatório desligado [Aleatór.]: Reprodução aleatória

#### Menu iPod®

Toque em [Menu iPod] na tela iPod® para exibir a tela do menu iPod<sup>®</sup>.

Os itens disponíveis do menu podem variar dependendo dos modelos e especificações.

| [TA]                      | Quando este item é ativado, o<br>TA recebido (Informações de<br>Trânsito) interromperá a fonte<br>de áudio que estiver sendo<br>reproduzida. |
|---------------------------|----------------------------------------------------------------------------------------------------|
| [A tocar]                 | Toque para exibir a tela iPod®.                                                                                                    |
| [Lista Atual]             | Toque para exibir a lista<br>atual. Uma lista de faixas<br>na categoria selecionada<br>atualmente é exibida.                                 |
| [Capa do<br>Álbum]        | Toque para ligar/desligar o<br>display da capa de álbum na<br>tela iPod <sup>®</sup> .                                                       |
| [Listas de<br>reprodução] | Toque para exibir a lista<br>de acordo com o item                                                                                            |
| [Artistas]                | selecionado.                                                                                                    |
| [Álbuns]                  |                                                                                                    |
| [Músicas]                 |                                                                                                    |
| [Gêneros]                 |                                                                                                    |
| [Composito-<br>res]       |                                                                                                    |
| [Audiolivros]             |                                                                                                    |
| [Podcasts]                |                                                                                                    |

## **ÁUDIO POR BLUETOOTH®**

O veículo está equipado com o sistema de Áudio Bluetooth®.

Se você tiver um dispositivo de áudio Bluetooth® com a capacidade de streaming de áudio (perfil A2DP), você pode ajustar uma conexão sem fio entre o seu dispositivo Bluetooth® e o sistema de áudio do veículo. Esta conexão permite ouvir o áudio do dispositivo Bluetooth® usando os alto-falantes do veículo. Ele também pode permitir o controle básico do dispositivo para reproduzir e pular os arquivos de áudio para o perfil AVRCP do Bluetooth®. Nem todos os dispositivos Bluetooth® tem o mesmo nível de controles para AVRCP. Consulte o manual do seu dispositivo Bluetooth® para mais detalhes.

As funcões de rede LAN sem fio (Wi-Fi) e Bluetooth® compartilham a mesma banda de frequência (2.4 GHz). A utilização de funcões por Bluetooth® e pela rede LAN sem fio simultaneamente poderá causar atrasos na comunicação ou falhas de conexão, e causar ruídos anormais. É recomendável desligar a sua conexão LAN sem fio (Wi-Fi) ao utilizar as funções por Bluetooth®.

#### Conectando um dispositivo de áudio **Bluetooth®**

Um dispositivo de áudio Bluetooth® deve ser conectado no veículo antes da operação. "Ajustes do Bluetooth®" (pág 1-15)

#### Como visualizar a tela de áudio Bluetooth®

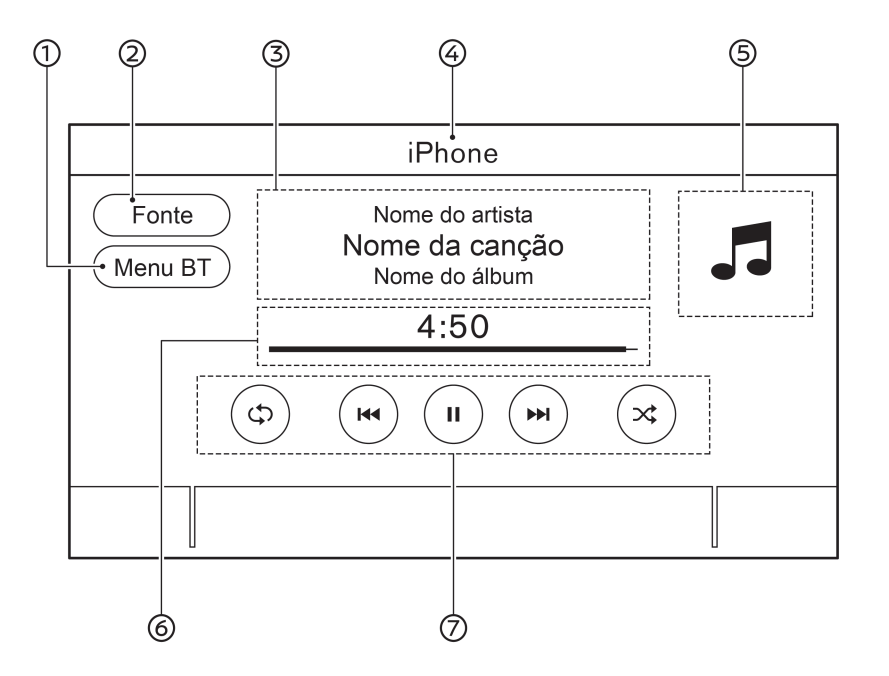

① [Menu BT]/[Conexões]:

Dependendo do dispositivo conectado, [Menu BT] ou [Conexões] é exibido.

Toque em [Menu BT] para exibir a tela de menu de áudio Bluetooth<sup>®</sup>.

"Menu BT" (pág 3-23)

Toque em [Conexões] para exibir a tela de conexões.

"Ajustes do Bluetooth®" (pág 1-15)

② [Fonte]:

Toque para exibir a tela de menu da fonte.

"Selecionar a fonte de áudio" (pág 3-8)

③ Informação da faixa:

A informação da faixa como nome da música, nome do artista e o nome do álbum são exibidos.

④ Indicador do nome do dispositivo:

Indica o nome do dispositivo de áudio Bluetooth<sup>®</sup> em reprodução recentemente.

5 Indicador de direção (se equipado):

Quando uma rota de navegação é definida, a direção e a distância para a próxima curva são exibidas.

⑥ Tempo de reprodução e barra de progresso: O tempo de reprodução da faixa é exibido. A barra de progresso indica o progresso na reprodução da faixa atual.

## 3. Sistema de áudio

 Teclas de operação do áudio Bluetooth<sup>®</sup>: Toque para controlar a função de reprodução do áudio Bluetooth<sup>®</sup>.

| [حې]           | Cada vez que [Cɔ] é tocado, o<br>modo de repetição muda.<br>Alterar o modo de reprodu-<br>ção" (pág 3-16)                                                |
|----------------|----------------------------------------------------------------------------------------------------|
| [ <b>i</b> ∎◀] | Toque para voltar ao início da faixa<br>atual. Toque novamente para se-<br>lecionar a faixa anterior. Toque e se-<br>gure para retroceder a faixa atual. |
| [▶]            | Toque para reproduzir a faixa.                                                                                                    |
| [  ]           | Toque para pausar a faixa.                                                                                                    |
| [►►I]          | Toque para selecionar a próxima<br>faixa. Toque e segure para avançar<br>rapidamente a faixa.                                                            |
| [X]            | Cada vez que [ズ] é tocado, o<br>modo aleatório muda.<br>I → "Alterar o modo de reprodu-<br>ção" (pág 3-16)                                               |
|                |                                                                                                    |

## INFO:

- Quando a configuração da TA (Informações de Trânsito) (se equipado) está ativada, o indicador TA será exibido.
   "Menu BT" (pág 3-23)
- Dependendo do dispositivo de áudio que está conectado no veículo, a informação da faixa não pode ser exibida.

### Operação do áudio Bluetooth®

A capacidade de pausar, mudar as faixar, avançar rapidamente, retroceder, modo aleatório e repetir a música pode ser diferente entre os dispositivos. Algumas ou todas essas funções podem não ser suportadas em cada dispositivo.

## INFO:

Dependendo do dispositivo de áudio Bluetooth® que está conectado, não é possível realizar as operações no sistema de áudio ou pode ocorrer um atraso antes da música ser reproduzida.

#### Ativação e reprodução:

O dispositivo de áudio Bluetooth<sup>®</sup> pode ser reproduzido selecionando a fonte na tela do menu da fonte de áudio.

"Selecionar a fonte de áudio" (pág 3-8)

Para pausar a reprodução do áudio Bluetooth<sup>®</sup>, toque em [**II**]. Toque em [**▶**] para retomar a reprodução.

#### Pular as faixas:

Pule as faixas com as seguintes operações.

- Painel de controle
  - Pressione < < < >>>
  - Gire o botão <TUNE·SCROLL/OK>\*
- Interruptores no volante de direção
  - Pressione < < < >>>

- Tela sensível ao toque
  - Toque em [I◄◀]/[►►I]

\*: se equipado

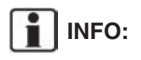

Dependendo da condição, pular para a faixa anterior pode ser necessário pressionar o botão ou tocar na tecla duas vezes. Pressionar o botão ou tocar na tecla uma vez pode reiniciar uma vez a faixa atual do início.

#### Alterar as pastas:

Para mudar as pastas, toque em [Menu BT].

#### Retroceder/avanço rápido:

Retroceda ou avance rapidamente a faixa com as seguintes operações.

- Painel de controle
  - Pressione e segure <I44>/<>>>
- Interruptores no volante de direção
  - Pressione e segure <|44>/<>>>>
- Tela sensível ao toque
  - Toque e segure [I◄◀]/[►►I]

#### Alterar o modo de reprodução:

#### Modo de repetição

Toque em [cɔ] na tela para alterar o modo de repetição.

#### Modo aleatório

Toque em [ズ] na tela para alterar o modo aleatório.

# INFO:

Os modos de repetição/aleatório disponíveis mudam dependendo do dispositivo conectado.

## Menu BT (se equipado)

Toque em [Menu BT] na tela do áudio Bluetooth<sup>®</sup> para exibir a tela do menu do áudio Bluetooth<sup>®</sup>.

Os itens disponíveis do menu podem variar dependendo dos modelos e especificações.

| [TA]                | Quando este item é ativado, o<br>TA recebido (Informações de<br>Trânsito) interromperá a fonte<br>de áudio que estiver sendo<br>reproduzida. |
|---------------------|----------------------------------------------------------------------------------------------------|
| [A tocar]           | Toque para exibir a tela do<br>áudio Bluetooth®.                                                                                             |
| [Lista Atual]       | Toque para exibir a lista atual.<br>Uma lista de faixas na pasta<br>selecionada recentemente é<br>exibida.                                   |
| [Conexões]*         | Toque para exibir a tela de<br>conexões.<br>"Ajustes das conexões"<br>(pág 1-14)                                                             |
| Lista de<br>pastas* | Toque em um item na lista<br>para selecionar a pasta.                                                                                        |

\*: Exibido apenas guando disponível.

## INFO:

Dependendo do dispositivo conectado, [Menu BTI pode não ser exibido.

## **DISPOSITIVOS AUXILIARES (AUX)**

### Conectar dispositivos auxiliares

Conectar um dispositivo AUX na entrada AUX.

Localização da entrada AUX:

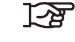

\*Entrada USB (Universal Serial Bus) e entrada AUX (auxiliar)" (pág 1-5)

A entrada AUX aceita alguns formatos padronizados de áudio analógico como de um toca-fitas ou CD Players portáteis, MP3 Players.

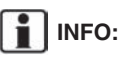

Insira um cabo estéreo de 3,5 mm (1/8 pol.) na entrada de áudio. Se um cabo mono for usado, a saída de áudio pode não funcionar normalmente.

## Operação AUX

#### Ativação e reprodução:

Ligue o dispositivo AUX.

Conecte um cabo AUX no dispositivo AUX e na entrada AUX. Selecione o modo AUX da tela do menu da fonte de áudio.

"Selecionar a fonte de áudio" (pág 3-8)

#### Como visualizar a tela AUX

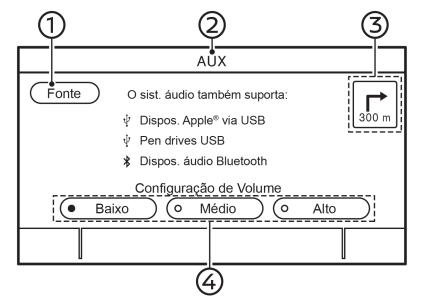

Exemplo

1 [Fonte]:

Toque para exibir a tela de menu da fonte. Selecionar a fonte de áudio" (pág 3-8)

- Indicador da fonte de áudio: Indica que a fonte AUX está reproduzindo atualmente.
- ③ Indicador de direção (se equipado): Quando uma rota de navegação é definida, a direção e a distância para a próxima curva são exibidas.
- ④ Teclas de Configuração do Volume: Toque em uma das teclas para selecionar o ganho da saída de som de [Baixo], [Médio] e [Alto].

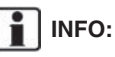

Dependendo do modelo, tocar em [TA] exibido no lado superior esquerdo da tela AUX pode ativar/desativar a configuração TA (Informações de Trânsito). Quando a configuração [TA] é ligada, o indicador TA será exibido e as informações do TA recebidas interromperão a fonte de áudio que está reproduzindo.

## ÁUDIO DO CELULAR (se equipado)

Você também pode ouvir uma música do seu celular usando Apple® CarPlay ou Android® Auto.

"Apple® CarPlay" (pág 5-5)

"Android® Auto" (pág 5-8)

#### Conectar o celular

Conecte o iPhone® ou o telefone celular Android na entrada USB.

"Entrada USB (Universal Serial Bus) e entrada AUX (auxiliar)" (pág 1-5)

#### Operação do áudio do celular

 Conecte o iPhone<sup>®</sup> ou o telefone celular Android<sup>®</sup> na entrada USB e ative o Apple<sup>®</sup> CarPlay ou o Android<sup>®</sup> Auto.

"Operação do Apple® CarPlay" (pág 5-5)

"Operação do Android® Auto" (pág 5-9)

- 2. Pressione <AUDIO>.
- 3. Toque em [Fonte].

4. Toque em [Apple CarPlay] ou [Android Auto] na tela do menu da fonte de áudio, e o áudio do celular começa a ativar.

"Selecionar a fonte de áudio" (pág 3-8)

## AJUSTES DE ÁUDIO

As configurações do áudio podem ser ajustadas ou as funções relacionadas ao áudio podem ser ativadas/desativadas com o seguinte procedimento.

- 1. Toque em [Configur.] na Barra de Execução.
- 2. Toque em [Som].

A disponibilidade de itens com ajuste poderá variar conforme o modelo e especificações.

| Itens de ajuste             | Ação                                                                                                    |
|-----------------------------|----------------------------------------------------------------------------------------------------|
| [Graves]                    |                                                                                                    |
| [Médio]                     |                                                                                                    |
| [Agudos]                    | Ajuste a qualidade do tom do alto-falante e o balanço do som tocando em [-]/[+], [L]/[R] ou [R]/[F].                         |
| [Balanço]                   |                                                                                                    |
| [Fade]                      |                                                                                                    |
| [Potenciador de graves]     | Quando este item está ativado, o sistema potencializa o som grave.                                                           |
| [Ajustar vol. à velocidade] | Ajusta automaticamente o volume dependendo da velocidade do veículo. Toque em [-]/[+] para alterar o nível de sensibilidade. |

#### AJUSTES DO ÁUDIO COM A BARRA DE AJUSTE DE ÁUDIO

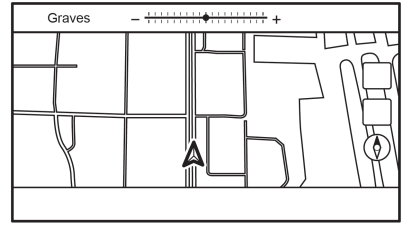

Exemplo

A qualidade do som pode ser ajustada com os seguintes botões.

#### <TUNE·SCROLL/OK>

Quando uma tela de lista não é exibida, pressionar um dos botões listados acima exibirá a barra de ajuste do áudio. Cada vez que o botão é pressionado, o menu muda para os itens de configuração disponíveis.

Gire o botão para ajustar o nível do item de ajuste selecionado.

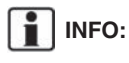

Esta função pode não ser ajustada quando um menu está destacado na tela.

## CUIDADOS COM O DISPOSITIVO DE MEMÓRIA USB

- Nunca toque na parte do terminal do dispositivo de memória USB.
- Não coloque objetos pesados no dispositivo de memória USB.
- Não armazene o dispositivo de memória USB em locais com alta umidade.
- Não exponha o dispositivo de memória USB diretamente à luz do sol.
- Não derrame líquidos sobre o dispositivo de memória USB.

Consulte o Manual de Proprietário do dispositivo de memória USB para os detalhes.
# 4 Telefone Hands-Free

| Sistema de telefone Hands-free Bluetooth <sup>®</sup> | 4-2  |
|-------------------------------------------------------|------|
| Tela do telefone                                      | 4-3  |
| Indicadores                                           | 4-4  |
| Telefone celular                                      | 4-4  |
| Assistente de mensagem de texto Hands-free            | 4-7  |
| Ajustes do telefone e mensagem de texto               | 4-10 |

## SISTEMA DE TELEFONE HANDS-FREE BLUETOOTH®

## 🗘 CUIDADO

- Use o telefone celular após parar seu veículo em um local seguro. Caso tenha que usar um telefone celular durante a condução, tenha extrema cautela em todos os momentos e atenção total durante a condução do veículo.
- Se você não for capaz de dedicar toda a atenção à condução do veículo enquanto fala ao telefone celular, saia da estrada em local seguro e pare o veículo antes de fazê-lo.

## ATENÇÃO

Para evitar descarregar a bateria do veículo (bateria de 12V), utilize o telefone celular somente após o indicador READY se acender.

O seu veículo é equipado com o Sistema de Telefone Hands-Free Bluetooth<sup>®</sup>. Se você tiver um telefone celular compatível com o Bluetoo-th<sup>®</sup>, você poderá configurar a conexão sem fio entre o telefone celular e o módulo de telefonia no veículo.

Com a tecnologia sem fio Bluetooth®, você poderá fazer ou receber uma chamada telefônica com o seu telefone celular no bolso.

Uma vez que o telefone celular seja conectado ao módulo de telefonia no veículo, o procedimento para conectar o telefone celular não precisará ser realizado novamente. O seu telefone celular será automaticamente selecionado com o módulo de telefonia no veículo quando o interruptor de ignição for colocado na posição ACC ou ON com o telefone celular selecionado ligado e presente no veículo.

Você pode registrar até seis dispositivos diferentes por Bluetooth<sup>®</sup> no módulo de telefonia no veículo. Entretanto, você poderá falar em apenas um telefone celular por vez.

O Sistema de Reconhecimento de Voz (se equipado) suporta os comandos do telefone, portanto é possível discar um número de telefone usando a sua voz.

"Reconhecimento de voz" (pág 6-2)

Antes de utilizar o Sistema de Telefonia Hands--Free Bluetooth<sup>®</sup>, observe as seguintes notas.

As funções de rede LAN sem fio (Wi-Fi) e Bluetooth® compartilham a mesma banda de frequência (2.4 GHz). A utilização de funções por Bluetooth® e pela rede LAN sem fio simultaneamente poderá causar atrasos na comunicação ou falhas de conexão, e causar ruídos anormais. É recomendável desligar a sua conexão LAN sem fio (Wi-Fi) ao utilizar as funções por Bluetooth®.

- Configure a conexão sem fio entre o telefone celular compatível e o módulo de telefonia no veículo antes de utilizar o Sistema de Telefone Hands-Free Bluetooth<sup>®</sup>.
- Alguns telefones celulares com Bluetooth<sup>®</sup> podem não ser reconhecidos pelo módulo de telefonia do veículo. Consulte uma concessionária autorizada Nissan para a compatibilidade do telefone celular.
- Você não será capaz de usar o Sistema de Telefone Hands-Free nas seguintes condições:
  - O veículo está fora da área de cobertura do telefone celular.
  - O veículo está em uma área de difícil recepção de ondas de rádio; como em um túnel, estacionamento subterrâneo, próximo a grandes edificações ou em área montanhosa.
  - O telefone celular está bloqueado para evitar a discagem.
- Quando a condição das ondas de rádio não for ideal ou o som ambiente for muito alto, poderá ser difícil ouvir a voz da outra pessoa durante uma chamada.
- Imediatamente após o interruptor de ignição ser colocado na posição ON, poderá ser impossível receber uma chamada por um curto período de tempo.

- Não coloque o telefone celular em uma área rodeada por metal ou distante do módulo de telefonia do veículo, para evitar perda na qualidade do som e falha na conexão sem fio.
- Enquanto o telefone celular estiver conectado pelo Bluetooth<sup>®</sup>, a sua bateria se descarregará mais rapidamente do que o normal.
- Consulte uma concessionária autorizada Nissan se o Sistema de Telefone Hands--Free Bluetooth<sup>®</sup> apresentar falhas.
- Alguns telefones celulares ou outros dispositivos podem causar interferência ou zumbido nos alto-falantes do sistema de áudio. Guardar o dispositivo em um local diferente poderá reduzir ou eliminar o ruído.
- Consulte o Manual do Proprietário do telefone celular relacionado ao procedimento específico de pareamento do seu telefone celular, carregamento da bateria, antena do telefone celular, etc.
- A exibição da antena na tela poderá não coincidir com a exibição da antena na tela de alguns telefones celulares.
- A exibição da bateria na tela poderá não coincidir com a exibição da bateria na tela de alguns telefones celulares.

- O microfone está localizado próximo à luz de leitura.
- Mantenha o interior do veículo o mais quieto possível para ouvir claramente a voz de chamada assim como para minimizar ecos.
- Se a recepção da chamada não estiver clara, o ajuste de volume da chama realizada pode melhorar a qualidade.
  - "Teclas de controle e tela sensível ao toque" (pág 1-2)
  - "Ajustes do volume" (pág 4-12)

## TELA DO TELEFONE

A tela do telefone pode ser exibida pelas seguintes operações.

- Pressione < > no painel de controle\*
- Pressione < > no volante de direção
- Toque em [Telefone] na Barra de Execução
- \*: se equipado

#### Itens disponíveis

| Item do menu               | Ação                                                                                                    |
|----------------------------|----------------------------------------------------------------------------------------------------|
| [Discagem<br>Rápida]       | Exibe a tela de Discagem<br>Rápida.<br>IPF "Realizando uma<br>chamada" (pág 4-4)                              |
| [Lista Telefônica]         | Exibe a tela da agenda do<br>telefone.<br>"Realizando uma<br>chamada" (pág 4-4)                               |
| [Histórico de<br>chamadas] | Exibe a tela do histórico de<br>ligações.<br>"Realizando uma<br>chamada" (pág 4-4)                            |
| [Discar número]            | Exibe a tela para inserção<br>de número de telefone.<br>I E (Realizando uma<br>chamada" (pág 4-4)             |
| [Mensagem de<br>texto]     | Exibe a tela com a lista de<br>mensagens recebidas.<br>Exibir lista de men-<br>sagens recebidas"<br>(pág 4-7) |
| [Conexões]                 | Exibe a tela de conexões.<br>"Ajustes do Bluetoo-<br>th <sup>®</sup> " (pág 1-15)                             |
| [Volume]                   | Exibe a tela de ajuste do<br>volume.<br>"Ajustes do volume"<br>(pág 4-12)                                     |

## INFO:

Dependendo do dispositivo conectado, algumas funções não são utilizadas.

## INDICADORES

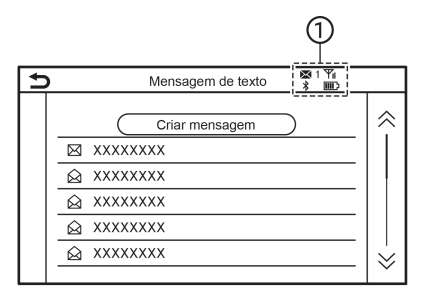

Quando um telefone celular está conectado através da conexão sem fio Bluetooth®, os indicadores ① para o telefone e mensagens de texto são exibidos na parte superior da tela.

| <b>⊠</b> 1 | Indica a quantidade de mensa-<br>gens recebidas e não lidas.                                 |
|------------|----------------------------------------------------------------------------------------------|
| *          | Indica que existem dispositivos<br>Bluetooth <sup>®</sup> conectados.                        |
| Yul        | Indica a intensidade de sinal<br>que o dispositivo Bluetooth <sup>®</sup> está<br>recebendo. |
| <u>اس</u>  | Indica a quantidade da bateria restante do dispositivo Bluetooth <sup>®</sup> .              |

## TELEFONE CELULAR

# Conectando um Telefone Hands-Free Bluetooth $^{\ensuremath{\mathbb{B}}}$

O telefone celular deve ser conectado ao Sistema de Telefone Hands-Free Bluetooth<sup>®</sup> antes da operação. Até seis dispositivos Bluetooth<sup>®</sup> podem ser registrados no sistema.

"Ajustes do Bluetooth®" (pág 1-15)

### Seleção do telefone celular

Siga as instruções abaixo para selecionar um dispositivo conectado para usar com o Sistema de Telefone Hands-Free Bluetooth®:

- 1. Toque em [Telefone] na Barra de Execução.
- 2. Toque em [Conexões] e toque em [Bluetooth]. Será exibida uma lista dos telefones celulares já conectados.
- 3. Toque em um dos telefones celulares já conectados da lista.

Quando a conexão for concluída, será exibida a mensagem "Conectado" abaixo do nome do dispositivo.

Se o ícone  $[\mathcal{O}]$  for exibido com a cor cinza, toque no ícone para ativar a conexão.

Ajustes do Bluetooth®" (pág 1-15)

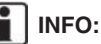

Para selecionar um telefone, o Bluetooth<sup>®</sup> do telefone celular necessita estar ativado.

### Realizando uma chamada

- 1. Toque em [Telefone] na Barra de Execução.
- 2. Selecione um dos seguintes métodos para realizar uma chamada.

| ⊅ |     | Tele            | fone |                   |  |
|---|-----|-----------------|------|-------------------|--|
| 1 | ☆   | Discagem rápida |      | Mensagem de Texto |  |
| 2 | P   | Lista Telefôn.  | *    | Conexões          |  |
| 3 | Ğ   | Histór. cham.   | 4))  | Volume            |  |
| 4 | 888 | Discar número   |      |                   |  |
|   |     |                 |      |                   |  |

① [Discagem Rápida]:

Selecione o número do telefone registrado como número de Discagem Rápida.

"Discagem Rápida" (pág 4-12)

2 [Lista Telefônica]:

Selecione um contato e o número do telefone desejado para chamar na lista de contatos.

Dependendo do dispositivo, a lista de contatos será baixada do telefone celular automaticamente quando ele for conectado. Se o download automático não ocorrer, o número do telefone deverá ser transferido do telefone celular para o sistema de telefone hands-free antes de utilizar este método.

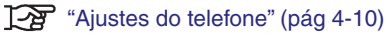

③ [Histórico de chamadas]:

Selecione um número de telefone nas chamadas recebidas recentes, realizadas ou perdidas.

④ [Discar número]:

Insira o número de telefone manualmente usando o teclado exibido na tela.

"Como inserir letras e números" (pág 1-9)

## INFO:

Ambos os telefones conectados poderão ser habilitados para realizar chamadas quando a opção [Multi-emparelhamento] estiver ligada.

3. A discagem iniciará e a tela mudará para tela de Chamada em Progresso.

#### Recebendo uma chamada

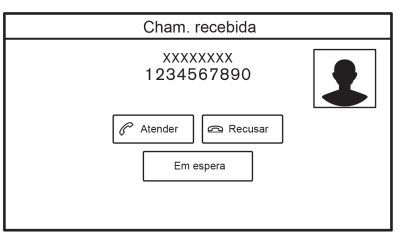

Quando você recebe uma chamada telefônica a tela muda para a tela de Chamada Recebida e o toque é reproduzido no sistema de áudio do veículo.

#### Realizando uma chamada:

Para realizar uma chamada, realize uma das seguintes ações.

- Pressione < > no volante de direção.
- Toque em [Atender].

#### Recusando uma chamada:

Para recusar uma chamada, realize uma das seguintes ações.

- Pressione e segure < > no volante de direção.
- Toque em [Recusar].

#### Colocando uma chamada em espera:

Para colocar uma chamada em espera, toque em [Em espera].

## INFO:

Se a opção [Multi-emparelhamento] estiver ligada, os dois dispositivos de telefone hands-free poderão ser conectados simultaneamente. Se um dos dispositivos conectados receber uma ligação enquanto outro já estiver com uma ligação em curso, será exibida uma mensagem em um menu flutuante na tela para informar que receber a chamada irá colocar a outra chamada em espera. Toque em [Atender] para atender a chamada e colocar em espera a chamada do outro dispositivo. Toque em [Recusar] para retomar a chamada do outro dispositivo que estava em espera.

### Durante uma chamada

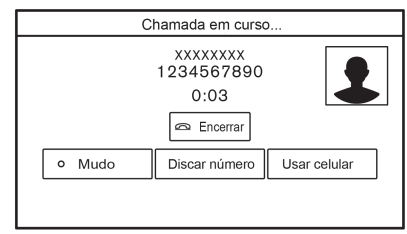

A tela da Chamada em curso aparecerá durante uma chamada.

Para desligar, toque em [Encerrar].

#### Operações durante uma chamada:

Há algumas opções disponíveis além de encerrar uma chamada ou atender/rejeitar chamadas recebidas.

Toque em uma das seguintes teclas exibidas na tela para realizar a ação.

| ltem dispo-<br>nível | Ação                                                                                                    |
|----------------------|----------------------------------------------------------------------------------------------------|
| [Usar celular]       | Transfere a chamada para o telefone celular.                                                                                                    |
| [Mudo]               | Quando silenciado, sua<br>voz não será ouvida pela<br>outra pessoa do outro lado<br>da linha.                                                                                                    |
| [Discar número]      | Utilizando o teclado na tela<br>sensível ao toque, envie<br>os dígitos para a pessoa<br>conectada para utilizar<br>serviços como o correio<br>de voz.                                                 |
| [Transf. cham.]*     | Atende outra chamada<br>recebida. A pessoa com a<br>qual você estiver falando<br>será colocada em espera.<br>Toque mais uma vez para<br>voltar a falar com a pessoa<br>que foi colocada em<br>espera. |

\*: Disponível quando uma chamada é recebida estando outra chamada em curso. A disponibilidade dessa função depende do telefone celular.

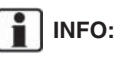

Para aumentar ou diminuir o volume da voz durante a chamada, pressione < II > no volante de direção ou gire <VOL/0 > no painel de controle durante a chamada telefônica.

#### Chamada de uma segunda pessoa:

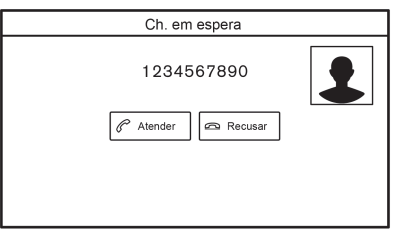

Ao receber uma chamada telefônica estando outra já em andamento, a tela da Chamada em Espera aparecerá.

## Atendendo a chamada de uma segunda pessoa:

Para tender a chamada de uma segunda pessoa e colocar a chamada da primeira pessoa em espera, faça uma das seguintes ações.

- Pressione <
- Toque em [Atender].

## Rejeitando a chamada de uma segunda pessoa:

Para rejeitar a chamada de uma segunda pessoa e continuar a conversa com a primeira pessoa, toque em [Recusar].

## Durante uma chamada com uma segunda pessoa:

|        | Chamada       | em curso                         |               |
|--------|---------------|----------------------------------|---------------|
|        | 12345<br>0:0  | 67890<br>04<br><sup>cerrar</sup> |               |
| o Mudo | Discar número | Usar celular                     | Transf. cham. |
|        |               |                                  |               |

Para desligar a chamada e retomar a conversa com a ligação que foi colocada em espera, toque em [Encerrar].

Para alternar entre as duas chamadas em linha, toque em [Transf. cham.].

## ASSISTENTE DE MENSAGEM DE TEXTO HANDS-FREE

## 🖒 CUIDADO

- Use o recurso de mensagem de texto após estacionar o seu veículo em um local seguro. Caso tenha que usar este recurso durante a condução, tenha extrema cautela em todos os momentos e atenção total durante a condução do veículo.
- A legislação vigente poderá restringir a utilização do recurso "Text-to-Speech". Consulte a legislação vigente, antes de utilizar este recurso.
- A legislação vigente poderá restringir a utilização de alguns tipos de aplicações e recursos, como aplicações de redes sociais e mensagens de textos. Consulte a legislação vigente no Brasil quanto aos requisitos.
- Se você não for capaz de dedicar toda a atenção à condução do veículo enquanto utiliza a mensagem de texto, saia da estrada em local seguro e pare o veículo.

## ATENÇÃO

Este recurso é desativado se o dispositivo conectado não suportá-lo. Consulte o Manual do Proprietário para detalhes e instruções.

O sistema permite enviar e receber mensagens de texto através da interface do veículo.

A disponibilidade da função de mensagem de texto pode variar dependendo do telefone celular.

### Recebendo uma mensagem

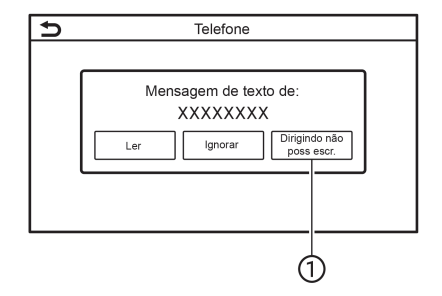

Quando o telefone celular conectado ao veículo recebe uma mensagem de texto, a notificação aparecerá na tela sensível ao toque com um tom. (Dependendo do modelo, a notificação também poderá ser exibida no display de informações do veículo.)

Para verificar a mensagem, toque em [Ler].

Toque em [Ignorar] para salvar a mensagem e ler posteriormente.

Se desejar responder usando uma mensagem predefinida, toque na mensagem para a resposta automática

A mensagem de texto para a resposta automática pode ser editada.

"Ajustes do telefone" (pág 4-10)

## INFO:

- Dependendo do telefone celular, a configuração de exibição da notificação precisará ser ativada no telefone celular.
- A opção de ler ou ignorar a mensagem pode ser selecionada operando o interruptor no volante de direção. Pressione < > para ler a mensagem. Pressione e segure o interruptor para ignorar a mensagem.

### Exibir lista de mensagens recebidas

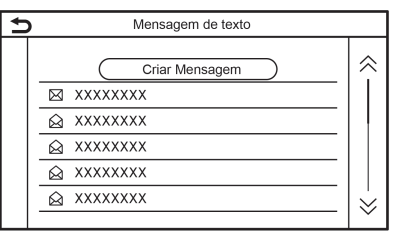

- 1. Toque em [Telefone] na Barra de Execução.
- 2. Toque em [Mensagem de texto].

## 4. Telefone Hands-Free

3. Toque em um item na lista para ler ou responder a mensagem.

## INFO:

- Até 100 mensagens podem ser armazenadas na lista de mensagens.
- Ambos os telefones conectados poderão ser habilitados para realizar chamadas quando a opção [Multi-emparelhamento] estiver ligada.

"Ajustes do Bluetooth<sup>®</sup>" (pág 1-15)

#### Tela de mensagem recebida

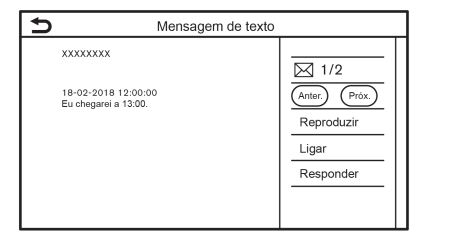

Tocar em [Ler] na tela de notificação da nova mensagem ou selecionar uma mensagem na lista de mensagens mostrará os detalhes da mensagem recebida na tela.

#### Ações disponíveis:

- [Anter.]: Toque para ler a mensagem anterior.
- [Próx.]:

Toque para ler a próxima mensagem.

[Reproduzir]/[Parar]:

Toque em [Reproduzir] para que o sistema de telefone hands-free leia as mensagens recebidas. Toque em [Parar] para encerrar a leitura.

[Ligar]:

Se o remetente da mensagem estiver registrado na lista de contatos, toque neste ícone para fazer uma chamada ao remetente.

• [Responder]:

Poderá ser selecionada uma mensagem de resposta a partir do modelo.

"Enviar uma mensagem de texto" (pág 4-8)

## INFO:

- Pressione <▲>/<▼> no volante de direção para ler a mensagem anterior ou a próxima.
- Dependendo da configuração do idioma, a função "Text-to-Speech" poderá não estar disponível.
- As teclas disponíveis podem variar dependendo das situações e modelos.
- Se o nome do remetente e o número do telefone estiverem salvos na lista de contatos, o nome do remetente será exibido quando uma mensagem for recebida.
- Para ajustar o volume da voz de leitura da mensagem, pressione < 1 > no volante de

direção ou gire o botão<VOL/O> no painel de controle.

### Enviar uma mensagem de texto

Esta função pode não ser suportada dependendo do telefone celular.

| Ð      | Mensagem de texto |                        |
|--------|-------------------|------------------------|
| (Para) |                   | Selec. texto<br>Enviar |

- 1. Toque em [Telefone] na Barra de Execução.
- 2. Toque em [Mensagem de texto].
- 3. Toque em [Criar mensagem].

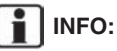

Ambos os telefones conectados poderão ser habilitados para enviar e receber mensagens de texto quando a opção [Multi-emparelhamento] estiver ligada.

"Ajustes do Bluetooth®" (pág 1-15)

Os seguintes itens são disponíveis.

| Item disponível                   |                         | Ação                                                                                                    |
|-----------------------------------|-------------------------|----------------------------------------------------------------------------------------------------|
| [Para] [Digite número no teclado] |                         | Insira o número de telefone do destinatário usando o teclado. Toque em [OK] para confirmar.                                                                                      |
|                                   | [Discagem Rápida]       | Selecione um destinatário da lista de Discagem Rápida.                                                                                                    |
|                                   | [Lista Telefônica]      | Selecione um destinatário da lista de contatos.                                                                                                    |
|                                   | [Histórico de chamadas] | Selecione um destinatário/número de telefone no histórico de chamadas.                                                                                                    |
| [Selec. texto]                    | [Predefinido]           | Toque na tela para exibir uma lista de mensagens de texto pré-definidas.                                                                                                    |
|                                   | [Customizado]           | Toque para exibir uma lista de mensagens de texto customizadas.<br>O texto customizado poderá ser criado ou editado do menu de ajustes.<br>I Transmissionar de texto" (pág 4-10) |
| [Enviar]                          |                         | Toque para enviar uma mensagem.                                                                                                    |

### AJUSTES DO TELEFONE E MENSAGEM DE TEXTO

### Ajustes do telefone

Os ajustes do Sistema de Telefone Hands-Free Bluetooth® podem ser alterados de acordo com a preferência do usuário.

- 1. Toque em [Configur.] na Barra de Execução.
- 2. Toque em [Telefone].

A disponibilidade de itens com ajuste poderá variar conforme o modelo e especificações.

#### Itens disponíveis para ajuste

| Itens de ajuste    |                                         | Ação                                                                                                    |
|--------------------|-----------------------------------------|----------------------------------------------------------------------------------------------------|
| [Conexões]         |                                         | Exibe a tela de Conexões. A conexão do telefone, seleção, exclusão e outros recursos são disponibilizados.<br>(Ajustes das conexões" (pág 1-14) |
| [Discagem Rápida]  | [Editar]                                | As entradas para Discagem Rápida podem ser editadas. Toque em [Adicion. novo] para registrar uma nova entrada.                                  |
|                    | [Deletar todos]                         | Apaga todos os números de telefone na lista de discagem rápida.                                                                                 |
| [Lista Telefônica] | [Baixar Lista Telefônica com-<br>pleta] | Todos os números telefônicos armazenados na lista de contatos do telefone celular<br>conectado ao veículo são descarregados de uma vez.         |
|                    | [Baixar autom.]                         | Liga/desliga a descarga automática da lista de contatos do telefone celular conectado.                                                          |
|                    | [Ordenar lista telefônica por]          | Altera a ordem de classificação dos contatos na lista de contatos.                                                                              |

| [Mensagem de                                         | [Mensagem de texto]           | Liga/desliga a função de mensagem de texto.                                                                                 |
|------------------------------------------------------|-------------------------------|----------------------------------------------------------------------------------------------------|
| texto]                                               | [Toque da mensagem de texto]  | Liga/desliga o toque de mensagem recebida.                                                                                  |
|                                                      | [Assinatura]                  | Liga/desliga a configuração de assinatura para as mensagens de texto enviadas.                                              |
|                                                      | [Resposta Automática]         | Liga/desliga a função de resposta automática para mensagens de texto.                                                       |
| [Msg de texto da resp. aut.] Seleciona a mensagem de |                               | Seleciona a mensagem de texto a ser usada para a função de resposta automática.                                             |
|                                                      | [Editar Mensagem Customizada] | Cria ou edita uma mensagem de texto customizada para resposta.                                                              |
| [Notificações] [Somente o motorista]                 |                               | Quando esta opção está ligada, a notificação de chamada recebida será exibida somente no display de informações do veículo. |
|                                                      | [Toque do veículo]            | Liga e desliga o toque do veículo.                                                                                          |
| [Chamada em espera automática]                       |                               | Quando esta opção está ligada, uma chamada telefônica recebida pode ser colocada em espera automaticamente.                 |

## INFO:

O ajuste [Somente o motorista] não é disponível quando o Apple® CarPlay (se equipado) ou Android® Auto (se equipado) está ativado.

### Aiustes do volume

Os ajustes do volume podem ser configurados.

- 1. Toque em [Telefone] na Barra de Execução.
- Toque em [Volume].

Os seguintes itens de configuração do volume estão disponíveis.

| Itens de ajuste | Ação                                                            |
|-----------------|-----------------------------------------------------------------|
| [Toque]         | Ajusta o nível do volume<br>do toque das chamadas<br>recebidas. |
| [Chamada feita] | Ajuste o nível do volume das chamadas feitas.                   |

## INFO:

Os ajustes do volume também podem ser acessados em [Configur.] na Barra de Execução.

"Ajustes do sistema" (pág 1-12)

### Discagem Rápida

| ∋ | Discagem rápida |   |
|---|-----------------|---|
|   | Adic. novo      | ≈ |
|   | I.XXXX          |   |
|   | □ 2.XXXX        |   |
|   |                 |   |
|   | JALXXXX         |   |
|   | 窗 5.XXXX        |   |
|   |                 | Ň |

Até 20 entradas de Discagem Rápida podem ser registradas.

Os registros de Discagem Rápida podem ser usados para fazer uma chamada ou enviar mensagens de texto rapidamente.

#### **Registro:**

- 1. Toque em [Telefone] na Barra de Execução.
- Toque em [Discagem Rápida]. 2.
- 3. Toque em [Editar].
- 4. Toque em [Adicionar novo] para registrar um número de telefone na lista de Discagem Rápida.
- 5. Selecione um método para o registro.

#### Métodos disponíveis:

[Copiar do histór. de cham.]:

O número de telefone poderá ser selecionado nas listas [Todas], [Recebidas], [Realizadas], ou [Perdidas] do histórico de chamadas.

[Copiar da Lista Telefônica]:

O número de telefone poderá ser selecionado a partir da lista de contatos.

[Digite número no teclado]: Um número de telefone pode ser inserido manualmente usando o teclado.

## INFO:

Os métodos disponíveis podem variar dependendo do telefone celular.

6. Quando um número de telefone for selecionado, a tela de registro será exibida. Insira um número de telefone e edite o registro da informação conforme necessário.

7. Toque em [OK] para salvar a entrada.

## INFO:

- Os registros da Discagem Rápida podem ser feitos tocando em [Configur.] na Barra de Execução, e depois em [Telefone].
   "Ajustes do telefone" (pág 4-10)
- Ambos os telefones conectados poderão ser habilitados para a Discagem Rápida quando a opção [Multi-emparelhamento] estiver ligada.

"Ajustes do Bluetooth®" (pág 1-15)

#### Comando de Voz (se equipado):

Um comando de voz poderá ser gravado para cada número registrado na Discagem Rápida e poderá ser usado para discar o número falando-o.

| ŧ | Discagem rá                  | pida   |
|---|------------------------------|--------|
|   | ОК                           |        |
|   | Número de entrada            | 0      |
|   | Nome                         | XXXX   |
|   | Número                       | 1      |
|   | Тіро                         |        |
|   | Relação/identificador de voz | XXXXXX |
|   |                              |        |

Na tela de registro de Discagem Rápida, selecione a opção [Relação/identificador de voz].

- Selecione a relação preferida na lista.
- Toque em [Customizar] e então toque em [Gravar] para gravar o seu próprio comando de voz.

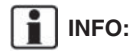

- Toque em [Reproduzir] para reproduzir o comando de voz gravado.
- Toque em [Deletar] para apagar o comando de voz gravado.

## 4. Telefone Hands-Free

ANOTAÇÕES

# 5 Informação

| Menu de informações                              | 5-2  |
|--------------------------------------------------|------|
| Atualização do software do sistema (se equipado) | 5-3  |
| NissanConnect EV (se equipado)                   | 5-4  |
| Apple® Carplay (se equipado)                     | 5-5  |
| Compatibilidade                                  | 5-5  |
| Operação do Apple® Carplay                       | 5-5  |
| Ajustes do Apple <sup>®</sup> Carplay            | 5-7  |
| Android® Auto (se equipado)                      | 5-8  |
| Limitações do sistema Apple® Carplay             | 5-8  |
| Compatibilidade                                  | 5-8  |
| Ajustes iniciais Android <sup>®</sup> Auto       | 5-9  |
| Operação do Android® Auto                        | 5-9  |
| Ajustes do Android <sup>®</sup> Auto             | 5-11 |
| Siri® Eyes Free (se equipado)                    | 5-12 |
| Limitações do sistema Android® Auto              | 5-12 |
| Requisitos                                       | 5-12 |
| Ativação do Siri <sup>®</sup> Eyes Free          | 5-12 |
| Operando o Siri <sup>®</sup> Eyes Free           | 5-13 |

## MENU DE INFORMAÇÕES

A tela de informações ajusta ou exibe várias informações.

| € |     | Inform                     | ações |                           |
|---|-----|----------------------------|-------|---------------------------|
|   |     |                            |       |                           |
|   | å   | Informação VE              | Ŕ     | Meteorologia              |
|   | â   | NissanConnect<br>EV        | ٢     | Informações do<br>Sistema |
|   | •)) | Informações<br>de trânsito | 86    | Posição do GPS            |
|   | U,  | Onde estou?                | Û     | Aplicativos               |
|   |     |                            |       |                           |

Pressione <MENU> e então toque em [Informações] na Barra de Execução para exibir o menu de informações.

Os itens disponíveis podem variar dependendo dos modelos e especificações. Os itens exibidos na tela podem não funcionar dependendo de várias condições.

| Item do menu              |                           | Ação                                                                                        |  |  |
|---------------------------|---------------------------|---------------------------------------------------------------------------------------------|--|--|
| [NissanConnect EV]        |                           | Exibe a tela do menu do NissanConnect EV.                                                   |  |  |
| [Informações do Sistema]  | [Informação sobre versão] | Exibe a tela de informações da versão.                                                      |  |  |
|                           | [Atualização do Software] | O sistema do software pode ser atualizado.<br>Atualização do Software do Sistema" (pág 5-3) |  |  |
| [Informação de licença] E |                           | Exibe as informações de licença do Software de Código Aberto.                               |  |  |
| [Apps]                    | [Apple CarPlay]           | Exibe a tela do Apple® CarPlay.<br>"Apple® CarPlay" (pág 5-5)                               |  |  |
|                           | [Android Auto]            | Exibe a tela do Android® Auto.<br>Android® Auto" (pág 5-8)                                  |  |  |

# ATUALIZAÇÃO DO SOFTWARE DO SISTEMA (se equipado)

## 

PARA EVITAR FERIMENTOS GRAVES OU FATAIS QUANDO ATUALIZAR O SOFTWARE DO SISTEMA, SIGA OS CUI-DADOS A SEGUIR:

Se você estacionar o veículo dentro do alcance da rede Wi-Fi, faça-o em um local seguro.

- 1. Acione o freio de estacionamento.
- 2. Permaneça no veículo enquanto a atualização está em andamento.
- Não permita que crianças, animais ou pessoas que precisam de assistência permaneçam no veículo durante a atualização do software.

## INOTA:

O veículo não precisa estar estacionado durante o processo de atualização de software. Se o veículo se desconectar da conexão Wi-Fi, ele será retomado quando o veículo for reconectado a uma conexão Wi-Fi conhecida.

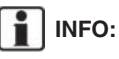

 Você será cobrado separadamente quando a comunicação da rede for realizada por meio de celulares.

.

O tamanho dos dados de download das atualizações de software pode variar entre 80 MB e 300 MB. Se você usar seu celular como uma conexão Wi-Fi, poderá gerar cobranças de dados de sua operadora de telefonia. Conecte-se à sua rede Wi-Fi WPA2 para evitar cobranças adicionais de dados por telefone celular.

#### Como atualizar a partir da tela popup

Quando ambas as condições são satisfeitas, o sistema informa o condutor com uma tela emergente assim que houver uma atualização do software do sistema disponível.

 [Automático] é selecionado através de [Método de atualização].

"Como atualizar através do menu do sistema" (página 5-3)

- A conexão de rede Wi-Fi está disponível.
  "Ajuste do Wi-Fi" (pág 1-16)
- Quando o pop-up for exibido e informar o condutor sobre efetuar a atualização do software do sistema, opere o sistema de acordo com o informado na tela para baixar as atualizações. Um outro pop-up será exibido quando o download for concluído.
- 2. Após completar a atualização do sistema, coloque o interruptor de ignição na posição

OFF e deixe de operar os interruptores do sistema por 20 minutos, tanto pelos controles na unidade quanto pelo volante de direção. Coloque o interruptor de ignição na posição ON e o software atualizado será disponibilizado.

# INFO:

A atualização pode não ser efetuada se o interruptor de ignição for retornado à posição ON antes do período de 20 minutos.

Como atualizar através do menu do sistema

## 

Para operar o sistema para atualização de software, primeiramente estacione o veículo em um local seguro.

Atualizações do software do sistema podem ser baixadas manualmente via Wi-Fi através do menu do sistema.

- Conecte à rede Wi-Fi se desejar executar a atualização de software via conexão Wi-Fi.
   "Ajuste do Wi-Fi" (pág 1-16)
- 2. Pressione <MENU>.
- Toque em [Informações] na Barra de Execução e toque em [Informações do Sistema].
- 4. Toque em [Atualização do Software].

| ⊅ | Iniciar Atualização do Software                 |  |  |  |  |  |
|---|-------------------------------------------------|--|--|--|--|--|
|   | Iniciar Atualização do Software                 |  |  |  |  |  |
|   | Método de atualização                           |  |  |  |  |  |
|   | Salvar informações de versão no dispositivo USB |  |  |  |  |  |
|   |                                                 |  |  |  |  |  |
|   |                                                 |  |  |  |  |  |
|   |                                                 |  |  |  |  |  |
|   |                                                 |  |  |  |  |  |

#### Exemplo

5. Toque em [Iniciar Atualização do Software]. São exibidas a versão atual do software e a data da última verificação.

| i | INFO |
|---|------|
|---|------|

):

Quando [Método de atualização] é ajustado para [Automático], uma notificação é feita em caso de atualização disponível do software.

- 6. Para verificar manualmente guanto a atualizações disponíveis, selecione [Verif. novas atualiz.]. Uma mensagem é exibida guando a disponibilidade da atualização é confirmada.
- 7. Toque em [Baixar] para iniciar o download e a atualização do software do sistema.

8. Após completar a atualização do sistema, cologue o interruptor de ignição na posição OFF e deixe de operar os interruptores do sistema por 20 minutos, tanto pelo painel de controle quanto pelo volante de direção. Coloque o interruptor de ignição na posição ON e o software atualizado será disponibilizado.

INFO:

- A atualização pode não ser efetuada se o interruptor de ignição for retornado à posicão ON antes do período de 20 minutos.
- Caso não seja necessário atualizar o sof-٠ tware, selecione [OK] para retornar à página anterior.
- [Salvar informações de versão no dispositivo USB] (se equipado) não está disponível neste sistema.
- A mesma operação pode ser realizada tocando em [Configur.] na Barra de Execução, e em seguida, tocando em [Atualização do Sistema].

## NissanConnect EV (se equipado)

Este veículo incorpora um dispositivo de comunicação chamado de TCU (Unidade de Controle Telemático). A conexão de comunicação entre esta unidade e o Data Center Nissan permite que ele execute vários serviços.

## Apple<sup>®</sup> CarPlay (se equipado)

## 🗘 CUIDADO

- Pare seu veículo em um local seguro e acione o freio de estacionamento antes de conectar o seu iPhone<sup>®</sup> ao veículo, ou operar o iPhone<sup>®</sup> conectado para realizar o ajuste.
- Se você não for capaz de dedicar toda a atenção à condução do veículo enquanto utiliza o Apple<sup>®</sup> CarPlay, saia da estrada em local seguro e pare o veículo.

Você pode usar o Apple® CarPlay conectando um iPhone® compatível ao seu veículo por meio de um cabo USB.

Para conectar o seu iPhone<sup>®</sup> ao sistema do veículo, recomenda-se usar o cabo Apple Lightning (certificado Mfi) fornecido com o iPhone<sup>®</sup>.

Com o Apple<sup>®</sup> CarPlay, o sistema no veículo pode ser usado como um display e um controlador para algumas das funções do iPhone<sup>®</sup>. O Apple<sup>®</sup> CarPlay possui o Siri<sup>®</sup>, a qual habilita operações por meio de controle de voz. Visite apple.com para obter informações sobre as funções disponíveis e detalhes sobre a política de privacidade da Apple.

Certas informações do veículo (ex. Localização e velocidade) podem ser compartilhadas com seu veículo enquanto o Apple® CarPlay está sendo utilizado. Tarifas podem ser cobradas para a utilização do Apple® CarPlay.

### COMPATIBILIDADE

Os seguintes modelos de iPhone® possuem suporte para o Apple® CarPlay.

| Modelo                            | Versão do firmware  |  |  |  |
|-----------------------------------|---------------------|--|--|--|
| iPhone <sup>®</sup> 5 ou superior | iOS 8.4 ou superior |  |  |  |

Consulte o website da Apple para mais informações.

## INFO:

- Em alguns países, o iPhone<sup>®</sup> comercializado pode não suportar o Apple<sup>®</sup> CarPlay.
- Para melhores resultados, sempre atualize o seu dispositivo para a última versão do software.
- O Apple<sup>®</sup> CarPlay substituirá seu áudio via Bluetooth<sup>®</sup> e as funções do Sistema de Telefone Hands-Free Bluetooth<sup>®</sup>.
- Enquanto o Apple<sup>®</sup> CarPlay estiver conectado, o menu do telefone e o acesso ao telefone conectado via Sistema de Reconhecimento de Voz (se equipado) estarão desativados. Para acessar seu telefone, utilize a função Siri<sup>®</sup> ou selecione o ícone do telefone na tela de menu superior do Apple<sup>®</sup> CarPlay.

## OPERAÇÃO DO Apple® CarPlay

- 1. Conecte o iPhone<sup>®</sup> na entrada USB. "Entrada USB (Universal Serial Bus) e entrada AUX (auxiliar)" (pág 1-5)
- Dependendo do ajuste, uma tela de Informação de Inicialização será exibida. Toque em [Sim] para utilizar o Apple<sup>®</sup> CarPlay.

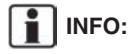

Caso não deseje visualizar a Informação de Inicialização da tela cada vez que o Apple® CarPlay for ativado, ative [Não perguntar novamente] na tela de Informação de Inicialização. A tela de Informação de Inicialização não será exibida nas próximas ativações do Apple® CarPlay.

A tela de Informação de Inicialização pode ser ajustada para aparecer novamente no menu de ajuste do Apple<sup>®</sup> CarPlay.

"Ajustes do Apple® CarPlay" (pág 5-7)

- A tela do Apple<sup>®</sup> CarPlay será exibida. As funções do iPhone<sup>®</sup> exibidas na tela devem ser operadas utilizando o sistema do veículo.
- Para retornar à tela de menu superior do Apple<sup>®</sup> CarPlay após uma operação detalhada, selecione [**o**] no canto inferior da tela do Apple<sup>®</sup> CarPlay.

## 5. Informação

## INFO:

- Ao pressionar as teclas, como por exemplo <MENU> no painel de controle para sair do Apple® CarPlay. A tela correspondente à tecla será exibida.
- Para retornar à tela do Apple® CarPlay, . efetue uma das seguintes ações.
  - Toque em [CarPlay] na Barra de Execução.
  - Toque em [Apps] na tela de informação, e em seguida selecione [Apple® CarPlay].
- Quando o iPhone® está travado, o Apple® CarPlay ainda pode ser ativado ao operar o iPhone<sup>®</sup> e permite a ativação do Apple<sup>®</sup> CarPlav guando guestionado.

## Operação do Siri®

Com o Siri®, algumas funções em seu iPhone® podem ser controladas por comando de voz.

Certifique-se de que o Siri® em seu iPhone® esteja ativado.

#### Ativação:

Faça uma das seguintes operações para iniciar uma sessão com o Siri®.

- Pressione e segure < 1/2 > no volante de direção.
- Toque e segure [O] no canto inferior da tela do Apple® CarPlay.

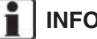

### INFO:

- Pressione  $< \sqrt{2} >$  ou toque **[O]** para encerrar a operação do Siri®.
- Mantenha o interior do veículo o mais . quieto possível. Suba os vidros para eliminar ruídos (ruído do tráfego, vibrações, etc.), os quais podem fazer com que o sistema reconheça o comando de voz incorretamente.
- Para funções que podem ser utilizadas ٠ com o Siri<sup>®</sup>, consulte o website da Apple,

## Operação do telefone

Caso deseje utilizar seu iPhone com o Apple® CarPlay, siga o procedimento abaixo:

- 1. Toque em [Telefone] no menu superior do Apple<sup>®</sup> CarPlay.
- 2. Opere o display da tela para efetuar a chamada. etc.

## AJUSTES DO Apple® CarPlay

- 1. Toque em [Configur.] na Barra de Execução.
- 2. Toque em [Apps].
- 3. Uma lista de dispositivos é exibida.

Toque em  $[(\hat{s})]$  pelo nome do dispositivo do Apple<sup>®</sup> CarPlay que deseja alterar o ajuste. **Itens disponíveis:** 

| Item de definição 1               | Item de definição 2 | Ação                                                                                                    |
|-----------------------------------|---------------------|----------------------------------------------------------------------------------------------------|
| [Permitir após a ligação USB:]    | [Sempre]            | Ativa o Apple® CarPlay automaticamente ao conectar o iPhone® ao sistema do veículo.                                  |
|                                   | [Perguntar]         | Exibe a tela de Informação de Inicialização do Apple® CarPlay ao conectar o iPhone® ao sistema do veículo.           |
|                                   | [Nunca]             | O Apple <sup>®</sup> CarPlay não será ativado mesmo que um iPhone <sup>®</sup> seja conectado ao sistema do veículo. |
| [Ajuda Nissan para Apple CarPlay] |                     | Exibe dicas úteis para a operação do Apple® CarPlay.                                                                 |
| [Deletar]                         |                     | Exclui o iPhone® registrado da lista.                                                                                |

## INFO:

- O acesso normal às músicas por reconhecimento de voz (se equipado) em seu iPod<sup>®</sup>, não será habilitado quando conectado ao Apple<sup>®</sup> Car-Play. Para acessar as músicas de seu iPod<sup>®</sup>, utilize a função Siri<sup>®</sup> ou selecione o ícone da música na tela de menu superior do Apple<sup>®</sup> CarPlay.
- Os ajustes do Apple® CarPlay também podem ser acessados na tela Conexões.

"Ajustes dos aplicativos" (pág 1-17)

### LIMITAÇÕES DO SISTEMA Apple<sup>®</sup> CarPlay

Para que todas as características do Apple<sup>®</sup> CarPlay operem corretamente, é necessário possuir um iPhone<sup>®</sup> compatível, uma conexão e um plano de dados de uma operadora de telefonia.

Quando o Apple<sup>®</sup> CarPlay está em operação, o desempenho do sistema ficará afetado pela força do sinal da conexão do celular ou pelo desempenho do telefone por si mesmo. Se o desempenho do sistema for reduzido:

- Desconecte e reconecte seu telefone
- Ligue/desligue o telefone para reiniciar

O desempenho da funcionalidade do Apple<sup>®</sup> CarPlay pode ser reduzido ou perdido caso haja alguma mudança para operação do sistema, hardware, software ou outras tecnologias voltadas para suportar o sistema que esteja fora do controle da Nissan. A mudança de leis locais podem também interferir na operação do Apple® CarPlay.

## Android<sup>®</sup> Auto (se equipado)

## \land CUIDADO

- Pare seu veículo em um local seguro e acione o freio de estacionamento antes de conectar o seu telefone Android ao veículo, ou operar o telefone Android conectado para realizar o ajuste.
- Se você não for capaz de dedicar toda a atenção à condução do veículo enquanto utiliza o Android<sup>®</sup> Auto, saia da estrada em local seguro e pare o veículo.

É possível utilizar o Android® Auto ao conectar um telefone Android® compatível com seu veículo via cabo USB. Recomenda-se que seja utilizado o cabo OEM do telefone Android fornecido com o seu telefone.

Com o Android<sup>®</sup> Auto, o sistema no veículo pode ser usado como um display e um controlador para algumas das funções do Android<sup>®</sup>. O controle de voz de algumas funções do telefone Android<sup>®</sup> também está disponível com o Android<sup>®</sup> Auto. Visite www.android.com para obter informações sobre as funções disponíveis e detalhes sobre a política de privacidade do Google.

Certas informações do veículo (por exemplo, localização e velocidade) podem ser compar-

tilhadas com seu veículo enquanto o Android® Auto está sendo utilizado. Tarifas podem ser cobradas para a utilização do Android® Auto.

### COMPATIBILIDADE

Apenas a versão Android<sup>®</sup> 5.0 (Lollipop) ou mais atuais são compatíveis com o Android<sup>®</sup> Auto. Consulte o website do Android<sup>®</sup> Auto para mais informações.

## INFO:

- Em alguns países, o telefone Android<sup>®</sup> comercializado pode não suportar o Android<sup>®</sup> Auto.
- Baixe o aplicativo Android<sup>®</sup> Auto do Google Play para o telefone Android<sup>®</sup> com antecedência.
- Para melhores resultados, sempre atualize o seu dispositivo para a última versão do software do Android® e do Android® Auto. Ao conectar o telefone Android® o sistema do veículo, o software do sistema Android® e o Android® Auto será atualizado automaticamente.
- O Android<sup>®</sup> Auto substituirá seu áudio via Bluetooth<sup>®</sup> e as funções do Sistema de Telefone Hands-Free Bluetooth<sup>®</sup>.
- Enquanto o Android<sup>®</sup> Auto estiver conectado, o menu do telefone e o acesso ao telefone conectado via Sistema de Reconhecimento de Voz (se equipado) estarão

desativados. Para acessar seu telefone, utilize a função do Fale com o Google ou selecione o ícone do telefone na tela do menu superior do Android<sup>®</sup> Auto.

### AJUSTES INICIAIS Android® Auto

Antes da utilização do Android® Auto, o aplicativo do Android® Auto deve ser baixado em seu telefone Android®.

Para baixar o aplicativo Android® Auto, consulte o site do Google Play.

Pode ser necessário operar seu telefone Android® ao conectar pela primeira vez.

Dependendo da seleção, como a aprovação, algumas características do Android® Auto não estão disponíveis.

## OPERAÇÃO do Android® Auto

Desbloqueie a tela do seu telefone antes de conectar o telefone Android.

1. Conecte seu telefone Android na entrada USB.

"Entrada USB (Universal Serial Bus) e entrada AUX (auxiliar)" (pág 1-5)

 Dependendo do ajuste, uma tela de Informação de Inicialização será exibida. Toque em [Sim] para utilizar o Android<sup>®</sup> Auto.

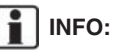

Caso não deseje visualizar a Informação de Inicialização da tela cada vez que o Android<sup>®</sup> Auto for ativado, ative [Não perguntar novamente] na tela de Informação de Inicialização. A tela de Informação de Inicialização não será exibida nas próximas ativações do Android<sup>®</sup> Auto. A tela de Informação de Inicialização pode ser ajustada para aparecer novamente no menu de ajuste do Android<sup>®</sup> Auto.

#### "Ajustes do Android® Auto" (pág 5-11)

- O Bluetooth<sup>®</sup> de seu telefone será ativado automaticamente ao ativar o Android<sup>®</sup> Auto. Mantenha ativado o Bluetooth<sup>®</sup> para utilizar as funções do telefone.
- Algumas funções do Android<sup>®</sup> Auto não estarão disponíveis se o Bluetooth<sup>®</sup> não estiver conectado.
- A tela do menu superior do Android<sup>®</sup> Auto será exibida. As funções do telefone Android exibidas na tela devem ser operadas utilizando o sistema do veículo.
- Para sair da tela do Android<sup>®</sup> Auto, toque em [O], e em seguida, toque em [Return to Nissan] na tela do Android<sup>®</sup> Auto.

## INFO:

- Caso [Return to Nissan] não for exibida, toque em [③] novamente.
- Ao pressionar as teclas, como por exemplo <**MENU**> no painel de controle, a tela correspondente à tecla será exibida.
- 5. Para retornar à tela do Android<sup>®</sup> Auto, efetue uma das seguintes ações.
- Toque em [**A**] na Barra de Execução.
- Toque em [Apps] na tela de informação, e em seguida selecione [Android Auto].

## INFO:

- Enquanto o Android<sup>®</sup> Auto estiver ativado, o telefone Android<sup>®</sup>, as operações do telefone, como por exemplo recebimento de chamadas, pode ser apenas feito através do Android<sup>®</sup> Auto.
- Dependendo do dispositivo, um telefone Android<sup>®</sup> exige a seleção do modo MTP nos ajustes de transferência via USB.

## Operação do Fale com o Google

Algumas das funções em seu telefone Android® podem ser controladas pela voz enquanto o Android® Auto estiver ativo.

#### Ativação:

Faça uma dos seguintes operações para iniciar uma sessão com o Fale com o Google.

- Pressione e segure < 1 > no volante de direção.
- Toque em [𝔑] na tela do Android<sup>®</sup> Auto.

## INFO:

- Pressione < <> ou toque [O] para encerrar a operação por voz.
- Mantenha o interior do veículo o mais quieto possível. Suba os vidros para eliminar ruídos (ruído do tráfego, vibrações, etc.), os quais podem fazer com que o sistema reconheça o comando de voz incorretamente.
- Para funções que podem ser utilizadas operações por voz, consulte o website do Android<sup>®</sup> Auto.

## Operação do telefone

Caso deseje utilizar o telefone enquanto o Android<sup>®</sup> Auto estiver ativado, siga o procedimento abaixo:

- 1. Toque em [**\**] na tela do Android<sup>®</sup> Auto.
- 2. Opere a tela exibida para efetuar uma chamada, etc.

### AJUSTES do Android® Auto

- 1. Toque em [Configur.] na Barra de Execução.
- 2. Toque em [Apps].
- 3. Uma lista de dispositivos é exibida.

Toque em [(j)] pelo nome do dispositivo do Android® Auto que deseja alterar o ajuste.

#### Itens disponíveis:

| Item de definição 1              | Item de definição 2 | Ação                                                                                                    |  |  |
|----------------------------------|---------------------|----------------------------------------------------------------------------------------------------|--|--|
| [Permitir após a ligação USB:]   | [Sempre]            | Ativa o Android <sup>®</sup> Auto automaticamente ao conectar o telefone<br>Android <sup>®</sup> ao sistema do veículo.          |  |  |
|                                  | [Perguntar]         | Exibe a tela de Informação de Inicialização do Android® Auto<br>ao conectar o telefone Android® ao sistema do veículo.           |  |  |
|                                  | [Nunca]             | O Android <sup>®</sup> Auto não será ativado mesmo que um telefone<br>Android <sup>®</sup> seja conectado ao sistema do veículo. |  |  |
| [Ajuda Nissan para Android Auto] |                     | Exibe dicas úteis para a operação do Android® Auto.                                                                              |  |  |
| [Deletar]                        |                     | Exclui o telefone Android registrado da lista.                                                                                   |  |  |

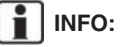

Os ajustes do Android<sup>®</sup> Auto também podem ser acessados na tela Conexões.

"Ajustes dos aplicativos" (pág 1-17)

### LIMITAÇÕES DO SISTEMA Android<sup>®</sup> Auto

Para que todas as características do Android<sup>®</sup> Auto operem corretamente, é necessário possuir um telefone Android<sup>®</sup> compatível, uma conexão e um plano de dados de uma operadora de telefonia.

Quando o Android<sup>®</sup> Auto estiver em operação, o desempenho do sistema ficará afetado pela força do sinal da conexão do celular ou pelo desempenho do telefone por si mesmo. Se o desempenho do sistema for reduzido:

- Desconecte e reconecte seu telefone
- Feche todos os aplicativos e reinicie-os
- Ligue/desligue o telefone para reiniciar

Também deve ser confirmada se a última versão tanto do Android<sup>®</sup> OS e do aplicativo Android<sup>®</sup> Auto estão instaladas no telefone celular.

O desempenho da funcionalidade do Android® Auto pode ser reduzido ou perdido caso haja alguma mudança para operação do sistema, hardware, software ou outras tecnologias voltadas para suportar o sistema que esteja fora do controle da Nissan. A mudança de leis locais podem também interferir na operação do Android® Auto.

## Siri<sup>®</sup> EYES FREE (se equipado)

O assistente pessoal Apple Siri<sup>®</sup> Eyes Free pode ser acessado através do veículo. O Siri<sup>®</sup> Eyes Free pode ser acessado pelo modo Siri<sup>®</sup> Eyes Free para reduzir a distração do usuário. Neste modo, o Siri<sup>®</sup> Eyes Free se torna disponível para interações via controle de voz. Após conectar um dispositivo da Apple via Bluetooth<sup>®</sup>, o Siri<sup>®</sup> Eyes Free pode ser ativado utilizando < \cup > no volante de direção.

Siri<sup>®</sup> é uma marca comercial da Apple Inc., registrada nos E.U.A. e em outros países.

INFO:

- Algumas funções do Siri<sup>®</sup> Eyes Free, como por exemplo abrir aplicativos, podem não estar disponíveis durante a condução.
- Para melhores resultados, sempre atualize o seu dispositivo para a última versão do software.
- Mantenha o interior do veículo o mais quieto possível. Suba os vidros para eliminar ruídos (ruído do tráfego, vibrações, etc.), os quais podem fazer com que o sistema reconheça o comando de voz incorretamente.
- Para funções que podem ser utilizadas com o Siri<sup>®</sup> Eyes Free, consulte o website da Apple.

## REQUISITOS

O Siri<sup>®</sup> está disponível no iPhone<sup>®</sup> 4S ou mais recente. Dispositivos lançados antes do iPhone<sup>®</sup> 4S não são suportados pelo sistema Siri<sup>®</sup> Eyes Free.

Visite o website da Apple para mais detalhes sobre a compatibilidade do dispositivo.

O Siri<sup>®</sup> deve estar habilitado no telefone. Verifique os ajustes do telefone.

Se o dispositivo bloquear a tela, o Siri<sup>®</sup> deve se tornar acessível pela tela bloqueada. Verifique os ajustes do telefone.

## ATIVAÇÃO DO Siri® EYES FREE

A função do Siri<sup>®</sup> Eyes Free pode ser ativada utilizando < $\sqrt{2}$  > no volante de direção.

1. Conecte um iPhone<sup>®</sup> com o Siri<sup>®</sup> Eyes Free habilitado ao veículo.

"Ajustes do Bluetooth®" (pág 1-15)

 Após estabelecer a conexão do Bluetooth<sup>®</sup> pressione e mantenha pressionado <v€ > no volante de direção para ativar a função Siri<sup>®</sup> Eyes Free.

## OPERANDO O Siri® EYES FREE

- Pressione e segure < w > no volante de direção.
- 2. Diga o comando e em seguida escute a resposta do Siri<sup>®</sup> Eyes Free.

Após iniciar o Siri<sup>®</sup> Eyes Free, pressione < > no volante de direção novamente dentro de cinco segundos do final da fala do Siri<sup>®</sup> Eyes Free para estender a seção.

## 5. Informação

ANOTAÇÕES

# 6 Reconhecimento de voz (se equipado)

| Reconhecimento de voz                         | 6-2  |
|-----------------------------------------------|------|
| Utilizando o sistema de reconhecimento de voz | 6-2  |
| Antes de iniciar                              | 6-2  |
| Realizando comando de voz                     | 6-2  |
| Ajustes de voz do sistema                     | 3-10 |

## **RECONHECIMENTO DE VOZ**

## UTILIZANDO O SISTEMA DE RECONHECIMENTO DE VOZ

### Inicialização

Com o interruptor de ignição na posição ACC ou ON, o reconhecimento de voz se iniciará. Quando a inicialização estiver completa, o sistema estará pronto para receber comandos de voz. Se o botão <  $\sqrt{k}$  > no volante de direção for pressionado antes de concluir a inicialização, o display exibirá uma mensagem pedindo para esperar até que o sistema esteja pronto.

### ANTES DE INICIAR

Para obter o melhor desempenho de reconhecimento através do reconhecimento de voz, observe os seguintes itens.

- O interior do veículo deve estar o mais silencioso possível. Subir os vidros para eliminar ruídos (ruídos do trânsito, vibrações, etc.), e diminuir a velocidade do ventilador do controle de climatização poderá favorecer o reconhecimento dos comandos de voz pelo sistema.
- Aguarde pelo sinal sonoro antes de falar um comando.
- Fale em tom natural de conversação sem pausar entre as palavras.
- O sistema não consegue reconhecer co-

mandos de voz falados por ocupantes dos bancos dos passageiros.

## REALIZANDO COMANDO DE VOZ

1. Pressione < 🔬 > no volante de direção.

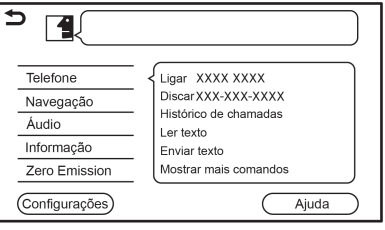

#### Exemplo

2. Uma lista de comandos será exibida na tela, e o sistema irá emitir um sinal sonoro do menu de voz.

Categorias de comando disponíveis estarão exibidas na parte esquerda da tela. Fale ou toque para selecionar uma categoria de comando na lista.

## INFO:

- Alguns destes comandos para cada categoria são exibidos do lado direito da tela e também podem ser pronunciados sem selecionar uma categoria.
- Após a execução do comando da categoria, apenas os comandos relacionados à categoria selecionada podem ser reconhecidos.

## "Lista de comandos" (pág 6-6)

## INFO:

O Sistema de Reconhecimento de Voz interromperá sua operação se nenhum comando for realizado após emitir alguns sinais sonoros. Para retomar à operação, pressione <  $\le >$  no volante de direção.

 Continue seguindo os sinais sonoros do menu de voz e fale os comandos de voz após o sinal sonoro até que a operação preferida seja executada.

## INFO:

- Para sair do Sistema de Reconhecimento de Voz, pressione e mantenha pressionado < √{.>/< ⊃> no volante de direção.
- Tocar em [) na tela sensível ao toque ou pressionar 
   BACK> repetidamente no painel de controle também poderá encerrar a seção de reconhecimento de voz.
- Dependendo da configuração do idioma, o Sistema de Reconhecimento de Voz poderá não estar disponível.

## Dicas de operação

- Fale um comando após o sinal sonoro.
- Se o comando não for reconhecido, o sistema irá avisá-lo para falar o comando novamente. Repita o comando alto e claro.
- Toque em [b] na tela sensível ao toque ou pressione <br/>b> no volante de direção para retornar para a tela anterior.
- Para ajustar o volume da resposta do sistema, pressione <切> no volante de direção ou gire o botão <VOL/少> enquanto o sistema estiver emitindo a resposta.

#### Interrupção do Lembrete de Voz:

Na maioria dos casos, é possível interromper a resposta para falar o próximo comando pressionando <  $\sqrt[6]{k}$  > no volante de direção. Após a interrupção do sistema, aguarde pelo aviso sonoro antes de falar o comando.

#### Chamada por Um Comando:

Para utilizar mais rapidamente o sistema enquanto efetua uma chamada, você poderá falar o comando de um nível subsequente, pulando assim o primeiro nível. Por exemplo, pressione < < < > e pronuncie o comando "Rediscar" após o aviso sonoro sem a necessidade de dizer o comando "Telefone".

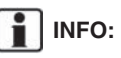

Quando a função [Interromper instruções] (se equipado) está ligada, o motorista poderá falar comandos de voz sem pressionar o botão <  $\sqrt{k}$  > enquanto o sistema ainda estiver emitindo os sinais sonoros.

"Ajustes de Voz do Sistema" (pág 6-10)

# Como visualizar a tela de comando de voz

- 1. Pressione < 16 > para exibir a primeira tela da lista de comandos de voz.
- 2. Fale um comando ou selecione um item na lista de comandos de voz. A segunda tela será exibida.
- 3. Fale um comando ou selecione um item na lista de comandos de voz. O comando será executado ou a próxima tela será exibida para mais comandos.
- 4. Siga os alertas para completar os comandos.

#### Telas de comando de voz:

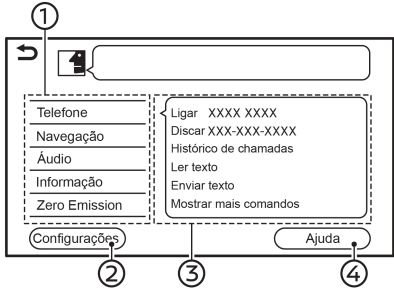

Exemplo

- Exibe uma lista de categorias disponíveis. Fale uma categoria de comando ou toque no botão da categoria correspondente.
- ② Toque em [Configur.] ou fale "Configurações" para exibir as definições de voz do sistema.
- 3 Exibe uma lista de comandos disponíveis para a categoria selecionada. Fale um comando preferido.
- ④ Toque em [Ajuda] ou diga "Ajuda" para ouvir os anúncios de auxílio em como utilizar o sistema.

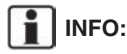

Pressione < 1/2 > no volante de direção para parar os anúncios de auxílio.

## 6. Reconhecimento de voz (se equipado)

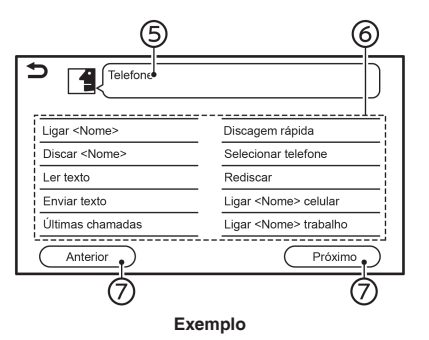

- 5 Comando selecionado previamente
- ⑥ Lista de comandos

O usuário pode falar um comando da lista ou selecionar no botão correspondente. Palavras de preferência podem ser faladas para parte dos comandos entre < >.

⑦ [Anterior]/[Próximo]

Fale um comando ou toque para acessar a tela anterior/ posterior.

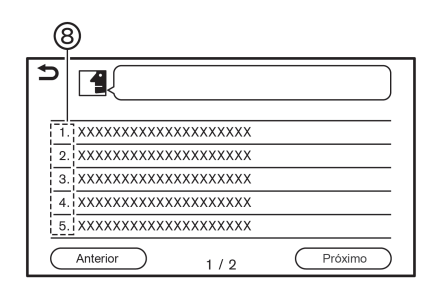

8 Fale um número de 1 a 5 ou toque em um item na lista da tela para selecionar o item.

#### Como falar comandos de números

O Sistema de Reconhecimento de Voz necessita que o usuário fale números de uma forma correta ao realizar o comando de voz.

#### **Regra geral:**

Apenas dígitos de "0" (zero) a "9" podem ser utilizados. (Por exemplo, para o número "600", dizer "seis zero zero" poderá ser reconhecido pelo sistema, porém dizer "seiscentos" poderá não ser reconhecido.)

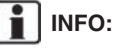

Para o melhor reconhecimento, fale "zero" para o número "0", e "Oh" para a letra "o".

### Exemplos de comandos de voz

Como exemplos, algumas operações básicas adicionais que podem ser executadas pelos comandos de voz estão descritas aqui.

## Exemplo 1 Efetuando uma chamada falando um número de telefone:

- 1. Pressione < 🔬 > no volante de direção.
- Aguarde até que o indicador mude para
  Fale "Telefone".

| Ligar <nome></nome>  | Discagem rápida              |
|----------------------|------------------------------|
| Discar <nome></nome> | Selecionar telefone          |
| Ler texto            | Rediscar                     |
| Enviar texto         | Ligar <nome> celular</nome>  |
| Últimas chamadas     | Ligar <nome> trabalho</nome> |
| Anterior             | Próximo                      |

#### Exemplo

3. Fale "Discar <número>".

| Ð |                              |   |  |  |  |
|---|------------------------------|---|--|--|--|
| - | <até 36="" dígitos=""></até> | _ |  |  |  |
|   | Discar                       | _ |  |  |  |
|   | Selecionar mensagem          | _ |  |  |  |
|   | Correção                     | _ |  |  |  |
| _ | Voltar                       | _ |  |  |  |

Exemplo

- O número de telefone reconhecido pelo sistema será exibido na tela. Se o número estiver correto, fale "Ligar".
- 5. O sistema irá efetuar uma chamada para o número falado.

#### Exemplo 2 Sintonizando uma estação FM:

- 1. Pressione < 🜿 > no volante de direção.
- Aguarde até que o indicador mude para *M*. Fale "Áudio".
- Fale "Sintonizar FM <nome> ". O sistema irá sintonizar a estação de rádio FM e a tela de áudio será exibida.

## 6. Reconhecimento de voz (se equipado)

#### Lista de comandos

Para utilizar a função de reconhecimento de voz, você poderá falar comandos na ordem de 1º comando, 2º comando e 3º comando. É possível também operar o sistema falando diretamente o 2º ou 3º comando.

Números e palavras variáveis como nomes podem ser aplicados com < > ao falar um comando.

Alguns comandos poderão variar dependendo do modelo e especificações.

#### Comando geral

| Comando  | Ação                                 |
|----------|--------------------------------------|
| Ajuda    | Anuncia como utilizar o guia de voz. |
| Próximo  | Exibe a próxima página.              |
| Anterior | Exibe a página anterior.             |
| Ajustes  | Exibe os ajustes de voz do sistema.  |

#### Comando do Telefone

| Comando                  | Ação                                                                                                 |
|--------------------------|----------------------------------------------------------------------------------------------------|
| Ligar <nome></nome>      | Efetua uma ligação para um contato que esteja armazenado na Discagem Rápida ou na lista de contatos. |
| Discar <número></número> | Efetua uma ligação para o número de telefone falado.                                                 |
| Ler Texto                | É possível ouvir mensagens de texto recentemente recebidas.                                          |
| Enviar Texto             | É possível selecionar uma mensagem de texto da lista e enviar para um contato.                       |
| Últimas Chamadas         | Efetua uma ligação pelo histórico de chamadas.                                                       |
| Discagem Rápida          | Efetua uma ligação para um contato que esteja armazenado na Discagem<br>Rápida.                      |

| Comando                                   | Ação                                                                                                  |
|-------------------------------------------|----------------------------------------------------------------------------------------------------|
| Selecionar Telefone                       | Utilize este comando para selecionar um telefone da lista de dispositivos registrados.                |
| Rediscar                                  | Efetua uma ligação para o último número discado.                                                      |
| Ligar <nome> Celular</nome>               | Efetua uma ligação para um contato armazenado na lista de contatos do telefone celular.               |
| Ligar <nome> Trabalho</nome>              | Efetua uma ligação para um contato armazenado na lista de contatos<br>classificado como trabalho.     |
| Ligar <nome> Casa</nome>                  | Efetua uma ligação para um contato armazenado na lista de contatos<br>classificado como casa.         |
| Ligar <nome> outro número</nome>          | Efetua uma ligação para um contato armazenado na lista de contatos<br>classificado como outro.        |
| Ligar <relação></relação>                 | Efetua uma ligação para um contato armazenado na Discagem Rápida<br>classificado pelo relacionamento. |
| Ligar <nome discagem="" rápida=""></nome> | Efetua uma ligação para o número de telefone falado armazenado como<br>Discagem Rápida.               |
| Siri®                                     | Ativa o Siri® Eyes Free.                                                                              |
| Assistente de Voz                         | Ativa o Fale com o Google.                                                                            |

Dicas de operação para operação do comando do telefone:

- Após o comando "Ligar", um nome registrado na lista de contatos poderá ser falado para o reconhecimento, enquanto um número de telefone pode ser falado após o comando "Discar". Nomes da lista de contatos não podem ser falados após o comando "Discar".
- O sistema possui a função de ler as mensagens de texto em alto tom, porém erros de leitura podem ocorrer em alguns casos.
- Mesmo quando apelidos como "Mãe" ou "Pai" estejam registrados no telefone celular, o Sistema de Reconhecimento de Voz reconhece apenas nomes. Para que o sistema reconheça os apelidos, registre as entradas no menu [Discagem Rápida] do telefone.
  "Discagem Rápida" (pág 4-12)

## 6. Reconhecimento de voz (se equipado)

### Comando de Áudio

| Comando                                 | Ação                                                                        |
|-----------------------------------------|-----------------------------------------------------------------------------|
| Sintonizar FM <frequência></frequência> | Sintoniza na frequência FM, selecionando a frequência de estação preferida. |
| Tocar Artista <nome></nome>             | Reproduz a música selecionando o artista.                                   |
| Tocar <am, etc.="" fm=""></am,>         | Reproduz a fonte de áudio preferida.                                        |
| Sintonizar AM <frequência></frequência> | Sintoniza na frequência AM, selecionando a frequência de estação preferida. |
| Tocar música <nome></nome>              | Reproduz a música selecionando a faixa.                                     |
| Tocar álbum <nome></nome>               | Reproduz a música selecionando o álbum.                                     |
| Lista de Reprodução <nome></nome>       | Reproduz a música selecionando a lista de reprodução.                       |
| Tocar gênero <nome></nome>              | Reproduz a música selecionando o gênero.                                    |
| Tocar todas as músicas                  | Reproduz todas as faixas.                                                   |
| Mostrar lista de músicas                | Exibe a lista de músicas.                                                   |
| Sintonizar FM <nome></nome>             | Sintoniza na frequência FM, selecionando o nome da estação.                 |
| Sintonizar AM <nome></nome>             | Sintoniza na frequência AM, selecionando o nome da estação.                 |
| Pré-ajuste FM <1-12>                    | Executa a estação FM da posição falada na lista predefinida.                |
| Pré-ajuste AM <1-6>                     | Executa a estação AM da posição falada na lista predefinida.                |
| Sintonizar DAB <nome></nome>            | Sintoniza na frequência DAB, selecionando o nome da estação.                |
| Pré-ajuste DAB <1-12>                   | Executa a estação DAB da posição falada na lista predefinida.               |
Dicas de operação para comando do áudio:

- Um dispositivo de áudio conectado via Bluetooth<sup>®</sup> não pode ser operado com o Sistema de Reconhecimento de Voz. A mudança de fonte está disponível apenas para áudio Bluetooth<sup>®</sup>.
- O Sistema de Reconhecimento de Voz pode não funcionar quando a informação da música for muito longa (nomes do artistas, título do álbum, títulos da música e listas de reprodução, etc.).
- Ao reproduzir arquivos do dispositivo USB com o Sistema de Reconhecimento de Voz, não pronuncie a extensão do nome do arquivo (por exemplo ".mp3").
- Os títulos das músicas registrados nas tags ID3 não podem ser pronunciados para a operação de reconhecimento de voz.
- Alguns comandos de áudio podem não ser reconhecidos ao conectar um telefone Android® e utilizá-lo como um dispositivo de áudio USB.

#### Comando de Informação

| Comando                  | Ação                                        |
|--------------------------|---------------------------------------------|
| Ligar para o menu de voz | Exibe o menu de voz.                        |
| Trânsito                 | Exibe informações sobre o trânsito.         |
| Onde estou               | Exibe informação da posição atual pelo GPS. |

#### Comando de Emissões Zero (Informações do EV)

| Comando                      | Ação                                              |
|------------------------------|---------------------------------------------------|
| Todas as estações de recarga | Busca todas as estações de recarga.               |
| Estações de recarga rápida   | Busca estações de recarga rápida.                 |
| Alcance de condução          | Exibe a tela da autonomia.                        |
| Consumo de energia           | Exibe a informação sobre a utilização de energia. |

#### AJUSTES DE VOZ DO SISTEMA

Os ajustes de voz do sistema podem ser alterados.

- 1. Toque em [Configur.] na Barra de Execução.
- 2. Toque em [Voz do sistema].
- 3. Toque em um item que deseja ajustar.

A disponibilidade de itens com ajuste poderá variar conforme o modelo e especificações.

| Item disponível           |                      | Ação                                                                                                    |  |
|---------------------------|----------------------|----------------------------------------------------------------------------------------------------|--|
| [Instruções iniciais]     |                      | Quando este item está ligado, os lembretes de voz são emitidos.                                                                                                    |  |
| [Instruções breves]       |                      | Quando este item está ligado, serão emitidos lembretes de voz de forma curta e reduzida.                                                                                       |  |
| [Lista melhor ocorrência] | [Lista Telefônica]   | Quando estes itens estão ligados, os resultados parciais do                                                                                                    |  |
|                           | [Comandos de música] | reconhecimento de voz serão exibidos em uma lista como opções.                                                                                                    |  |
| [Preferência de voz]      |                      | Os ajustes do guia de voz podem ser selecionados entre voz masculina e feminina. Dependendo da configuração do idioma, este ajuste do guia de voz poderá não estar disponível. |  |
| [Velocidade da fala]      |                      | Ajusta a velocidade da fala do lembrete.                                                                                                    |  |
| [Interromper instruções]  |                      | Quando este item está ligado, o motorista poderá falar comandos de voz sem pressionar o botão < $\sqrt{k}$ > enquanto o sistema ainda estiver emitindo os sinais sonoros.      |  |

# 7 Guia do diagnóstico de falhas

| Unidade do sistema                                       |
|----------------------------------------------------------|
| Tela de cristal líquido7-2                               |
| Funções exclusivas do EV (se equipado)7-3                |
| Autonomia7-3                                             |
| Estações de recarga7-4                                   |
| Exibição de informação sobre a utilização de energia 7-8 |
| Sistema de áudio7-6                                      |
| Rádio AM7-6                                              |
| Rádio DAB (se equipado)7-7                               |
| iPod® player                                             |
| Dispositivo de memória USB7-10                           |
| Áudio por Bluetooth <sup>®</sup>                         |
| Sistema de telefone Hands-free Bluetooth®                |
| Apple® Carplay (se equipado)                             |
| Android® Auto (se equipado)7-18                          |
| Siri® Eyes Free (se equipado)7-19                        |
| Reconhecimento de voz (se equipado)7-20                  |

### UNIDADE DO SISTEMA

#### TELA DE CRISTAL LÍQUIDO

| Sintoma                                                                                     | Possível causa                                                                                                    | Possível solução                                                                                    |
|---------------------------------------------------------------------------------------------|----------------------------------------------------------------------------------------------------|----------------------------------------------------------------------------------------------------|
| A tela está muito escura.                                                                   | A temperatura da cabine está muito baixa.                                                                                                    | Aguarde até que a temperatura da cabine esteja moderada.                                            |
|                                                                                             | O brilho da tela está ajustado para o mais escuro<br>possível.                                                                                                    | Ajuste a configuração do brilho da tela.                                                            |
| A tela está muito clara.                                                                    | O brilho da tela está ajustado para o mais claro<br>possível.                                                                                                    | Ajuste a configuração do brilho da tela.                                                            |
| Um ponto pequeno preto ou um ponto pequeno claro aparece na tela.                           | Este é um fenômeno típico de telas de cristal<br>líquido.                                                                                                    | Isto não é uma falha.                                                                               |
| O padrão de um ponto ou uma faixa aparece na tela.                                          | Ondas eletromagnéticas que são geradas<br>pelos painéis de néon, cabos de alimentação<br>de alta tensão, rádio ou outros dispositivos do<br>rádio equipados a outros veículos podem afetar<br>adversamente a tela. | Isto não é uma falha.                                                                               |
| Atrasos de imagem na tela.                                                                  | Este é um fenômeno típico de telas de cristal<br>líquido.                                                                                                    | Isto não é uma falha.                                                                               |
| A movimentação das imagens exibidas na tela<br>é lenta.                                     | A temperatura da cabine é inferior a 10°C (50°F).                                                                                                    | Aguarde até que a temperatura aumente dentro da faixa entre 10°C (50°F) e 50°C (122°F).             |
| Ao visualizar a tela de determinados ângulos, a tela escurece ou clareia.                   | Este é um fenômeno típico de telas de cristal<br>líquido.                                                                                                    | Ajuste a configuração do brilho da tela.                                                            |
| A tela fica azul ou uma mensagem de erro é<br>exibida no display da tela sensível ao toque. | Ocorreu uma falha no sistema.                                                                                                    | Recomenda-se que entre em contato com uma<br>concessionária autorizada Nissan para uma<br>inspeção. |

### FUNÇÕES EXCLUSIVAS DO EV (se equipado)

#### AUTONOMIA

| Sintoma                    | Possível causa                                         | Possível solução                                                                                                    |
|----------------------------|--------------------------------------------------------|----------------------------------------------------------------------------------------------------|
| A autonomia não é exibida. | O interruptor da ignição está na posição ACC.          | A autonomia poderá ser exibida quando o<br>interruptor da ignição está na posição ON ou o<br>indicador READY estiver aceso. |
|                            | Poderá não ser exibido se a autonomia for muito curta. | Recarregue a bateria Li-íon. Uma vez que a autonomia comece a aumentar, ela será exibida.                                   |

#### ESTAÇÕES DE RECARGA

| Sintoma                                                                                                    | Possível causa                                                                                                    | Possível solução                                                                                                    |
|----------------------------------------------------------------------------------------------------|----------------------------------------------------------------------------------------------------|----------------------------------------------------------------------------------------------------|
| A configuração para exibir o ícone das estações<br>de recarga no mapa está desligada, mas os<br>ícones continuam sendo exibidos.                       | A estação de recarga exibida foi adicionada<br>como um local salvo.                                                                                  | Isto não é uma falha.                                                                                                    |
| A busca por estações de recarga foi feita porque<br>o guia de informações da bateria (se equipado)<br>foi exibido, mas não foram encontradas estações. | Em uma área onde a quantidade de estações<br>de recarga seja baixa, poderá não ser possível<br>encontrar estações de recarga próximas ao<br>veículo. | Isto não é uma falha.                                                                                                    |
| As informações sobre estações de recarga não<br>são exibidas.                                                                                          | A informação não é fornecida por todas as<br>estações de recarga, por isso em alguns casos<br>a informação não é exibida.                            | Isto não é uma falha.<br>Contate as estações de recarga com<br>antecedência por telefone para confirmar sua<br>disponibilidade. |
| A informação exibida sobre a estação de recarga                                                                                                    | Os dados do mapa estão desatualizados.                                                                                                    | Atualize os dados do mapa.                                                                                                    |
| esta incorreta.                                                                                                    |                                                                                                    | Modelos com NissanConnect EV:<br>A informação das estações de recarga no mapa<br>recebem atualizações automáticas periódicas.   |
| As informações das estações de recarga                                                                                                    | Os dados do mapa estão desatualizados.                                                                                                    | Atualize os dados do mapa.                                                                                                    |
| tornecidas pelo sistema poderao estar incorretas<br>e elas poderão não ser capazes de recarregar a<br>bateria de Li-íon.                               |                                                                                                    | Modelos com NissanConnect EV:<br>A informação das estações de recarga no mapa<br>recebem atualizações automáticas periódicas.   |
|                                                                                                    | As instalações da estação de recarga foram<br>modificadas, ou o cabo de recarga disponível<br>não pode ser utilizado.                                | Contate a estação de recarga por telefone com<br>antecedência para verificar se as instalações<br>podem ser utilizadas.         |

#### EXIBIÇÃO DE INFORMAÇÃO SOBRE A UTILIZAÇÃO DE ENERGIA

| Sintoma                                                                                                    | Possível causa                                                                                                    | Possível solução      |
|----------------------------------------------------------------------------------------------------|----------------------------------------------------------------------------------------------------|-----------------------|
| A variação no valor da autonomia com base na<br>condição de ativação do sistema de controle<br>climático exibido na tela de informação sobre a<br>utilização de energia é exibida como +0 km<br>(+0 milhas) ou -0 km (-0 milhas). | A energia utilizada pelo sistema de controle<br>climático irá diminuir de acordo com o consumo<br>de energia pelo motor de tração e a diferença para<br>mais/menos na autonomia será de ±1 km<br>(±1 milha). Além disso, quando a carga disponível<br>na bateria de Li-íon está baixa, o aumento/<br>diminuição na autonomia também será menor. | Isto não é uma falha. |

# SISTEMA DE ÁUDIO

#### RÁDIO AM

| Sintoma                                              | Possível causa                                                           | Possível solução      |
|------------------------------------------------------|--------------------------------------------------------------------------|-----------------------|
| A recepção do sinal AM piora no período da<br>noite. | É exigida das estações AM, a diminuição do<br>sinal no período da noite. | Isto não é uma falha. |

#### RÁDIO DAB (se equipado)

| Sintoma                                                                                                    | Possível causa                                                                                                    | Possível solução                                                                                                    |
|----------------------------------------------------------------------------------------------------|----------------------------------------------------------------------------------------------------|----------------------------------------------------------------------------------------------------|
| O áudio apresenta saltos, repetições ou eco.                                                                      | A estação de rádio poderá não estar com os áu-<br>dios digital e analógico devidamente alinhados.                                | Verifique o funcionamento correto com outra esta-<br>ção. Reporte a estação com baixo desempenho.                                                             |
| O nível do volume é instável.                                                                                     | O alinhamento do nível é inapropriado.                                                                                           | Verifique o funcionamento correto com outra<br>estação e verifique a disponibilidade da estação<br>no local. Reporte a estação com alinhamento<br>deficiente. |
| O som aumenta/diminui.                                                                                            | O DAB-FM está se posicionando.                                                                                                   | Verifique a capacidade de transição em várias<br>estações na área. Reporte as estações com<br>alinhamento deficiente.                                         |
| O DAB-FM está com posicionamento<br>excessivo.                                                                    | O veículo está localizado próximo à extremidade<br>de uma área de cobertura do DAB.                                              | Verifique a cobertura da estação de rádio na sua<br>área.                                                                                                    |
| A qualidade do som do DAB não é melhor do<br>que o FM/AM.                                                         | O processamento do áudio para o formato digital<br>pela estação pode reduzir a sua qualidade.                                    | Verifique o funcionamento correto com outra esta-<br>ção. Reporte a estação com baixo desempenho.                                                             |
| As estações locais são perdidas.                                                                                  | A cobertura digital é ligeiramente menor do que<br>a cobertura do sinal analógico.                                               | Verifique o funcionamento correto com outra estação.                                                                                                    |
|                                                                                                    | O sombreamento (Edificações/ Terreno) pode reduzir a cobertura do sinal digital.                                                 | Verifique o funcionamento correto com outra estação.                                                                                                    |
| Os dados de alguns campos estão em branco.                                                                        | A informação de texto é enviada opcionalmente pela transmissora.                                                                 | Verifique o funcionamento correto com outra esta-<br>ção. Reporte a falha da estação.                                                                         |
| A informação de texto está incompleta.                                                                            | A exibição é limitada a uma quantidade limitada<br>de caracteres e estão sendo enviados mais<br>dados do que podem ser exibidos. | Isto não é uma falha.                                                                                                    |
| A configuração DAB-FM está ligada, mas a<br>estação alternativa não é executada e o sinal<br>não aparece na tela. | O sintonizador está esperando o sinal original<br>para retomar e está procurando um sinal<br>disponível alternativo.             | Espere até que o sinal retorne ou o sintonizador mude para um sinal alternativo.                                                                              |
| É exibida na tela uma mensagem de serviço indisponível.                                                           | O serviço selecionado não está disponível.                                                                                       | Selecione outro serviço.                                                                                                    |

#### 7. Guia para diagnosticar falhas

# INFO:

- Ao adicionar uma estação à lista predefinida durante a reprodução de uma estação secundária, a estação primária será registrada.
- A estação secundária não aparecerá na lista de estações.

#### iPod® PLAYER

| Sintoma                           | Possível causa                                                                                                    | Possível solução                                                                                                    |
|-----------------------------------|----------------------------------------------------------------------------------------------------|----------------------------------------------------------------------------------------------------|
| O sistema não reconhece um iPod®. | Um cabo do conector não está corretamente<br>conectado, ou o iPod <sup>®</sup> não opera corretamente.                                             | Conecte novamente o cabo do conector. Se<br>o sistema não reconhecer o iPod® após a<br>execução do procedimento anterior, inicie<br>novamente o iPod®.                                                       |
|                                   | O iPod <sup>®</sup> conectado não é compatível com o<br>sistema.                                                                                   | Verifique o modelo do iPod® e as versões do firmware disponíveis para o sistema.                                                                                                    |
|                                   | O cabo de extensão USB conectado não é<br>compatível com o sistema.                                                                                | Substitua o cabo USB caso o sistema ainda<br>não reconheça o iPod® após reconectar o cabo<br>corretamente algumas vezes.                                                                                     |
|                                   | O cabo é conectado ou desconectado rapidamente da entrada USB.                                                                                     | Conecte ou desconecte vagarosamente o cabo USB.                                                                                                    |
| Um iPod® não pode ser operado.    | O iPod <sup>®</sup> está conectado ao sistema de áudio do veículo enquanto que fones de ouvido, etc. estão sendo conectados ao iPod <sup>®</sup> . | Remova todos os equipamentos do iPod® após<br>desconectar o iPod® do sistema, e em seguida<br>conecte-o ao sistema novamente.                                                                                |
|                                   | O iPod® não está funcionando corretamente.                                                                                                    | Desconecte o iPod <sup>®</sup> do sistema de áudio do veículo, e em seguida conecte-o ao sistema novamente.                                                                                                  |
|                                   | O sistema reproduz um álbum/arquivo que inclui<br>uma arte do álbum em particular.                                                                 | Desconecte o iPod <sup>®</sup> do sistema de áudio do<br>veículo, e em seguida inicie novamente o<br>iPod <sup>®</sup> . Desabilite a arte do álbum, e em seguida<br>conecte o iPod <sup>®</sup> no sistema. |

| Sintoma                                                                                                    | Possível causa                                                                                                  | Possível solução                                                                                                    |
|----------------------------------------------------------------------------------------------------|----------------------------------------------------------------------------------------------------|----------------------------------------------------------------------------------------------------|
| Um iPod® não responde.                                                                                                  | Há muitos arquivos na categoria.                                                                                | Reduza o número de arquivos em uma categoria (menos de 65500 arquivos).                                                                                 |
|                                                                                                    | A função shuffle está ativada.                                                                                  | Desative a função shuffle caso muitos arquivos estejam armazenados no iPod <sup>®</sup> .                                                               |
| A música não pode ser executada.                                                                                        | Um conector não está conectado no iPod®.                                                                        | Conecte firmemente o conector ao iPod®.                                                                                                    |
| A execução é interrompida.                                                                                              | O som é interrompido devido a vibração<br>resultada pelo posicionamento do iPod® em um<br>local não apropriado. | Posicione o iPod <sup>®</sup> em um local estável onde não<br>possa sofrer uma queda.                                                                   |
| O tempo de carregamento da bateria de um<br>iPod® é mais longo.                                                         | O tempo de carregamento da bateria do iPod®<br>pode durar mais caso o iPod® esteja sendo<br>utilizado.          | Caso haja a necessidade de carregamento<br>da bateria do iPod <sup>®</sup> , recomenda-se que a<br>reprodução da música seja interrompida.              |
| O carregamento da bateria de um iPod <sup>®</sup> não está disponível.                                                  | O cabo conectado ao iPod <sup>®</sup> pode estar danificado ou não conectado corretamente.                      | Verifique o cabo que está sendo utilizado.                                                                                                    |
| Funções não podem ser operadas utilizando um<br>iPod <sup>®</sup> que está conectado ao sistema de áudio<br>do veículo. | _                                                                                                    | A operação de um iPod <sup>®</sup> deve ser realizada<br>utilizando o sistema de áudio do veículo após o<br>iPod <sup>®</sup> ser conectado ao sistema. |
| A reprodução do som pula.                                                                                               | Circunstâncias externas (ruído, etc.) podem<br>fazer com que a reprodução pule.                                 | Isto não indica uma falha.                                                                                                    |
|                                                                                                    | Uma extensão do cabo USB está sendo utilizada.                                                                  | Não utilize uma extensão de cabo USB.                                                                                                    |

#### DISPOSITIVO DE MEMÓRIA USB

| Sintoma                                     | Possível causa                                                             | Possível solução                                    |
|---------------------------------------------|----------------------------------------------------------------------------|-----------------------------------------------------|
| O sistema não reconhece um dispositivo USB. | Uma extensão do cabo USB está sendo<br>utilizada.                          | Não utilize uma extensão de cabo USB.               |
|                                             | Um hub USB está sendo utilizado.                                           | Não utilize um hub USB.                             |
|                                             | Um dispositivo USB é conectado ou desconectado rapidamente da entrada USB. | Conecte ou desconecte lentamente o dispositivo USB. |

#### **ÁUDIO POR BLUETOOTH®**

| Sintoma                            | Possível causa                                                                                       | Possível solução                                                                                                    |
|------------------------------------|----------------------------------------------------------------------------------------------------|----------------------------------------------------------------------------------------------------|
| O registro não pode ser realizado. | O dispositivo de áudio Bluetooth® não é<br>compatível com o sistema de áudio do veículo.             | Verifique o Manual do Proprietário do dispositivo de áudio Bluetooth®.                                                     |
|                                    | O Bluetooth <sup>®</sup> está desabilitado no dispositivo.                                           | Verifique se a função Bluetooth <sup>®</sup> está habilitada no dispositivo.                                               |
|                                    | O código PIN está incorreto.                                                                         | Verifique o código PIN para o dispositivo de<br>áudio Bluetooth <sup>®</sup> que precisa ser registrado.                   |
|                                    |                                                                                                    | Verifique se o código PIN para o dispositivo de<br>áudio Bluetooth® é consistente com o do sistema<br>de áudio do veículo. |
|                                    | Outro dispositivo Bluetooth® está sendo utilizado no veículo.                                        | Desative o outro dispositivo Bluetooth® até que o registro seja completado.                                                |
| A música não pode ser executada.   | O dispositivo de áudio Bluetooth <sup>®</sup> não é<br>compatível com o sistema de áudio do veículo. | Verifique o Manual do Proprietário do dispositivo de áudio Bluetooth®.                                                     |
|                                    | O sistema não define o modo de áudio<br>Bluetooth <sup>®</sup> .                                     | Selecione <ÁUDIO> e selecione o modo de<br>áudio Bluetooth®.<br>CP "Selecionar a fonte de áudio" (pág 3-8)                 |
|                                    | Um adaptador Bluetooth® está desativado.                                                             | Ative o adaptador Bluetooth® quando for utilizado para um dispositivo de áudio Bluetooth®.                                 |

### 7. Guia para diagnosticar falhas

| Sintoma                                     | Possível causa                                                                                                    | Possível solução                                                                                                    |
|---------------------------------------------|----------------------------------------------------------------------------------------------------|----------------------------------------------------------------------------------------------------|
| A execução do áudio é interrompida.         | O dispositivo de áudio Bluetooth <sup>®</sup> não é<br>compatível com o sistema de áudio do veículo.                        | Utilize um dispositivo compatível com o sistema.<br>Consulte uma concessionária autorizada Nissan<br>para informações sobre compatibilidade do<br>modelo.                                                                                                    |
|                                             | Há uma chamada ativa no celular.                                                                                            | Isto não é uma falha.                                                                                                    |
|                                             | O som pode ser cortado ao operar um<br>dispositivo de áudio Bluetooth®.                                                     | Pressione <audio> na unidade e selecione o<br/>modo de áudio Bluetooth<sup>®</sup>, e em seguida opere<br/>a função no display da tela sensível ao toque<br/>do sistema do veículo ao invés de conduzir a<br/>operação pelo dispositivo de áudio Bluetooth<sup>®</sup>.</audio> |
| Operações de áudio não podem ser efetuadas. | Está sendo utilizado um dispositivo de áudio<br>Bluetooth <sup>®</sup> que não suporta as operações do<br>sistema de áudio. | Utilize um dispositivo compatível com o sistema.<br>Consulte uma concessionária autorizada Nissan<br>para informações sobre compatibilidade do<br>modelo.                                                                                                    |
|                                             | Um erro ocorreu ao conectar um perfil de áudio Bluetooth <sup>®</sup> .                                                     | Ative e desative a alimentação do reprodutor<br>de áudio Bluetooth <sup>®</sup> , e em seguida prossiga a<br>conexão com o sistema.                                                                                                    |

### SISTEMA DE TELEFONE HANDS-FREE BLUETOOTH®

| Sintoma                                                                                         | Possível causa                                                                                                    | Possível solução                                                                                                    |
|-------------------------------------------------------------------------------------------------|----------------------------------------------------------------------------------------------------|----------------------------------------------------------------------------------------------------|
| Um telefone celular não pode ser registrado.                                                    | O telefone celular não é compatível com o<br>Sistema de Telefone Hands-Free.                                                                                                    | Utilize um telefone celular compatível com<br>o sistema. Consulte uma concessionária<br>autorizada Nissan para informações sobre<br>compatibilidade do modelo.                                                    |
|                                                                                                 | O registro de um telefone celular foi executado incorretamente.                                                                                                    | Verifique o procedimento de registro, e em seguida registre novamente o telefone celular.                                                                                                    |
| Um telefone celular não pode ser conectado ou<br>é desconectado logo após completar o registro. | Os ajustes do Bluetooth <sup>®</sup> do Sistema de Telefone Hands-Free estão desativados.                                                                                                    | Ative o Bluetooth <sup>®</sup> nas configurações do sistema.                                                                                                    |
|                                                                                                 | O Bluetooth <sup>®</sup> do telefone celular está desativado.                                                                                                    | Ative o Bluetooth <sup>®</sup> nas configurações do telefone celular.                                                                                                    |
|                                                                                                 | O nível de carga da bateria restante do telefone celular está baixo.                                                                                                    | Carregue a bateria do telefone celular.                                                                                                    |
|                                                                                                 | A conexão sem fio do Bluetooth® pode ser<br>interrompida dependendo da localização do<br>telefone celular.                                                                                                    | Não posicione o telefone celular em uma<br>área rodeada de metal ou muito distante do<br>Sistema de Telefone Hands-Free do veículo.<br>Não posicione um telefone celular próximo aos<br>assentos ou ao seu corpo. |
|                                                                                                 | O registro do telefone celular não está completo.                                                                                                    | Execute o registro do telefone celular.                                                                                                    |
| Falha ao chamar um número de telefone em particular.                                            | Se o sistema tenta efetuar uma chamada<br>diversas vezes para o mesmo número de<br>telefone (por exemplo: a chamada não é<br>atendida, o número chamado está fora de<br>serviço, ou a chamada cai antes da resposta), o<br>sistema poderá rejeitar um pedido para efetuar<br>uma chamada para este número. | Desligue e ligue o telefone celular e ligue-o<br>novamente para reiniciar a conexão.                                                                                                    |

### 7. Guia para diagnosticar falhas

| Sintoma                                                                                                    | Possível causa                                                                                                    | Possível solução                                                                                                    |
|----------------------------------------------------------------------------------------------------|----------------------------------------------------------------------------------------------------|----------------------------------------------------------------------------------------------------|
| O sistema não reconhece a conexão de um telefone celular. O sistema não recebe ou efetua uma chamada.            | O telefone celular não é compatível com o<br>Sistema de Telefone Hands-Free.                                                      | Utilize um telefone celular compatível com<br>o sistema. Consulte uma concessionária<br>autorizada Nissan para informações sobre<br>compatibilidade do modelo. |
|                                                                                                    | O telefone celular não está conectado.                                                                                            | Verifique o procedimento de registro, e em seguida registre novamente o telefone celular.                                                                      |
|                                                                                                    | A operação do telefone é limitada pelas funções<br>(como bloqueio de discagem, etc.) do telefone<br>celular registrado.           | Remova quaisquer ajustes que estejam limitando<br>o uso do telefone celular, e em seguida execute<br>o registro novamente.                                     |
| A outra pessoa na ligação não ouve sua voz. A<br>outra pessoa na ligação ouve sua voz, porém a<br>voz é cortada. | A função silenciar está habilitada.                                                                                               | Verifique se a função de silenciar está desabilitada.                                                                                                    |
|                                                                                                    | O telefone celular não está conectado.                                                                                            | Verifique o procedimento de registro, e em seguida registre novamente o telefone celular.                                                                      |
|                                                                                                    | A velocidade do ventilador do aquecedor/ar<br>condicionado está muito alta.                                                       | Diminua a velocidade do ventilador do aquecedor/ar condicionado.                                                                                               |
|                                                                                                    | O nível do ruído ambiente está muito alto. (Por<br>exemplo: chuva forte, obras, interior de um túnel,<br>veículos passando, etc.) | Feche as janelas para isolar os ruídos externos.                                                                                                    |
|                                                                                                    | O ruído gerado pela condução do veículo é<br>muito alto.                                                                          | Reduza a velocidade do veículo.                                                                                                    |
|                                                                                                    | O volume da voz da chamada recebida está muito alto/ baixo.                                                                       | Ajuste o volume utilizando <vol 也=""> ou &lt;屸&gt;.</vol>                                                                                                    |
|                                                                                                    | O volume da voz da chamada enviada está<br>muito alto/baixo.                                                                      | Ajuste o volume pela tela de ajuste de volume.                                                                                                    |

| Sintoma                                                                                                    | Possível causa                                                                                                    | Possível solução                                                                                                    |
|----------------------------------------------------------------------------------------------------|----------------------------------------------------------------------------------------------------|----------------------------------------------------------------------------------------------------|
| A voz é cortada ou ruídos são escutados durante<br>a chamada.                                                                                                    | A conexão sem fio do Bluetooth® pode ser<br>interrompida dependendo da localização do<br>telefone celular.                                                                                               | Não posicione o telefone celular em uma<br>área rodeada de metal ou muito distante do<br>Sistema de Telefone Hands-Free do veículo.<br>Não posicione o telefone celular próximo aos<br>assentos ou ao seu corpo.               |
| Ao operar um telefone celular para efetuar uma<br>chamada, a função hands-free se torna indispo-<br>nível.                                                                                                    | Alguns modelos de telefone celular não alternam<br>para o modo hands-free quando operados para<br>efetuarem uma chamada.                                                                                 | Isto não é uma falha. Efetue outra chamada<br>utilizando a função hands-free.                                                                                                    |
| A voz da outra pessoa na ligação não pode ser escutada. Não há som do toque.                                                                                                    | O nível do volume está definido para o mais baixo.                                                                                                    | Ajuste o nível do volume.<br>"Ajustes de volume/som e bipes" (pág 1-18)                                                                                                    |
|                                                                                                    | Um telefone celular não está conectado.                                                                                                    | Verifique o procedimento de registro, e em seguida registre novamente o telefone celular.                                                                                                    |
| Cada nível do volume (toque, volume de voz<br>recebida ou volume de voz enviada) são<br>diferentes.                                                                                                    | Cada nível de volume não está ajustado<br>adequadamente.                                                                                                    | Ajuste o nível de cada volume adequadamente.                                                                                                    |
| O ícone da antena é diferente do exibido entre<br>a tela sensível ao toque e a tela do telefone<br>celular. Efetuar ou receber uma chamada está<br>indisponível mesmo que o ícone da antena seja<br>exibido no display. | O ícone da antena na tela varia dependendo do modelo do telefone celular.                                                                                                    | Isto não indica uma falha. O ícone da antena<br>e a carga restante da bateria exibidos na<br>tela sensível ao toque, podem ser diferentes<br>daqueles exibidos na tela do telefone celular.<br>Utilize-os como uma referência. |
| A voz não pode ser claramente escutada<br>ao utilizar o telefone celular atrás de altas<br>estruturas.                                                                                                    | Algumas estruturas como prédios altos, etc.<br>podem causar dissipação irregular de ondas de<br>rádio ou bloqueá-las completamente, as quais<br>são utilizadas pela comunicação via telefone<br>celular. | Mova-se para um local longe de estruturas altas.                                                                                                    |
| Ruídos estão sendo ouvidos utilizando um telefone celular abaixo/próximo de áreas de vias elevadas, cabos de alta tensão, sinais de trânsito, painéis de néon, etc.                                                     | Ondas eletromagnéticas que são geradas pelos<br>dispositivos de rádio podem afetar adversamente<br>o telefone celular.                                                                                   | Isto não é uma falha.                                                                                                    |

### 7. Guia para diagnosticar falhas

| Sintoma                                                                      | Possível causa                                                                                                  | Possível solução                                                                                                    |
|------------------------------------------------------------------------------|----------------------------------------------------------------------------------------------------|----------------------------------------------------------------------------------------------------|
| Ruídos são ouvidos do sistema de áudio enquanto utiliza um telefone celular. | Ondas de rádio que são geradas pelo telefone<br>celular podem afetar adversamente o som do<br>sistema de áudio. | Isto não é uma falha.                                                                                                    |
| A reprodução do som pula ou se repete.                                       | A opção de conexão LAN (Wi-Fi) sem fio do telefone celular deverá estar ativada.                                | Desative a rede LAN (Wi-Fi) sem fio.                                                                                                    |
| A lista de contatos não pode ser baixada.                                    | Um erro ocorreu durante o procedimento de pareamento do telefone.                                               | Exclua a informação de pareamento do<br>Bluetooth <sup>®</sup> do telefone celular e do sistema do<br>veículo antes do novo registro.                          |
|                                                                              | O telefone não suporta a função de download da lista de contatos.                                               | Utilize um telefone celular compatível com<br>o sistema. Consulte uma concessionária<br>autorizada Nissan para informações sobre<br>compatibilidade do modelo. |

# Apple<sup>®</sup> CarPlay (se equipado)

| Sintoma                                                                                                    | Causa e Solução                                                                                                    |
|----------------------------------------------------------------------------------------------------|----------------------------------------------------------------------------------------------------|
| Impossível iniciar o Apple <sup>®</sup> CarPlay embora ele esteja vinculado ao veículo.                                | O cabo USB não está conectado na entrada USB. Conecte corretamente o cabo USB na entrada USB.<br>"Entrada USB (Universal Serial Bus) e entrada AUX (auxiliar)"<br>(pág 1-5) |
|                                                                                                    | Utilize um cabo Apple Lightning (certificado Mfi) para conectar o seu telefone na entrada USB e verifique se o cabo não está danificado.                                    |
|                                                                                                    | A configuração Apple <sup>®</sup> CarPlay não está ativada no seu iPhone <sup>®</sup> . Ative a função "CarPlay" no seu iPhone <sup>®</sup> .                               |
|                                                                                                    | O dispositivo não é compatível com o Apple® CarPlay. Verifique a lista de compatibilidade.                                                                                  |
| Apple <sup>®</sup> CarPlay com desempenho deficiente. Por exemplo, conexão lenta<br>ou aplicativos com execução lenta. | Confirme se o seu iPhone <sup>®</sup> é compatível, a conexão com a rede celular e o seu pacote de dados.                                                                   |
| ou<br>É exibida uma mensagem de erro ao tentar acessar os recursos do Apple®                                           | Utilize um cabo Apple Lightning (certificado Mfi) para conectar o seu iPhone na entrada USB.                                                                                |
| CarPlay. É exibida uma tela branca ao tentar acessar os mapas.                                                         | Desempenho do telefone ou conexão com a rede celular. Desconecte e reconecte seu telefone.                                                                                  |
|                                                                                                    | Desempenho do telefone ou conexão com a rede celular. Reinicie o telefone celular.                                                                                          |
| Não é possível acessar o Siri <sup>®</sup> utilizando < $_{w}$ > no volante de direção.                                | O cabo USB poderá não estar devidamente conectado. Desconecte e conecte novamente o cabo USB.                                                                               |
|                                                                                                    | A configuração do Siri <sup>®</sup> não está habilitada no telefone. Ative a função Siri <sup>®</sup> no seu telefone.                                                      |
|                                                                                                    | Certifique-se de estar pressionando e segurando o botão <⊮Ł> ao invés de simplesmente pressionar o botão para iniciar a operação do Siri®.                                  |

### Android® Auto (se equipado)

| Sintoma                                                                    | Causa e Solução                                                                                                    |
|----------------------------------------------------------------------------|----------------------------------------------------------------------------------------------------|
| Impossível iniciar o Android® Auto embora ele esteja conectado ao veículo. | O cabo USB não está conectado na entrada USB. Conecte corretamente o cabo USB na entrada USB.                                                                                                    |
|                                                                            | A opção [Permitir após a ligação USB:] está configurada como [Nunca]. Mude a configuração para<br>[Sempre] ou [Perguntar].<br>I I Mustes do Android® Auto" (pág 5-11)                                                                                    |
|                                                                            | Para ativar o Android <sup>®</sup> Auto, toque em [🍂] na barra de execução ou toque em [Apps] na tela de informações e então toque na opção [Android Auto].<br>*Selecionando o menu pela Barra de Execução" (pág 1-6)<br>*Menu de informações" (pág 5-2) |
|                                                                            | O dispositivo conectado não é compatível com o Android® Auto. Verifique a lista de compatibilidade.                                                                                                    |
|                                                                            | O seu telefone Android poderá não ser reconhecido se a sua bateria estiver baixa. Recarregue o seu telefone Android e tente novamente.                                                                                                    |
| Android <sup>®</sup> Auto com desempenho deficiente.                       | Confirme se o seu telefone Android é compatível, a conexão com a rede celular e o seu pacote de dados.                                                                                                    |
| Por exemplo, conexao lenta ou aplicativos com execução lenta.              | Utilize o cabo original do telefone Android para conectar o seu telefone na entrada USB.                                                                                                    |
| OU                                                                         | Desempenho do telefone ou conexão com a rede celular. Desconecte e reconecte seu telefone.                                                                                                    |
| acessar os recursos do Android® Auto. É                                    | Desempenho do telefone ou conexão com a rede celular. Feche todos os aplicativos e reinicie o aparelho.                                                                                                    |
| os mapas.                                                                  | Desempenho do telefone ou conexão com a rede celular. Reinicie o telefone celular.                                                                                                    |
| Não é possível iniciar a operação por voz                                  | O cabo USB poderá não estar devidamente conectado. Desconecte e conecte novamente o cabo USB.                                                                                                    |
| utilizando <1 > no volante de direção.                                     | A operação por voz não pode ser efetuada durante a condução. Ative as configurações correspondentes no seu telefone Android.                                                                                                    |
|                                                                            | Certifique-se de estar pressionando e segurando o botão <1/>          <                                                                                                    |

# SIRI<sup>®</sup> EYES FREE (se equipado)

| Sintoma                                                                                                    | Causa e Solução                                                                                                    |
|----------------------------------------------------------------------------------------------------|----------------------------------------------------------------------------------------------------|
| Não é possível acessar o Siri® Eyes Free utilizando <৻৻⊱> no                                                     | Verifique se a conexão por Bluetooth® foi estabelecida entre o iPhone® e o sistema.                                                                                                    |
| volante de direção.                                                                                              | Verifique se o Siri <sup>®</sup> está ativado no dispositivo. Em seu telefone, acesse as configurações do Siri <sup>®</sup> .                                                                                                    |
|                                                                                                    | Note que o Siri <sup>®</sup> poderá ser acessado pela tela de bloqueio do dispositivo. Isto poderá ser definido pelo menu de configurações do seu telefone.                                                                                                    |
| A fonte de áudio não muda automaticamente para iPod <sup>®</sup> ou modo de Áudio por Bluetooth <sup>®</sup> .   | Para um melhor resultado, utilize o aplicativo de músicas nativo. O desempenho<br>das funções de controle de música para Podcasts, Audiobook ou outros aplicativos<br>de música de terceiros poderá variar.                                                                               |
|                                                                                                    | Para um melhor resultado, sempre execute arquivos de mídia que estejam armazenados no seu dispositivo. O desempenho poderá ser reduzido ao reproduzir streaming de música ou músicas armazenadas em nuvem.                                                                                |
|                                                                                                    | Selecione a fonte manualmente.<br>Selecionar a fonte de áudio" (pág 3-8)                                                                                                    |
| Os comandos de Play, pausa, faixa seguinte, faixa anterior ou tempo de reprodução não funcionam.                 | Para um melhor resultado, utilize o aplicativo de músicas nativo. O desempenho das funções de controle de música para Podcasts, Audiobook ou outros aplicativos de música de terceiros poderá variar e será controlado pelo dispositivo.                                                  |
| Impossível ouvir algum arquivo de música/áudio que esteja sendo reproduzido em um iPhone <sup>®</sup> conectado. | Verifique se a fonte de áudio está definida como Áudio por Bluetooth® ou modo<br>iPod®. É necessário uma conexão USB para o modo iPod®.                                                                                                    |
| Impossível receber notificações por mensagem de texto no sistema de áudio do veículo.                            | Verifique se a configuração de notificações está habilitada no seu telefone.                                                                                                    |
| Impossível responder notificações por mensagem de texto<br>utilizando o Siri <sup>®</sup> Eyes Free.             | Após receber uma mensagem de texto, siga as instruções na tela. Pressione e<br>segure <‰ > no volante de direção para a operação do Siri® Eyes Free. Após a<br>inicialização do Siri® Eyes Free, fale algum comando apropriado para responder a<br>mensagem utilizando o Siri® Eyes Free. |

### RECONHECIMENTO DE VOZ (se equipado)

| Sintoma                                                                | Possível causa                                                                                                    | Possível solução                                                                                                    |
|------------------------------------------------------------------------|----------------------------------------------------------------------------------------------------|----------------------------------------------------------------------------------------------------|
| O sistema não opera ou falha ao interpretar<br>o comando corretamente. | O interior do veículo possui muitos ruídos.                                                                                            | Feche as janelas ou peça para os ocupantes fazerem silêncio.                                                                                                    |
|                                                                        | A velocidade do ventilador do aquecedor/ar condicionado está muito alta.                                                               | Diminua a velocidade do ventilador do aquecedor/ar condicionado.                                                                                                    |
|                                                                        | O ruído gerado pela condução do veículo é muito alto.                                                                                  | Reduza a velocidade do veículo.                                                                                                    |
|                                                                        | O comando de voz é dito em volume baixo.                                                                                               | Fale o comando em tom alto e claro.                                                                                                    |
|                                                                        | O tempo de fala de um comando é muito curto.                                                                                           | Fale o comando após confirmar o seguinte: o guia<br>de voz é anunciado, um aviso soa, e o ícone na tela<br>alterna de cinza para laranja.                                    |
|                                                                        | O comando é dito muito devagar.                                                                                                    | Fale em tom natural sem pausar entre as palavras.                                                                                                    |
| O sistema exibe o lembrete para repetir o comando.                     | A pronúncia não está clara.                                                                                                    | Fale claramente.                                                                                                    |
|                                                                        | O comando é dito muito após o aviso sonoro.                                                                                            | Fale o comando dentro de 5 segundos após confirmar<br>o seguinte: o guia de voz é anunciado, um aviso soa,<br>e o ícone na tela alterna de cinza para laranja.               |
|                                                                        | Um comando inapropriado é dito.                                                                                                    | Fale um comando ou um número que é exibido na tela.                                                                                                    |
|                                                                        |                                                                                                    | Fale um comando que é exibido na lista de comando.                                                                                                    |
| O sistema não reconhece corretamente um número dito.                   | Muitos números são ditos de uma vez.                                                                                                   | Fale pausadamente entre dígitos para um<br>reconhecimento correto pelo sistema. Ao falar um<br>número de telefone, pause entre códigos de área,<br>códigos de discagem, etc. |
| O dispositivo USB não pode ser operado<br>com comandos de voz.         | Dependendo do dispositivo, o iPhone <sup>®</sup> ou iPod <sup>®</sup><br>podem ser reconhecidos como um dispositivo<br>de memória USB. | Isto não é uma falha.                                                                                                    |

| Sintoma                                                                                | Possível causa                                                                                                    | Possível solução                                                                                                    |
|----------------------------------------------------------------------------------------|----------------------------------------------------------------------------------------------------|----------------------------------------------------------------------------------------------------|
| A tela de operação do USB/iPod® está acinzentada.                                      | O dispositivo de áudio não está conectado.                                                                                                    | Conecte um dispositivo de áudio ao sistema.                                                                                                    |
| Uma mensagem de erro é exibida ao tentar<br>selecionar uma faixa e operar o USB/iPod®. | nensagem de erro é exibida ao tentar<br>onar uma faixa e operar o USB/iPod <sup>®</sup> . As informações da faixa são processadas para<br>o registro pelo sistema. | A informação do arquivo de áudio será carregada<br>no sistema quando um novo dispositivo de áudio for<br>registrado pela primeira vez ou quando a informação<br>do arquivo de áudio no dispositivo pré-registrado for<br>alterada. Aguarde o carregamento ser concluído, o<br>que pode levar alguns minutos até uma hora. |
|                                                                                        | Há uma quantidade de arquivos de áudio excessiva no dispositivo conectado.                                                                                         | Diminua a quantidade de arquivos armazenados no dispositivo de áudio.                                                                                                    |
|                                                                                        | Não há arquivos armazenados no dispositivo de áudio.                                                                                                    | Armazene arquivos no dispositivo de áudio<br>conectado. Armazenar arquivos com informações<br>como nome do artista, álbum, música, lista de<br>reprodução, etc., irá habilitar a busca de músicas por<br>reconhecimento de voz.                                                                                           |

### 7. Guia para diagnosticar falhas

ANOTAÇÕES

# Α

| Ajustando as configurações         | 1-9  |
|------------------------------------|------|
| Ajustes das conexões               | 1-14 |
| Ajustes das funções exclusivas do  |      |
| EV                                 | 2-7  |
| Ajustes de volume/som e bipes      | 1-19 |
| Ajustes de voz do sistema          | 6-10 |
| Ajustes do relógio                 | 1-20 |
| Ajustes do sistema                 | 1-13 |
| Ajustes do telefone                | 4-10 |
| Ajustes do telefone e mensagem de  |      |
| texto                              | 4-10 |
| Alerta de ausência de estações de  |      |
| recarga                            | 2-9  |
| Android® Auto (se equipado)        | 5-8  |
| Apple® CarPlay (se equipado)5-5, 7 | -17  |
| Arquivos de áudio compactado       |      |
| (MP3/WMA/AAC)                      | 3-4  |
| Assistente de mensagem de texto    |      |
| Hands-free                         | 4-7  |
| Áudio por Bluetooth®3-6, 3         | 3-20 |

# В

| Bateria com carga baixa    | 2-9 |
|----------------------------|-----|
| Botões principais do áudio | 3-7 |

# С

| Características do sistema                                                       | IT-2 |
|----------------------------------------------------------------------------------|------|
| Chamada por um comando                                                           | 6-3  |
| Como utilizar este manual                                                        | 0-2  |
| Como visualizar a tela de comando<br>de voz<br>Conectando um telefone Hands-Free | 6-3  |
| Bluetooth <sup>®</sup>                                                           | 4-4  |
| Cuidados com o dispositivo de<br>memória USB                                     | 3-26 |

### D

| Destino fora da faixa de autonomia | 2-9  |
|------------------------------------|------|
| Discagem rápida                    | 4-12 |
| Dispositivo de armazenamento USB   | 3-14 |
| Dispositivos auxiliares (AUX)      | 3-23 |
| Durante uma chamada                | 4-5  |

### Ε

| Entrada AUX (Auxiliar) 1-5                                             |
|------------------------------------------------------------------------|
| Entrada USB (Universal Serial Bus)<br>e entrada AUX (auxiliar)1-5, 3-3 |
| Exibição da autonomia IT-2                                             |
| Exibição de informação sobre a                                         |
| utilização de energiaIT-3, 2-6                                         |
| Exibindo a autonomia estimada 2-3                                      |
| Exibindo ícones das estações de                                        |
| recarga no mapa 2-5                                                    |

### F

| Funções desabilitadas durante a |       |
|---------------------------------|-------|
| condução (se equipado)          | 1-11  |
| Funções exclusivas do EVIT-2    | , 7-3 |

### G

| Guia de informações da bateria Li-íon |     |
|---------------------------------------|-----|
| (se equipado)                         | 2-9 |
| Guia para diagnosticar falhas         | 7-2 |

| Informação da estação de recarga    | IT-2 |
|-------------------------------------|------|
| Informação sobre regulamentação     | 0-4  |
| Iniciando o sistema                 | 1-6  |
| Interrupção do lembrete de voz      | 6-3  |
| Interruptor de controle de áudio no |      |
| volante de direção                  | 3-7  |
| Interruptores do volante de direção | 1-4  |
| iPod® player                        | 3-17 |
|                                     |      |

#### L

| Licenças          | 0-5 |
|-------------------|-----|
| Lista de comandos | 6-6 |

#### 8. Índice alfabético

# Μ

| Marcas registradas                  | )-4  |
|-------------------------------------|------|
| Menu de ajustes                     | 1-12 |
| Menu de informações                 | 5-2  |
| Menu de informações do EV na tela 2 | 2-2  |

# Ν

| NissanConnect EV (se equipado) 5 | -4  |
|----------------------------------|-----|
| Nota de segurança 0              | )-3 |

#### 0

| Operação do telefone                | 5-10 |
|-------------------------------------|------|
| Operações da tela sensível ao toque | 1-7  |
| Operações do sistema de áudio       | 3-8  |
| Operando o Siri® Eyes Free          | 5-13 |
|                                     |      |

#### Ρ

| Painel de controle              | 1-2 |
|---------------------------------|-----|
| Precauções quanto à operação de |     |
| áudio                           | 3-2 |

#### R

| Rádio                     | .3-2, 3-10 |
|---------------------------|------------|
| Realizando comando de voz | 6-2        |
| Realizando uma chamada    | 4-4        |
| Recebendo uma chamada     | 4-5        |
| Reconhecimento de voz     | 6-2, 7-20  |
|                           |            |

#### S

| 4 |
|---|
|   |
| 6 |
| 9 |
| 6 |
|   |
| 3 |
|   |

#### Т

| Teclas de controle e tela sensível ao |     |
|---------------------------------------|-----|
| toque                                 | 1-2 |
| Tela de cristal líquido1-3,           | 7-2 |
| Tela de início (se equipado)          | 1-6 |
| Tela de inserção alfanumérica         | 1-9 |
| Telefone celular                      | 4-4 |
|                                       |     |

# U

| Unidade do sistema | 7-2 | 2 |
|--------------------|-----|---|
|--------------------|-----|---|

#### V